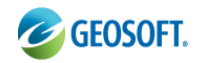

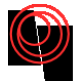

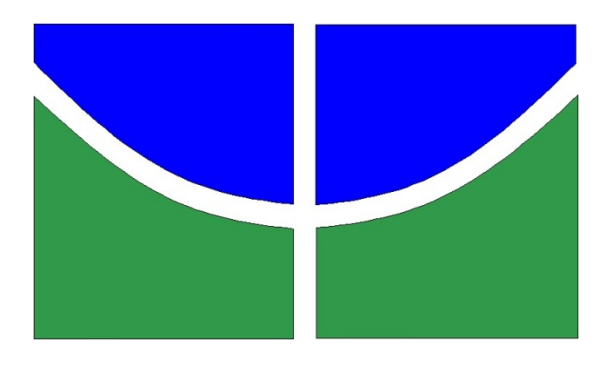

Universidade de Brasília – UnB

Observatório Sismológico de Brasília – SIS

# Curso introdutório de Geosoft aplicados a dados sintéticos.

Profa. Dra. Mônica Giannoccaro Von Huelsen Prof. Dr. Umberto José Travaglia Filho

Brasília – DF

Agosto de 2019

Publicação Interna

Proibida a reprodução total ou parcial sem prévia autorização por escrito do SIS/UnB

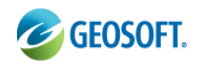

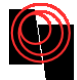

## Utilização do Pacote Geosoft TM na Análise e Interpretação de Dados Geofísicos

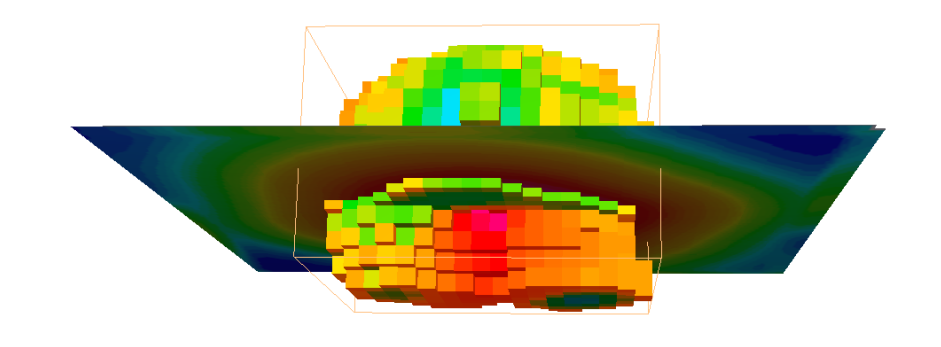

Nova aba - Mozilla Firefox

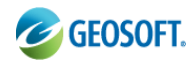

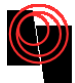

## Sumário

| 1. Introdução                              | 4  |
|--------------------------------------------|----|
| 2. Organização                             | 4  |
| 3. Criação do Projeto                      | 5  |
| 4. Buscando os dados                       | 6  |
| 5. Disponibilizando outros Menus           | 16 |
| 5.1 Menu IGRF - Obtenção do CMA e do CMR   | 16 |
| 6. Gerando Perfis                          | 21 |
| 7. Obtenção de Mapas                       |    |
| 7.1 Line path                              |    |
| 7.2 Obtenção de malhas                     | 36 |
| 8. Sincronizando os mapas e banco de dados | 44 |
| 9. Criando 3D                              | 45 |
| 10. Ambiente 3D (Slice)                    | 52 |

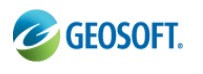

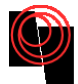

## 1. Introdução

Este manual descreve, de forma simplificada, alguns procedimentos que podem ser adotados no processamento de dados geofísicos utilizando o programa Oasis Montaj <sup>™</sup>, da empresa Geosoft Inc., do Canadá, cuja utilização é restrita aos usuários possuidores de licença.

A fim de facilitar a utilização do programa e avaliar seu desempenho foi preparado um conjunto de dados sintéticos de anomalias magnéticas e gravimétricas causadas por corpos de geometria conhecida. A estes dados pretende-se aqui importá-los para o ambiente do Geosoft, obter perfis, malhas 2D e 3D e realizar operações no banco de dados e nas malhas.

## 2. Organização

Será aqui proposta uma forma de organização do projeto criado no ambiente do Geosoft, sendo, portanto, uma sugestão de organização das pastas do projeto. Tal sugestão se calca devido à dificuldade de algumas pessoas compreenderem as tarefas realizadas no programa.

A) Crie uma pasta com o nome do projeto e dentro dela crie mais três pastas, GDB (banco de dados), Malhas e Mapas. À medida que a necessidade de organização se faça presente, crie outras pastas para separar os arquivos. (exp: mask, script, voxel, Euler, etc).

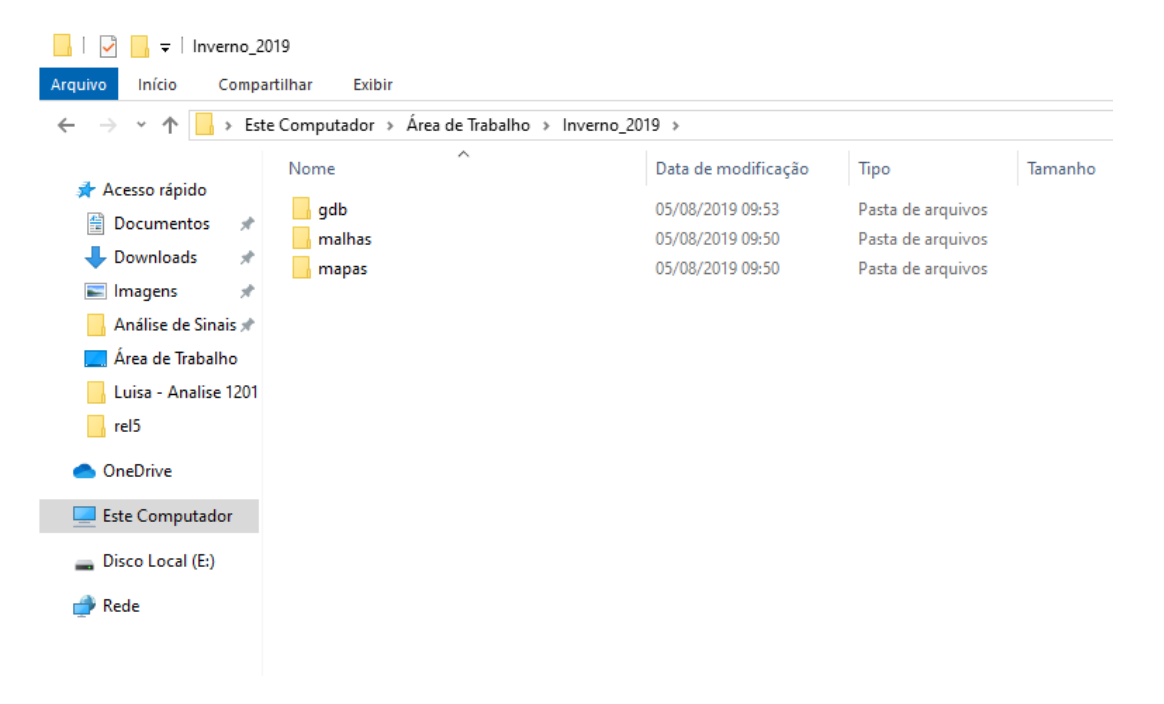

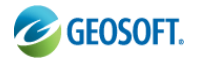

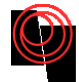

## 3. Criação do Projeto

Vamos indicar dois caminhos:

a – Muitas vezes ao abrir o Geosoft aparece a tela abaixo, onde permite você abrir um projeto existente ou criar outro.

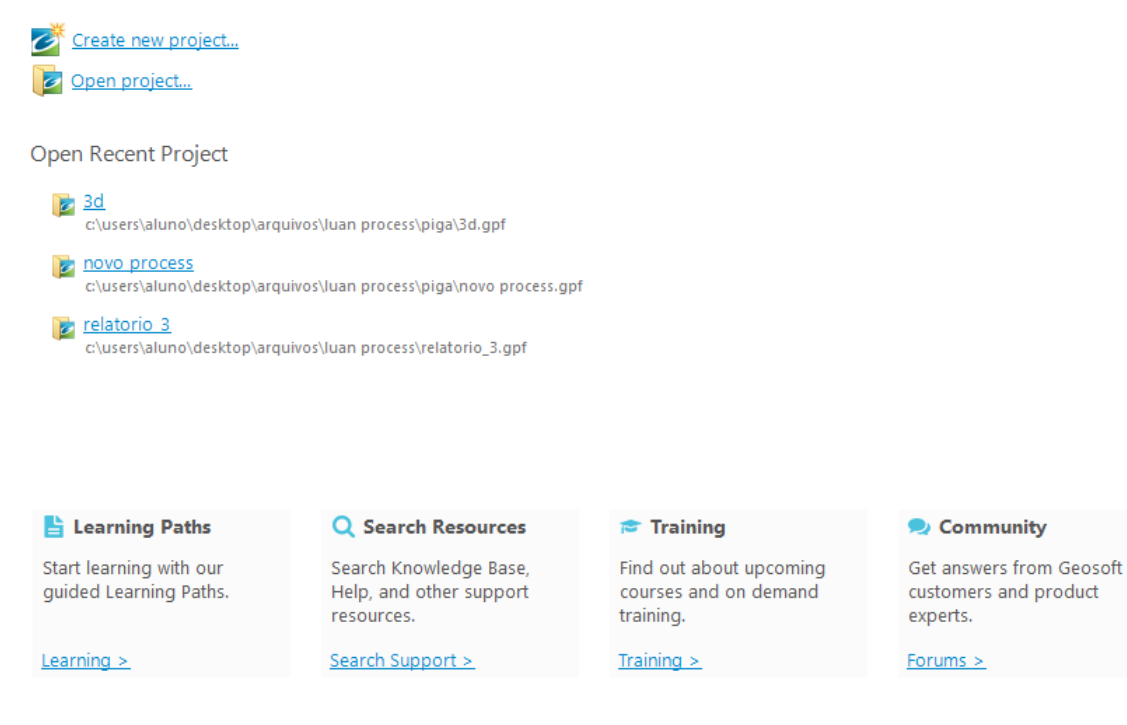

## b - Para criar um novo projeto, Clique em *File→Project→New*...

| 0=      | asis montai              |     |              |
|---------|--------------------------|-----|--------------|
| File    | Window Help              |     |              |
|         | raiact                   |     | New          |
| P       | roject                   |     | <u>IN</u> ew |
| Li      | icense                   | ЪĻ  | <u>O</u> pen |
| Re      | ecent Geosoft Data Files | -   |              |
| Re      | ecent Project Files      | - F |              |
| Ex      | xit                      |     |              |
|         | <u></u>                  | _   |              |
|         |                          |     |              |
|         |                          |     |              |
|         |                          |     |              |
|         |                          |     |              |
|         |                          |     |              |
|         |                          |     |              |
|         |                          |     |              |
|         |                          |     |              |
|         |                          |     |              |
| 10000   |                          |     |              |
|         |                          |     |              |
|         |                          |     |              |
|         |                          |     |              |
| 10000   |                          |     |              |
| 1000000 |                          |     |              |
|         |                          |     |              |
|         |                          |     |              |

Sugerimos que o projeto seja criado dentro da pasta mapas.

| Jasis montaj |                    |                       |              |               |         |     |          |
|--------------|--------------------|-----------------------|--------------|---------------|---------|-----|----------|
| Window Help  |                    |                       |              |               |         |     |          |
|              |                    |                       |              |               |         |     |          |
|              | 🥝 New Project      |                       |              |               |         |     |          |
|              | Salvar em:         | 📙 CursoGeos           | oft          |               | - 🧿 🌶   | ⊳ 🔝 |          |
|              | Locais Recentes    | Nome<br>GDB<br>Malhas | Modificad    | Tipo          | Tamanho |     |          |
|              | Desktop<br>Umberto |                       |              |               |         |     |          |
|              | Computador         |                       |              |               |         |     |          |
|              |                    | Nome:                 | projetoCurso | Geosoft       |         | •   | Salvar   |
|              | Rede               | Tipo:                 | Geosoft Pro  | jects (*.gpf) |         | •   | Cancelar |
|              |                    |                       |              |               |         |     | Ajuda    |

O Geosoft irá direcionar todos os comandos executados para a pasta onde o projeto foi criado, no nosso caso a pasta *Mapas*, a menos que o usuário redirecione para outra pasta, por exemplo, malhas, GDB ou qualquer outra pasta que venha a ser criada.

**Atenção:** Se o usuário mover algum arquivo do projeto pelo *windowns explore*, o Geosoft acusará a falta do mesmo e o usuário será indagado a procurar novamente o referido arquivo.

## 4. Buscando os dados

Caso você já tenha um banco de dados em formato GDB coloque dentro da pasta correpondente e abra o banco de dados em *Database* $\rightarrow$ *Open Database* 

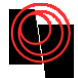

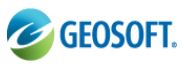

| 🥝 Oasis montaj     | - c:\ | users\umberto\desktop\geos         | oftimagen | \cursog | eosoft\i | mapas\pro     | jetocurso | ogeoso | oft.gpf   |                   |      |     |          |       |       |   |
|--------------------|-------|------------------------------------|-----------|---------|----------|---------------|-----------|--------|-----------|-------------------|------|-----|----------|-------|-------|---|
| File Edit GX       | Dat   | tabase Map ArcGIS MXD              | Coordinat | es Da   | tabase T | ools Gri      | d and Ima | ige I  | Map Tools | 3D T              | ools | DAP | Window   | Help  |       |   |
| 🗗 📑   🛅            | 1     | New Database                       | Þ         | GX 📗    |          |               | 30        | ŶΟ     | O A       | $ \mathbf{\Phi} $ | Z.   | 1   | 8        | 성 뭐 🛛 | F 🖬   | ▶ |
|                    | C)    | <u>O</u> pen Database              |           |         | - 30     | <b>6</b> 1 35 | 58        |        |           |                   | Ţ    |     | ₩ :::: F |       | fn ₩⊓ |   |
|                    | 17    | Save Database Changes              | 1         | 11      | • • •    | +*1 ×         |           |        |           |                   |      | -   |          |       |       |   |
| ] 🏂 🛸 📰            | Ē,    | Discard Database Changes           |           |         |          |               |           |        |           |                   |      |     |          |       |       |   |
| 🛛 🗟 🚅 🛃 :          |       | Save Database <u>A</u> s           | <b>3</b>  | 📕 🍕     | 9 👳      |               |           |        |           |                   |      |     |          |       |       |   |
| View/Group Manage  |       | <u>C</u> lose Database             |           |         |          | <u> </u>      |           |        |           |                   |      |     |          |       |       |   |
| There is no curren |       | Close All Databases                |           |         |          |               |           |        |           |                   |      |     |          |       |       |   |
| Transparency 100°  |       | Properties                         |           |         |          |               |           |        |           |                   |      |     |          |       |       |   |
|                    |       | Metadata                           |           |         |          |               |           |        |           |                   |      |     |          |       |       |   |
| 3D Tool            |       | Edit Database Audit Log            |           |         |          |               |           |        |           |                   |      |     |          |       |       |   |
|                    |       | <u>I</u> mport                     | •         |         |          |               |           |        |           |                   |      |     |          |       |       |   |
|                    |       | Export                             | •         |         |          |               |           |        |           |                   |      |     |          |       |       |   |
|                    |       | Save Working View                  |           |         |          |               |           |        |           |                   |      |     |          |       |       |   |
|                    |       | Get Saved View                     | - 11      |         |          |               |           |        |           |                   |      |     |          |       |       |   |
|                    |       | Maintenance                        | •         |         |          |               |           |        |           |                   |      |     |          |       |       |   |
|                    | Th    | nere is no 3D object<br>connected. |           |         |          |               |           |        |           |                   |      |     |          |       |       |   |
| Display            |       |                                    |           |         |          |               |           |        |           |                   |      |     |          |       |       |   |

Procure o arquivo de dados dentro da pasta GDB. Ele apresentará a extensão .gdb (geosoft data base)

| 🤣 Oasis montaj - c:\users\umberto\desktop\geosoftimagem\cu | rsogeosoft\mapas\p                                                                                                    | projetocursogeos | oft.gpf                       |            |          |       |          |         |
|------------------------------------------------------------|----------------------------------------------------------------------------------------------------|------------------|-------------------------------|------------|----------|-------|----------|---------|
| File Edit GX Database Map ArcGIS MXD Coordinates           | Database Tools 0                                                                                                    | Grid and Image   | Map Tools 3D To               | ools DAP \ | Window H | elp   |          |         |
| 🚰 🛃 🛅 📁 🖷 🖷 🖬 🖉 🔤 🖬 🗃 🖯 C   🚥                              |                                                                                                    | 300(             | $O \cap \mathbf{A} \oplus [.$ | Z 🏚 📗      | 6 🗛 🕯    |       | ≝  ] ►   |         |
| <b>₩₩₩₩0 ₩₩₩₽₽</b>                                         | <b>  ≒ ♦ .\$</b>   3                                                                                                    | : 22 🔴 🗮         |                               | -       #  |          | ⊯  ]™ | ۴ 📴 ۴    | E 16 16 |
| ]] 🏠 🐎 📖   📰 🗷 🚿 🚵                                         |                                                                                                    |                  |                               |            |          |       |          |         |
| ] 🗟 🗊 🍠 🥞 🗊   🛎 🥩 🖄 🖄   💻 🛛   🖪 🛢                          | ۱                                                                                                    |                  |                               |            |          |       |          |         |
| View/Group Manager Tool                                    | (                                                                                                    |                  |                               |            |          |       |          |         |
| There is no current map.                                   | 🥝 Open Databas                                                                                                    | se               |                               |            |          |       | ×        |         |
| Edit Delete                                                | Examinar                                                                                                    | GDB              |                               |            | a 🔥      | 🛤 🛄 🗸 |          | 1000    |
| Transparency 100% Hide Help                                |                                                                                                    | abb              |                               |            | • •      |       |          |         |
|                                                            | Ca.                                                                                                    | Nome             | Modificad Tipe                | o Ta       | amanho   |       |          |         |
| 30 1001                                                    | e 1997 - 1997 - | CMT_Eq_I0        | D20neg_prisma                 |            |          |       |          |         |
|                                                            | Locais Recentes                                                                                                    |                  |                               |            |          |       |          |         |
|                                                            |                                                                                                    |                  |                               |            |          |       |          |         |
|                                                            | Desktop                                                                                                    |                  |                               |            |          |       |          |         |
|                                                            |                                                                                                    |                  |                               |            |          |       |          |         |
|                                                            | Umberto                                                                                                    |                  |                               |            |          |       |          |         |
|                                                            |                                                                                                    |                  |                               |            |          |       |          |         |
| There is no 3D object connected.                           | Computador                                                                                                    |                  |                               |            |          |       |          |         |
|                                                            |                                                                                                    |                  |                               |            |          |       |          |         |
|                                                            | Rede                                                                                                    | Nome:            | CMT_Eq_I0D20ne                | eg_prisma  |          | -     | Abrir    |         |
|                                                            |                                                                                                    | Tipo:            | Database (*.gdb)              |            |          | -     | Cancelar |         |
|                                                            |                                                                                                    |                  |                               |            |          |       | Aiuda    |         |
|                                                            |                                                                                                    |                  |                               |            |          |       | 79000    |         |
|                                                            |                                                                                                    |                  |                               |            |          |       |          |         |
|                                                            |                                                                                                    |                  |                               |            |          |       |          |         |
|                                                            |                                                                                                    |                  |                               |            |          |       |          |         |
|                                                            |                                                                                                    |                  |                               |            |          |       |          |         |

GDB – Aberto e pronto para ser manipulado.

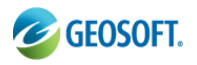

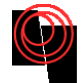

| 🥝 Oasis montaj - c:\users\umber                                                       | rto\desktop\geosoff                                                               | timagem\geosoft | \mapas\sintéti  | cos_curso.gpf - [ | cursoData]             |               |                   |  |  |  |  |
|---------------------------------------------------------------------------------------|-----------------------------------------------------------------------------------|-----------------|-----------------|-------------------|------------------------|---------------|-------------------|--|--|--|--|
| 💽 File Edit GX Database                                                               | Map ArcGIS MXD                                                                    | Coordinates     | Database Tool   | s Grid and Imag   | ge Map Tools 3D        | Tools DAP GMS | YS-3D GM-SYS IGRF |  |  |  |  |
| ] 👫 🛃 🛅 📂 🏹 🕵   נ                                                                     | j 🖻 🖪 🖷 🤅                                                                         | D C   GX 🛅      | ] <b>Ta _</b> B | 19 📮 📑            | ¥   ] ►   <b>I</b> ► ■ |               | ***               |  |  |  |  |
| ▋▉▓ቒ ☆ <b>彡0</b> ▓篇┺  <b>ゐゐ</b> ゐ <mark> </mark> \$ �ゟ ※♀● 著  <b>┺</b> ┲   ●  # ⊞ 開 # |                                                                                   |                 |                 |                   |                        |               |                   |  |  |  |  |
| <b>                                      </b>                                         | Ĵ┡Iヽゔロ�○○ <b>A @ /☆</b> <mark>]]</mark> 웹 粒 📴 🎬 ┶ ┶   ╦ ᡧ 쁘   臣 후 릐   므 Ⅱ 座   , ᅑ |                 |                 |                   |                        |               |                   |  |  |  |  |
| ] 🗟 🗊 🗊 🥩 🗊   🗮 🤤                                                                     | 🧖 🗾 🧖 💻                                                                           | 3 🖪 🖪 🛷         | 30              |                   |                        |               |                   |  |  |  |  |
| 🏠 🛼 🕮   🔳 🗷 🕺 🔮                                                                       | <u></u>                                                                           |                 |                 |                   |                        |               |                   |  |  |  |  |
| View/Group Manager Tool                                                               | ✓ L1:0                                                                            | X 🗙             | Y y             | GRAV              | lat                    | long          | CMT               |  |  |  |  |
| There is no currel Hide n                                                             | 0.0                                                                               | 0.00            | 0.00            | 0.01916           | -11.25.54.40           | -57.31.13.91  | 24144.44          |  |  |  |  |
|                                                                                       | 1.0                                                                               | 50.00           | 0.00            | 0.01972           | -11.25.54.40           | -57.31.15.56  | 24144.48          |  |  |  |  |
| Project Explorer 🔺 🗙                                                                  | 2.0                                                                               | 100.00          | 0.00            | 0.02030           | -11.25.54.40           | -57.31.17.21  | 24144.53          |  |  |  |  |
| Data                                                                                  | 3.0                                                                               | 150.00          | 0.00            | 0.02089           | -11.25.54.40           | -57.31.18.86  | 24144.58          |  |  |  |  |
|                                                                                       | 4.0                                                                               | 200.00          | 0.00            | 0.02150           | -11.25.54.40           | -57.31.20.51  | 24144.64          |  |  |  |  |
|                                                                                       | 5.0                                                                               | 250.00          | 0.00            | 0.02212           | -11.25.54.40           | -57.31.22.16  | 24144.71          |  |  |  |  |
| 💮 🔜 Maps                                                                              | 6.0                                                                               | 300.00          | 0.00            | 0.02276           | -11.25.54.40           | -57.31.23.81  | 24144.78          |  |  |  |  |
| ArcGIS MXDs                                                                           | 7.0                                                                               | 350.00          | 0.00            | 0.02342           | -11.25.54.40           | -57.31.25.46  | 24144.86          |  |  |  |  |
|                                                                                       | 8.0                                                                               | 400.00          | 0.00            | 0.02409           | -11.25.54.40           | -57.31.27.11  | 24144.95          |  |  |  |  |
|                                                                                       | 9.6                                                                               | 450.00          | 0.00            | 0.02478           | -11.25.54.40           | -57.31.28.76  | 24145.05          |  |  |  |  |
|                                                                                       | 10.0                                                                              | 500.00          | 0.00            | 0.02549           | -11.25.54.40           | -57.31.30.41  | 24145.16          |  |  |  |  |
|                                                                                       | 11.0                                                                              | 550.00          | 0.00            | 0.02620           | -11.25.54.40           | -57.31.32.06  | 24145.28          |  |  |  |  |
|                                                                                       | 12.0                                                                              | 600.00          | 0.00            | 0.02694           | -11.25.54.40           | -57.31.33.71  | 24145.41          |  |  |  |  |
|                                                                                       | 13.0                                                                              | 650.00          | 0.00            | 0.02769           | -11.25.54.40           | -57.31.35.36  | 24145.55          |  |  |  |  |
|                                                                                       | 14.0                                                                              | 700.00          | 0.00            | 0.02845           | -11.25.54.40           | -57.31.37.01  | 24145.70          |  |  |  |  |
|                                                                                       | 15.0                                                                              | 750.00          | 0.00            | 0.02923           | -11.25.54.40           | -57.31.38.66  | 24145.86          |  |  |  |  |
|                                                                                       | 16.0                                                                              | 800.00          | 0.00            | 0.03002           | -11.25.54.40           | -57.31.40.31  | 24146.04          |  |  |  |  |
|                                                                                       | 17.0                                                                              | 850.00          | 0.00            | 0.03082           | -11.25.54.40           | -57.31.41.96  | 24146.23          |  |  |  |  |
|                                                                                       | 18.0                                                                              | 900.00          | 0.00            | 0.03163           | -11.25.54.40           | -57.31.43.61  | 24146.44          |  |  |  |  |
|                                                                                       | 19.0                                                                              | 950.00          | 0.00            | 0.03245           | -11.25.54.40           | -57.31.45.26  | 24146.65          |  |  |  |  |
|                                                                                       | 20.0                                                                              | 1000.00         | 0.00            | 0.03328           | -11.25.54.40           | -57.31.46.91  | 24146.89          |  |  |  |  |
|                                                                                       | 21.6                                                                              | 1050.00         | 0.00            | 0.03411           | -11.25.54.40           | -57.31.48.56  | 24147.14          |  |  |  |  |
|                                                                                       | 22.6                                                                              | 1100.00         | 0.00            | 0.03496           | -11.25.54.40           | -57.31.50.21  | 24147.40          |  |  |  |  |
|                                                                                       | 23.0                                                                              | 1150.00         | 0.00            | 0.03580           | -11.25.54.40           | -57.31.51.86  | 24147.68          |  |  |  |  |
|                                                                                       | 24.0                                                                              | 1200.00         | 0.00            | 0.03665           | -11.25.54.40           | -57.31.53.51  | 24147.97          |  |  |  |  |
|                                                                                       | 25.0                                                                              | 1250.00         | 0.00            | 0.03750           | -11.25.54.40           | -57.31.55.16  | 24148.28          |  |  |  |  |
|                                                                                       | 26.0                                                                              | 1300.00         | 0.00            | 0.03834           | -11.25.54.40           | -57.31.56.81  | 24148.60          |  |  |  |  |
|                                                                                       | •                                                                                 | ·               | •               |                   |                        | 1             |                   |  |  |  |  |
| Tools                                                                                 | Chan                                                                              |                 |                 |                   |                        |               |                   |  |  |  |  |

For Help, press F1

Caso você não tenha um GDB, crie um banco de dados vazio e depois importe o arquivo com os dados. Em *Database* $\rightarrow$ *New Database* 

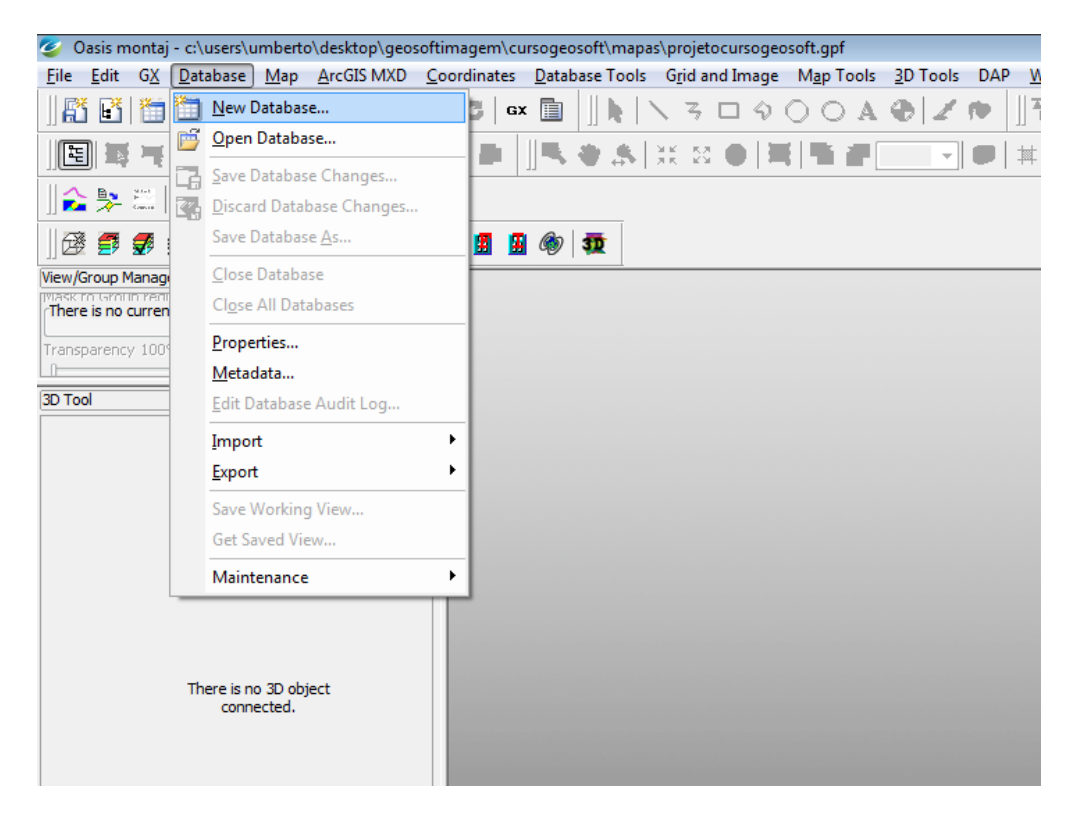

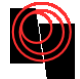

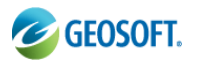

No botão, direcione o banco de dados para a pasta GDB para não ser criado junto ao projeto.

| 🥝 Oasis montaj - c:\users\umberto\desktop\geosoftimagem\cursogeosoft                      | \mapas\projetocursogeosoft.gpf                                                                    |
|-------------------------------------------------------------------------------------------|---------------------------------------------------------------------------------------------------|
| <u>File Edit GX D</u> atabase <u>Map A</u> rcGIS MXD <u>C</u> oordinates <u>D</u> atabase | Tools G <u>r</u> id and Image M <u>a</u> p Tools <u>3</u> D Tools DAP <u>W</u> indow <u>H</u> elp |
| 👫 🛃 🛅 💕 🖏 🖏 📂 💕 🖏 🖏 O C   ex 🛅                                                            | । \                                                                                               |
| ∬ <b>⋿</b>   \$**  **0  \$**\ ₽₽₽    <b>\</b> *                                           | \$\`X X ●  <b>≒ *#_</b>                                                                           |
| ]] 🏠 🐎 📖   📰 🗷 👰 🏊                                                                        |                                                                                                   |
| ]] 🕸 🚍 🥩 🥩 🏼 🗳 🛃 🙋 🗖 🖬 🚇 🌒   🏚                                                            |                                                                                                   |
| View/Group Manager Tool                                                                   |                                                                                                   |
| There is no current map.                                                                  |                                                                                                   |
| Edit Delete                                                                               |                                                                                                   |
| Transparency 100% Hide Help                                                               |                                                                                                   |
| 3D Tool                                                                                   |                                                                                                   |
|                                                                                           |                                                                                                   |
|                                                                                           | Create New Database                                                                               |
|                                                                                           |                                                                                                   |
|                                                                                           |                                                                                                   |
|                                                                                           | * Maximum lines/groups: 200                                                                       |
|                                                                                           | * Maximum channels/fields: 50                                                                     |
|                                                                                           | Compression:                                                                                      |
|                                                                                           | compression. Compression speed                                                                    |
|                                                                                           | ¥ More OK Cancel                                                                                  |
| There is no 3D object                                                                     |                                                                                                   |
| connected.                                                                                |                                                                                                   |
|                                                                                           |                                                                                                   |
|                                                                                           |                                                                                                   |
|                                                                                           |                                                                                                   |
|                                                                                           |                                                                                                   |
|                                                                                           |                                                                                                   |
|                                                                                           |                                                                                                   |

Dica: nomeie o seu novo banco de dados com o mesmo nome do arquivo que será importado

| 🥝 Oasis montaj - c:\users\umberto\desktop\geosoftim                       | agem\cursogeosoft\mapas\p         | projetocursogeosoft.gpf                  |                                     |                    |                        |
|---------------------------------------------------------------------------|-----------------------------------|------------------------------------------|-------------------------------------|--------------------|------------------------|
| <u>File Edit GX D</u> atabase <u>M</u> ap <u>A</u> rcGIS MXD <u>C</u> ool | rdinates <u>D</u> atabase Tools ( | Grid and Image Map Tools                 | <u>3</u> D Tools DAP <u>W</u> indow | <u>H</u> elp       |                        |
| 🚰 🛃 📕 🖷 📕 📕 🖉 🖷 🖷 🥲                                                       | C   GX 🛅 🗍 🕨   🔨                  | $3 \square \Diamond \bigcirc \bigcirc A$ | � ∡♥ ∐'₩₽'                          | ₩₩ ##  ►           | ▶ ■ ]]⊠ .              |
| E \$\$\$\$ ¢ ≠ 0  \$ = 1   ₽ #                                            | ⊨∎ <b>]5 * s</b> [x               | : 22 🗢   🗮   🖷 🖝 [                       |                                     | ₩ ]] 🛅 🗂 💕   🎬     | <b>*1 *1</b>   177 +0- |
| ]] 🏠 🐎 🕮   📰 🗷 🖉 🚵                                                        |                                   |                                          |                                     |                    |                        |
| ] 🕸 🚅 🦸 ≇ 🖉   🛎 🥩 🖬 🖬 💻 🜌                                                 | 🖪 🖪 🎯 🕸                           |                                          |                                     |                    |                        |
| View/Group Manager Tool                                                   |                                   |                                          |                                     |                    |                        |
| There is no current map.                                                  | Save As                           |                                          |                                     | <b>×</b>           |                        |
| Transparency 100%                                                         | Salvar em:                        | 퉬 GDB                                    | - 🕝 💋                               | ) 📂 🛄 <del>-</del> |                        |
|                                                                           | (Aug                              | Nome Modificad.                          | . Tipo Tamanho                      |                    |                        |
| 3D Tool ×                                                                 | 2                                 | CMT_Eq_I0D20neg_pris                     | ma                                  |                    |                        |
|                                                                           | Locais Recentes                   |                                          |                                     |                    |                        |
|                                                                           |                                   |                                          |                                     |                    |                        |
|                                                                           | Desition                          |                                          |                                     |                    |                        |
|                                                                           | Desktop                           |                                          |                                     |                    |                        |
|                                                                           |                                   |                                          |                                     |                    |                        |
|                                                                           | Umberto                           |                                          |                                     |                    |                        |
|                                                                           |                                   |                                          |                                     |                    |                        |
|                                                                           |                                   |                                          |                                     |                    |                        |
| There is no 3D object                                                     | Computador                        |                                          |                                     |                    |                        |
| connected.                                                                |                                   |                                          |                                     |                    |                        |
|                                                                           |                                   | Nome: DadosLev                           | rantamento                          | - Salvar           |                        |
|                                                                           | Rede                              | Tipo: Database                           | (* adb)                             | Cancelar           |                        |
|                                                                           |                                   |                                          | (.gub)                              |                    |                        |
|                                                                           |                                   |                                          |                                     | Ajuda              |                        |
|                                                                           |                                   |                                          |                                     |                    |                        |
|                                                                           |                                   |                                          |                                     |                    |                        |

Ao criar o banco de dados ele aparecerá vazio, dessa forma é possível importar os dados de um arquivo tipo xyz para o Geosoft.

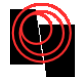

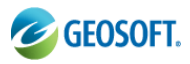

| 🥝 Oasis montaj - c:\users\umberto\desktop\geosoftimagem | n\cursogeosoft\mapas\projetocursogeosoft.gpf                                                                                                    |
|---------------------------------------------------------|----------------------------------------------------------------------------------------------------|
| <u>File Edit GX Database Map ArcGIS MXD Coordinat</u>   | tes <u>D</u> atabase Tools G <u>r</u> id and Image M <u>a</u> p Tools <u>3</u> D Tools DAP <u>W</u> indow <u>H</u> elp                              |
| 👫 🛃 🎬 🖆 🖷 🖷 🖬 🖬 O C                                     | ∝ 🖹                                                                                                    |
| <b>■</b>   ■ =   + ≠ 0   <b>■</b> = 1   + + +           | ▖▏▋▛▖▝▌▝▓▏▓▏▓▏▆▎▌▋▐▋▝▋▁▁▁▌▝▋▏▌ ▓▌▝▊                                                                                                    |
| ]] 🏠 🐎 📖   🔳 🗷 🖉 🚵                                      |                                                                                                    |
| ]] 🐼 🝠 🥩 🥩 🜮   🔺 🥩 💋 述   🖛 🔀   🖪                        |                                                                                                    |
| View/Group Manager Tool                                 |                                                                                                    |
| There is no current map.                                |                                                                                                    |
| Edit Delete                                             |                                                                                                    |
| Hide Help                                               |                                                                                                    |
| 3D Tool × ×                                             |                                                                                                    |
|                                                         |                                                                                                    |
|                                                         | Create New Database                                                                                                    |
|                                                         | * New database name: DadosLevantamento.gdb 💌 🛄                                                                                                    |
|                                                         |                                                                                                    |
|                                                         | * Maximum lines/groups: 200                                                                                                    |
|                                                         | * Maximum lines/groups: 200     * Maximum channels/fields: 50                                                                                       |
|                                                         | ** Maximum lines/groups:     200       ** Maximum channels/fields:     50       Compression:     Compress for speed                                 |
|                                                         | * Maximum lines/groups: 200     * Maximum channels/fields: 50     Compression: Compress for speed     ✓                                             |
| There is no 3D object                                   | * Maximum lines/groups: 200     * Maximum channels/fields: 50     Compression: Compress for speed      ✓ More QK Cancel                             |
| There is no 3D object connected.                        | * Maximum lines/groups: 200     * Maximum channels/fields: 50     Compression: Compress for speed      ✓     ✓ More QK Cancel                       |
| There is no 3D object connected.                        | * Maximum lines/groups: 200     * Maximum channels/fields: 50     Compression: Compress for speed      ✓     ✓ More QK Cancel                       |
| There is no 3D object<br>connected.                     | * Maximum lines/groups:     200       * Maximum channels/fields:     50       Compression:     Compress for speed       ▼     ●       QK     Cancel |
| There is no 3D object connected.                        | * Maximum lines/groups:     200       * Maximum channels/fields:     50       Compression:     Compress for speed       ▼ More     QK               |

Exemplo do banco de dados vazio.

| 🥝 Oasis montaj - c:\users\umberto\desktop\geosoftimagem\cursogeosoft\mapas\projetocursogeosoft.gpf - [DadosLevantamento] |                                                                                                    |  |  |  |  |  |  |  |  |  |
|----------------------------------------------------------------------------------------------------|----------------------------------------------------------------------------------------------------|--|--|--|--|--|--|--|--|--|
| File Edit GX Database Map ArcGIS MXD                                                                                     | <u>C</u> oordinates <u>D</u> atabase Tools <u>Gr</u> id and Image <u>Map</u> Tools <u>3</u> D Tools DAP <u>W</u> indow <u>H</u> elp |  |  |  |  |  |  |  |  |  |
| ] 👫 📑   🛅 📂 📪 🕵   📂 🖆 🖷 🤫                                                                                                | D C │ ∝ 🗈 │∬ k │ ∖ ろ □ � ○ ○ A � │ ∠ 🏘 │∬ 🖥 🛱 🛱 🛱 🛱                                                                                 |  |  |  |  |  |  |  |  |  |
| E  # 7   # Ø   <b>F</b> E 1   Þ                                                                                          | ·▶▶  ]≒◆ふ XX● ≒ ≒₽□ - ● ↓⊞ E #  ]‱ 8                                                                                                |  |  |  |  |  |  |  |  |  |
| ]] 🏠 🐎 📖   📰 🗷 🖉 🚵                                                                                                    |                                                                                                    |  |  |  |  |  |  |  |  |  |
| ] 🗟 🗊 🦸 🥩 🗊   🛎 🥩 ⊿ 🖻   🖛 🛛                                                                                              |                                                                                                    |  |  |  |  |  |  |  |  |  |
| View/Group Manager Tool                                                                                                  | ✓ L0:0                                                                                                    |  |  |  |  |  |  |  |  |  |
| There is no current map.                                                                                                 | 0.0                                                                                                    |  |  |  |  |  |  |  |  |  |
| Transparency 100% Hide Help                                                                                              |                                                                                                    |  |  |  |  |  |  |  |  |  |
| 2D Tool                                                                                                    |                                                                                                    |  |  |  |  |  |  |  |  |  |
|                                                                                                    |                                                                                                    |  |  |  |  |  |  |  |  |  |
|                                                                                                    |                                                                                                    |  |  |  |  |  |  |  |  |  |
|                                                                                                    |                                                                                                    |  |  |  |  |  |  |  |  |  |
|                                                                                                    |                                                                                                    |  |  |  |  |  |  |  |  |  |
|                                                                                                    |                                                                                                    |  |  |  |  |  |  |  |  |  |
|                                                                                                    |                                                                                                    |  |  |  |  |  |  |  |  |  |
|                                                                                                    |                                                                                                    |  |  |  |  |  |  |  |  |  |
|                                                                                                    |                                                                                                    |  |  |  |  |  |  |  |  |  |
|                                                                                                    |                                                                                                    |  |  |  |  |  |  |  |  |  |
|                                                                                                    |                                                                                                    |  |  |  |  |  |  |  |  |  |
| There is no 3D object                                                                                                    |                                                                                                    |  |  |  |  |  |  |  |  |  |
| connected.                                                                                                    |                                                                                                    |  |  |  |  |  |  |  |  |  |
|                                                                                                    |                                                                                                    |  |  |  |  |  |  |  |  |  |
|                                                                                                    |                                                                                                    |  |  |  |  |  |  |  |  |  |
|                                                                                                    |                                                                                                    |  |  |  |  |  |  |  |  |  |

Para importar os dados de um arquivo .dat, .xyz ou .txt por exemplo basta clicar em Database $\rightarrow$ import $\rightarrow$ Ascii...

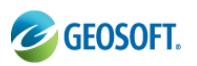

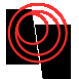

| 🥝 Oasis montaj - c:\                 | user    | rs\umberto\desktop\geosofti           | magen        | n\cur   | rsoge          | osoft\map          | oas\pr       | ojetocu         | sogeoso     | ft.gpf - [Dado      | sLevantamen        | to] |              |
|--------------------------------------|---------|---------------------------------------|--------------|---------|----------------|--------------------|--------------|-----------------|-------------|---------------------|--------------------|-----|--------------|
| <u>F</u> ile <u>E</u> dit G <u>X</u> | Dat     | tabase <u>M</u> ap <u>A</u> rcGIS MXD | <u>C</u> oor | dinat   | tes [          | <u>D</u> atabase   | Tools        | G <u>r</u> id a | nd Image    | e M <u>a</u> p Tool | s <u>3</u> D Tools | DAP | <u>W</u> ine |
| ] 👫 🛃 🎁 💕                            | 1       | <u>N</u> ew Database                  |              | GX      |                |                    | $\mathbf{i}$ | 3 🗆             | <b>२</b> () | OAG                 | 6 Z 🐢              |     | a 🔒          |
|                                      | Þ       | Open Database                         |              |         |                |                    | 1.5.6        | 50              |             | 5 a 🗆               | -                  | #   |              |
|                                      |         | Save Database Changes                 |              | ۲.      |                |                    | 1.45         |                 |             |                     |                    | 1   |              |
| 🏠 😤 🖾   💻                            |         | Discard Database Changes.             |              |         |                |                    |              |                 |             |                     |                    |     |              |
| 🛛 🗟 🗊 🎜 💋                            |         | Save Database <u>A</u> s              |              |         | Ø              | 30                 |              |                 |             |                     |                    |     |              |
| View/Group Manager To                |         | <u>C</u> lose Database                |              | 6       |                |                    | _            |                 |             |                     |                    |     |              |
| There is no current maj              |         | Close All Databases                   |              |         | 0.0            |                    |              |                 |             |                     |                    |     |              |
| Transparency 100%                    |         | <u>P</u> roperties                    |              | ⊢       | 1.0            |                    |              |                 |             |                     |                    |     |              |
| 0                                    |         | Metadata                              |              |         |                |                    |              |                 |             |                     |                    |     |              |
| 3D Tool                              |         | Edit Database Audit Log               |              |         |                |                    |              |                 |             |                     |                    |     |              |
|                                      |         | <u>I</u> mport                        | Þ            |         | <u>A</u> scii  |                    |              |                 | H           |                     |                    |     |              |
|                                      |         | <u>E</u> xport                        | ×            |         | <u>D</u> ata   | base Tabl          | e            |                 | •           |                     |                    |     |              |
|                                      |         | Save Working View                     |              |         | Excel          | l Spreadsh         | neet         |                 | · • -       |                     |                    |     |              |
|                                      |         | Get Saved View                        |              |         | Geos           | oft <u>X</u> YZ    |              |                 | H           |                     |                    |     |              |
|                                      |         | Maintenance                           | •            |         | Geos           | oft Datab          | ase <u>M</u> | lerge           | 1           |                     |                    |     |              |
|                                      | _       |                                       |              |         | Geos           | oft <u>B</u> inary | /            |                 | H           |                     |                    |     |              |
|                                      |         |                                       | $\vdash$     |         | <u>F</u> lat / | Archive            |              |                 | H           |                     |                    |     |              |
|                                      |         |                                       |              |         | B <u>l</u> ocl | ked Binary         | y            |                 | 1           |                     |                    |     |              |
| Th                                   | nere is | is no 3D object                       | $\vdash$     |         | <u>o</u> db    | С                  |              |                 | H           |                     |                    |     |              |
|                                      |         | in cecear                             | $\vdash$     |         | Map            | Info TAB           | or MIF       | File(s)         | · H         |                     |                    |     |              |
|                                      |         |                                       |              |         | <u>A</u> rcV   | iew Shape          | e File(s     | s)              | 1           |                     |                    |     |              |
|                                      |         |                                       | $\vdash$     |         | ASEG           | G- <u>G</u> DF     |              |                 | •           |                     |                    |     |              |
|                                      |         |                                       | $\vdash$     |         | <u>R</u> MS    |                    |              |                 | H           |                     |                    |     |              |
|                                      |         |                                       |              |         | <u>U</u> BC    | Mag3D N            | 1odel(       | s)              |             |                     |                    |     |              |
|                                      |         |                                       |              |         | <u>P</u> ico   | das PDAS           |              |                 | • -         |                     |                    |     |              |
|                                      |         |                                       | $\vdash$     |         | <u>U</u> SGS   | 5                  |              |                 | •           |                     |                    |     |              |
|                                      |         |                                       |              |         | <u>A</u> MI    | RA                 |              |                 | - • [       |                     |                    |     | -            |
|                                      |         |                                       | $\square$    | stat.   | Run            | SEG-Y Rea          | ader         |                 | —_[         |                     |                    |     |              |
|                                      |         |                                       |              | Concent |                |                    | _            | _               |             |                     |                    |     |              |
|                                      |         |                                       |              |         |                |                    |              |                 |             |                     |                    |     |              |

O Geosoft abrirá um *brouser* para procurar o arquivo a ser importado.

| Import Wizard               | ? <mark>×</mark> | ojetocursogeosof | t.gpf - [DadosL    | evantamento]         |                           |         |
|-----------------------------|------------------|------------------|--------------------|----------------------|---------------------------|---------|
|                             |                  | Grid and Image   | M <u>a</u> p Tools | <u>3</u> D Tools DAR | P <u>W</u> indow <u>H</u> | elp     |
| File to import              | Brows            | 3000             | ○ A <b>⊕</b>       | Z 🏚 🗍                | a 😽 😽 🕯                   |         |
| Wizard                      | Template Cancel  | 22 <b>•   X</b>  |                    | <b>. . .</b>         | ∭                         | ] ₩ ₩ [ |
| ]] 🏠 🐎 🔛   🔳 🗷 🖉 🔛          |                  | -                |                    |                      |                           |         |
| ] 🗟 🗊 🝠 🥞 🗊   🛎 🥩 ⊿ 🖻   🖛 🖻 | 3 🖪 🖪 🎯 🗊        |                  |                    |                      |                           |         |
| View/Group Manager Tool     | ✓ L0:0           |                  |                    |                      |                           |         |
| There is no current map.    | 0.0              |                  |                    |                      |                           |         |
| Edit Delete                 | 1.0              |                  |                    |                      |                           |         |
| Hide Help                   |                  |                  |                    |                      |                           |         |
| 3D Tool 🔺 🗙                 |                  |                  |                    |                      |                           |         |
|                             |                  |                  |                    |                      |                           |         |
|                             |                  |                  |                    |                      |                           |         |
|                             |                  |                  |                    |                      |                           |         |
|                             |                  |                  |                    |                      |                           |         |
|                             |                  |                  |                    |                      |                           |         |
|                             |                  |                  |                    |                      |                           |         |
|                             |                  |                  |                    |                      |                           |         |
|                             |                  |                  |                    |                      |                           |         |
|                             |                  |                  |                    |                      |                           |         |
| There is no 3D object       |                  |                  |                    |                      |                           |         |
| connected.                  |                  |                  |                    |                      |                           |         |
|                             |                  |                  |                    |                      |                           |         |
|                             |                  |                  |                    |                      |                           |         |
|                             | I I              |                  |                    |                      | 1                         | 1       |

Selecione o seu arquivo a ser importado.

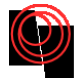

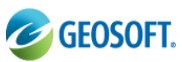

| 🖉 File to import                      |                                                                               |                                                                                                    |                                                                |                                             |          |          | pf - [Dadosl       | .evantamen       | to] |               |
|---------------------------------------|-------------------------------------------------------------------------------|----------------------------------------------------------------------------------------------------|----------------------------------------------------------------|---------------------------------------------|----------|----------|--------------------|------------------|-----|---------------|
| Evaminar                              | CDP                                                                           |                                                                                                    |                                                                |                                             | P\$      |          | M <u>a</u> p Tools | <u>3</u> D Tools | DAP | <u>W</u> inde |
| Examinar.                             |                                                                               |                                                                                                    |                                                                | • • •                                       | · …·     |          | P A 🕀              | 2.10             |     | 7 🛃 ʻ         |
| Locais Recentes<br>Desktop<br>Umberto | Nome<br>CMT_Eq_IOI<br>CMT_Eq_IOI<br>DadosLevar<br>DadosLevar<br>SinteticoPris | Modificad<br>D20neg_prism<br>D20neg_prism<br>ntamento<br>ntamento<br>ntamento.gdb<br>sma.o0<br>sma | Tipo<br>a<br>a.gdb<br>Tipo: Arquiv<br>Tamanho: 5<br>Modificado | Tamanho<br>/o XYZ<br>57 KB<br>em: 05/09/201 | .2 15:48 |          |                    |                  |     |               |
| Rede                                  | Nome:                                                                         | sinteticoPrisr                                                                                     | na                                                             |                                             | •        | Abrir    |                    |                  | _   |               |
|                                       | Tino:                                                                         | Files (* *)                                                                                        |                                                                |                                             |          | Capcelar |                    |                  |     |               |
|                                       | npo.                                                                          | Files ( . )                                                                                        |                                                                |                                             |          |          | L                  |                  |     |               |
|                                       | There is no 3D obj<br>connected.                                              | ject                                                                                               |                                                                |                                             |          |          |                    |                  |     |               |

| Import Wizard                       | ? 🔀    | ojetocursogeosof  | t.gpf - [Dadosl    | .evantamen       | ito]            |
|-------------------------------------|--------|-------------------|--------------------|------------------|-----------------|
|                                     |        | Grid and Image    | M <u>a</u> p Tools | <u>3</u> D Tools | DAP <u>W</u> ir |
| File to import sinteticoPrisma.XYZ  | Brows  | 3000              | ○ A <b>⊕</b>       | Z 🏚              | ™ 🗜             |
| Wizard Template                     | Cancel | 22 <b>•   #  </b> | • # 📃              |                  | 🗰 🏭             |
| ]] 🏠 🐎 📰 📔 🗷 👰 🚵                    |        | 1                 |                    |                  |                 |
| ]] 🕸 🗊 🝠 🥩 都   🛎 🥩 💋 🗹   💻 🖉 🌘      | 9   👥  |                   |                    |                  |                 |
| View/Group Manager Tool • × V L 0:0 |        |                   |                    |                  |                 |
| There is no current map.            | 9      |                   |                    |                  |                 |
| Edit Delete 1.                      | 9      |                   |                    |                  |                 |
| Hide Help                           |        |                   |                    |                  |                 |
| 3D Tool 🔺 🗙                         |        |                   |                    |                  |                 |
|                                     |        |                   |                    |                  |                 |
|                                     |        |                   |                    |                  |                 |
|                                     |        |                   |                    |                  |                 |
|                                     |        |                   |                    |                  |                 |
|                                     |        |                   |                    |                  |                 |
|                                     |        |                   |                    |                  |                 |
|                                     |        |                   |                    |                  |                 |
|                                     |        |                   |                    |                  |                 |
|                                     |        |                   |                    |                  |                 |
|                                     |        |                   |                    |                  |                 |
| There is no 3D object               |        |                   |                    |                  |                 |
| connected.                          |        |                   |                    |                  |                 |
|                                     |        |                   |                    |                  |                 |
|                                     | 1      | 1 I               |                    | 1                | I               |

Como este arquivo é novo para o geosoft o usuário será indagado a informar o nome de cada coluna do banco de dados.

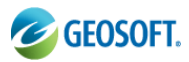

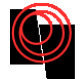

| Data Import Wizard - Step 1 of 3                                             | s\projetocursogeosoft.gpf - [DadosLevantamento]                                         |
|------------------------------------------------------------------------------|-----------------------------------------------------------------------------------------|
|                                                                              | pols G <u>r</u> id and Image Map Tools <u>3</u> D Tools DAP <u>W</u> indow <u>H</u> elp |
| Please choose the data type that best describes your data file.<br>File Type | ヽ ゔ ロ � ○ ○ A �   ∡ ሎ    谐 뭪 谐 뭐   봄 봄    ▶                                             |
| Delimited Spaces or commas separate each data field                          | ** ** • • • • • • • • • • • • • • • • •                                                 |
| Fixed Field Data is aligned in fixed width columns                           |                                                                                         |
| Number of Rows: 10102                                                        |                                                                                         |
| Data headings on row 3 Start import on row 4                                 |                                                                                         |
| Data Units on row Preview rows 500                                           |                                                                                         |
| C:\Users\Umberto\Desktop\GeosoftImagEM\                                      |                                                                                         |
| 1 //Flight 0<br>2 //Date 2012/09/05                                          |                                                                                         |
| 3 Line 1                                                                     |                                                                                         |
| 4 0.00 0.00 -35003.00594<br>5 50.00 0.00 -35154.15625                        |                                                                                         |
| 6 100.00 0.00 -34522.37891                                                   |                                                                                         |
|                                                                              | F                                                                                       |
|                                                                              |                                                                                         |
|                                                                              |                                                                                         |
|                                                                              |                                                                                         |
|                                                                              |                                                                                         |
|                                                                              |                                                                                         |
|                                                                              |                                                                                         |
|                                                                              |                                                                                         |
| connected.                                                                   |                                                                                         |
|                                                                              |                                                                                         |
|                                                                              |                                                                                         |
|                                                                              |                                                                                         |
|                                                                              |                                                                                         |
|                                                                              |                                                                                         |
|                                                                              |                                                                                         |
|                                                                              |                                                                                         |
|                                                                              |                                                                                         |

| Data Import Wizard - Step 2 of 3                         |                 | <b>x</b> s\ | projetocursogeos          | oft.gpf - [Dadosl     | evantamento]         |                           |       |
|----------------------------------------------------------|-----------------|-------------|---------------------------|-----------------------|----------------------|---------------------------|-------|
|                                                          |                 | 00          | ls G <u>r</u> id and Imag | ge M <u>a</u> p Tools | <u>3</u> D Tools DAF | P <u>W</u> indow <u>H</u> | elp   |
| Column delimiters String handling<br>Microsoft Excel CSV |                 |             | 3000                      |                       | 🗶 🐽      7           | a 🔒 🗛 📮                   | 🚅 🛋   |
| Microsoft Excel CSV                                      |                 | Ē           |                           |                       | 1                    | <u> </u>                  |       |
| Comma Delimited                                          | Quote character | 3<br>2      | : 23 🕒 🗮                  |                       | - <b>-</b> #         | III (F) 🗰                 | 1 🛅 🛅 |
| White Space Delimited                                    | Escapes?        |             |                           |                       |                      |                           |       |
| Tab Delimited                                            |                 |             |                           |                       |                      |                           |       |
| Other Soft t Hard                                        |                 |             |                           |                       |                      |                           |       |
| Line 1                                                   |                 | -           |                           |                       |                      |                           |       |
| 0.00 0.00 -35663.08594                                   | 0.01916         |             |                           |                       |                      |                           |       |
| 50.00 0.00 -35154.15625                                  | 0.01972         |             |                           |                       |                      |                           |       |
| 100.00 0.00 -34522.37891                                 | 0.02030         |             | _                         |                       |                      |                           |       |
|                                                          | 0.02089         |             | _                         |                       |                      |                           |       |
|                                                          | 0.02120         |             |                           |                       |                      |                           |       |
| 300.00 0.00 -30546.80859                                 | 0.02272         |             |                           |                       |                      |                           |       |
|                                                          | 0 00010         | -           | -                         |                       |                      |                           |       |
| •                                                        | •               |             |                           |                       |                      |                           |       |
|                                                          |                 |             |                           |                       |                      |                           |       |
| < Voltar Avancar >                                       | Cancelar Aiuda  |             |                           |                       |                      |                           |       |
|                                                          |                 |             |                           |                       |                      |                           |       |
|                                                          |                 |             |                           |                       |                      |                           |       |
|                                                          |                 |             |                           |                       |                      |                           |       |
|                                                          |                 |             | _                         |                       |                      |                           |       |
|                                                          |                 |             |                           |                       |                      |                           |       |
| There is no 3D object                                    |                 |             | _                         |                       |                      |                           |       |
| connected.                                               |                 |             |                           |                       |                      |                           |       |
|                                                          |                 |             |                           |                       |                      |                           |       |
|                                                          |                 |             |                           |                       |                      |                           |       |
|                                                          |                 |             | -                         |                       |                      |                           |       |
|                                                          |                 |             |                           |                       |                      |                           |       |
|                                                          |                 |             | 1                         | 1                     |                      |                           |       |
|                                                          |                 |             |                           | 1                     |                      |                           |       |

**Atenção:** O geosoft separa os dados por linha de levantamento, para isso no seu banco de dados, clique na coluna onde esta a linha do seu levantamento (ela ficará azul) e em seguida selecione o item *Line*.

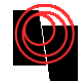

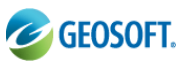

| Data Import Wizard - Step 3 of 3                                                                                                    |                                                                                                    | ×                                                                                | s\projetocursogeoso         | ft.gpf - [DadosLe    | vantamento]      |                           |         |   |
|----------------------------------------------------------------------------------------------------|----------------------------------------------------------------------------------------------------|----------------------------------------------------------------------------------|-----------------------------|----------------------|------------------|---------------------------|---------|---|
|                                                                                                    | _                                                                                                    |                                                                                  | ools G <u>r</u> id and Imag | e M <u>a</u> p Tools | 3D Tools DAP     | <u>W</u> indow <u>H</u> e | alp     |   |
| Click on each data column and                                                                                                    | Parameters                                                                                                    |                                                                                  | 13000                       |                      | 1 🐢 🛛 署          | 9 📲 🌆 📲                   | 😅 🚅     | 1 |
| channel Turne                                                                                                    | Channel name                                                                                                    | Line                                                                             |                             |                      | 11 -             |                           |         | - |
| <ul> <li>Not Imported</li> </ul>                                                                                                    | Label                                                                                                    | Line                                                                             | ₩ 23 ●   특                  |                      | <u>▼</u>   ●   ≭ |                           | ] 🛅 🏝 📑 |   |
| Data                                                                                                    | Data Type                                                                                                    | String -                                                                         |                             |                      |                  |                           |         |   |
| Line                                                                                                    | String Size                                                                                                    |                                                                                  |                             |                      |                  |                           |         |   |
|                                                                                                    | Dummy                                                                                                    |                                                                                  |                             |                      |                  |                           |         |   |
| Line 1<br>0.09 0.00 -3566<br>50.00 0.09 -3515<br>100.00 0.00 -3452<br>200.00 0.00 -3284<br>250.00 0.00 -3284<br><<br>250.00 0.00 -3284<br> | 3.08594 0.01<br>4.15625 0.01<br>2.37891 0.02<br>7.18750 0.02<br>7.18750 0.02<br>7.42578 0.02<br>1.38672 0.02<br>names that have no<br>Concluir | 916<br>972<br>9830<br>989<br>150<br>212<br>, , , , , , , , , , , , , , , , , , , |                             |                      |                  |                           |         |   |
|                                                                                                    |                                                                                                    |                                                                                  |                             |                      |                  |                           |         | F |

Banco de dados importado para o geosoft.

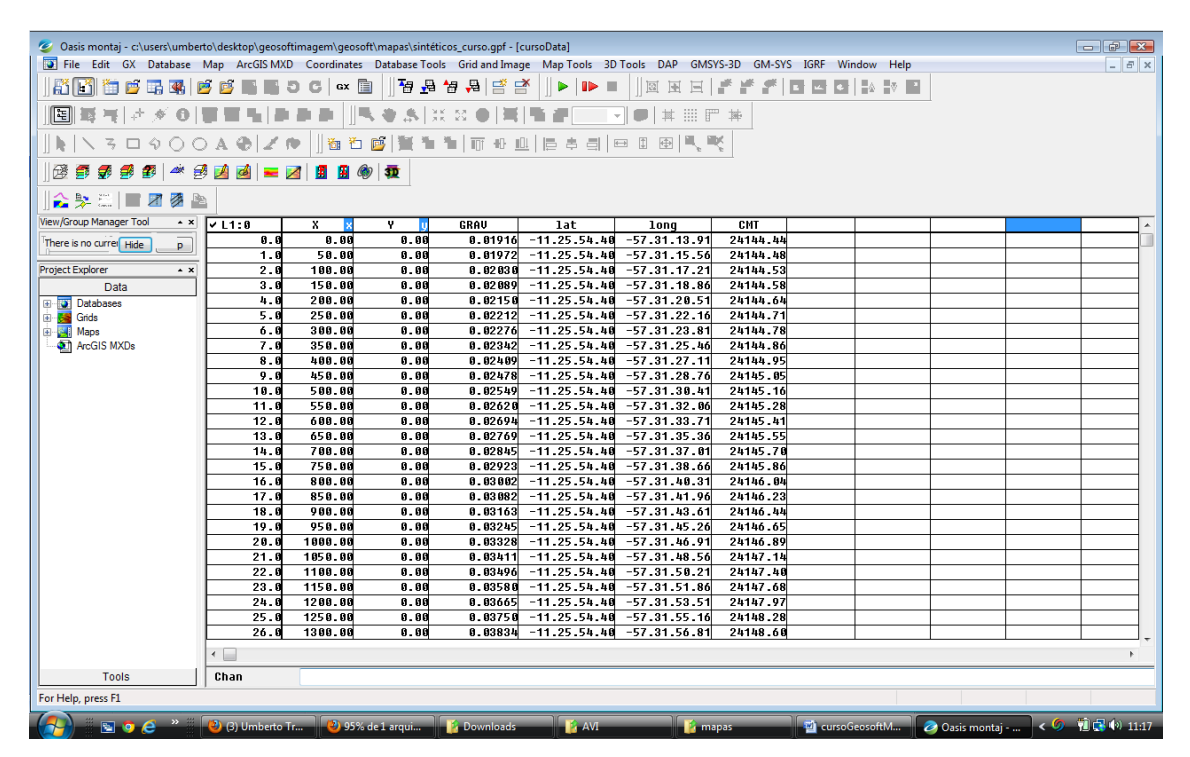

As Linhas do levantamento são separadas automaticamente pelo geosoft. Pode se notar que todas as linhas estão marcadas, isso significa que qualquer modificação feita na tabela (exp: criar uma nova coluna, aplicar uma equação matemática ou criar um perfil, serão aplidados a todas as linhas.

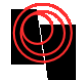

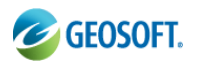

**Dica:** para certos mapas que exigem muita capacidade de processamento do computador, é recomendável que se selecione apenas a linha que se deseja construir o mapa. Caso isso não seja feito é possível que o Geosoft utilize muita memória do computador e o mesmo trave.

Clicando com o botão direito sobre a linha e selecionando o comando *List* abrirá todas as linhas do seu banco de dados, sendo possível passar para outra linha que se tenha maior interesse.

| 🥝 Oasis montaj - c:\users\umber | to\desktop\geosofti | magem\g      | eosoft\mapas\sinte | ticos_curso.gpf - [cu      | irsoData]      |                  |            |              |            |          |  |  |
|---------------------------------|---------------------|--------------|--------------------|----------------------------|----------------|------------------|------------|--------------|------------|----------|--|--|
| 😨 File Edit GX Database         | Map ArcGIS MXD      | Coordin      | ates Database To   | ols Grid and Image         | Map Tools 3D T | ools DAP G       | MSYS-3D GM | 1-SYS IGRF \ | Window Hel | р        |  |  |
| # 🗗 🖆 🖛 🖷                       | 🦻 📑 📑 S             | <b>C</b>   • | × 🗈 🗍 🗗 🗜          | 1 🐈 📮 📑 📑                  |                |                  |            |              |            | 2        |  |  |
| ] <b>E</b>   <b>BT</b>   ≠ ≠ 0  |                     | <b>1</b>     | <b>]\$\$\$\$</b>   | # ¤ ●   <b>#</b>           |                | <b>0</b>   # ::: | F #        |              |            |          |  |  |
| ] <b>\</b>   \ 3 □ 9 0 C        | AOZM                | • ]] 🛅       | ت 💕 🎽 🕯            | <b>*</b>   TT +0 <u>(0</u> |                | • • • •          | . <b>K</b> |              |            |          |  |  |
|                                 |                     |              |                    |                            |                |                  |            |              |            |          |  |  |
|                                 |                     |              |                    |                            |                |                  |            |              |            |          |  |  |
| View/Group Manager Tool 🔹 🗙     | ✓ L1:0              | Y y          | GRAV               | lat                        | long           | CMT              |            |              |            |          |  |  |
| There is no currei Hide         | ✓ L1:0              | ~            | 0.01916            | -11.25.54.40               | -57.31.13.91   | 24144.44         |            |              |            |          |  |  |
|                                 | ✓ L2:0              | =            | 0.01972            | -11.25.54.40               | -57.31.15.56   | 24144.48         |            |              |            |          |  |  |
| Project Explorer 🔺 🗙            | ✓ L3:0              |              | 0.02030            | -11.25.54.40               | -57.31.17.21   | 24144.53         |            |              |            |          |  |  |
| Data                            | ✓ L4:0              | -            | 0.02089            | -11.25.54.40               | -57.31.18.86   | 24144.58         |            |              |            | _        |  |  |
| 🕀 👿 Databases                   | ✓ L5:0              | -            | 0.02150            | -11.25.54.40               | -57.31.20.51   | 24144.64         |            |              |            | _        |  |  |
| 😥 🛃 Grids                       | V L6:0              | -            | 0.02212            | -11.25.54.40               | -57.31.22.16   | 24144.71         |            |              |            | —        |  |  |
| 🕀 🔛 Maps                        | ¥ 18:0              | -            | 0.02276            | -11.25.54.40               | -57.31.23.81   | 24144.78         |            |              |            |          |  |  |
| ArcGIS MXDs                     | ¥ 19:0              | -            | 0.02342            | -11.25.54.40               | -57.31.25.46   | 24144.86         |            |              |            | —        |  |  |
|                                 | ✓ L10:0             | -            | 0.02409            | -11.25.54.40               | -57.31.27.11   | 24144.95         |            |              |            | _        |  |  |
|                                 | ✓ L11:0             | -            | 0.02478            | -11.25.54.40               | -57.31.28.76   | 24145.05         |            |              |            | _        |  |  |
|                                 | ✓ L12:0             | -            | 0.02549            | -11.25.54.40               | -57.31.30.41   | 24145.10         |            |              |            | _        |  |  |
|                                 | ✓ L13:0             | ŀ            | 0.02020            | -11.25.54.40               | -57.31.32.00   | 24145.28         |            |              |            | _        |  |  |
|                                 | ✓ L14:0             | -            | 0.02694            | -11.25.54.40               | -57.31.33.71   | 24145.41         |            |              |            | —        |  |  |
|                                 | 41.10               | 0.00         | 0.02769            | -11.25.54.40               | -57.31.35.30   | 24145.55         |            |              |            | —        |  |  |
|                                 | 14.0                | 0.00         | 0.02845            | -11.25.54.40               | -57.31.37.01   | 24145.70         |            |              |            | <u> </u> |  |  |
|                                 | 15.0                | 0.00         | 0.02923            | -11.25.54.40               | -57.31.38.00   | 24145.80         |            |              |            | _        |  |  |
|                                 | 17.0                | 0.00         | 0.03002            | -11.23.34.40               | -57.31.40.31   | 24140.04         |            |              |            |          |  |  |
|                                 | 10.6                | 0.00         | 0.03002            | -11.25.54.40               | -57.31.41.90   | 24140.23         |            |              |            | +        |  |  |
|                                 | 10.0                | 0.00         | 0.03703            | -11 25 5h h0               | -57 31 45 26   | 24140.44         |            |              |            | +        |  |  |
|                                 | 20.0                | 6.60         | 6.03249            | -11.25.54 40               | -57-31-46 01   | 24146.80         |            |              |            | +        |  |  |
|                                 | 21.6                | 6.66         | 0.00020            | -11-25-54-46               | -57-31-48-56   | 24147.14         |            |              |            |          |  |  |
|                                 | 22.8                | 6.66         | 0.03496            | -11.25.54.46               | -57.31.58.21   | 24147.48         |            |              |            | +        |  |  |
|                                 | 23.8                | 0.00         | 0.03588            | -11.25.54.40               | -57.31.51.86   | 24147.68         |            |              |            | +        |  |  |
|                                 | 24.0                | 0.00         | 0.03665            | -11.25.54.40               | -57.31.53.51   | 24147.97         |            |              |            | +-       |  |  |

Para selecionar as linhas individualmente basta clicar com o botão direito sobre a linha e cliar em *Selection*—*Selection Tool...* 

| 🥝 Oasis montaj - c:\users\umber | to\desktop\geos  | oftimagem\geosoft\mapa  | is\sintét     | icos_curso.gpf - [cu         | rsoData]     |             |                     |            |
|---------------------------------|------------------|-------------------------|---------------|------------------------------|--------------|-------------|---------------------|------------|
| 💽 File Edit GX Database         | Map ArcGIS M     | XD Coordinates Datab    | ase Too       | ls Grid and Image            | Map Tools 3D | Tools DAP G | MSYS-3D GN          | A-SYS IGRF |
| ] 🖁 🛃 🛅 🖆 📑 🕵   6               | j 🖻 📑 📑          | 5 C   GX 🛅 🗍            | a 🔒           | *₽ 📮 📑 🗃                     |              |             |                     | * 8 8      |
| E  II II   * * 0                | <b>₩ ₩ %</b> [4  | • # # <u> </u> 15, ⊕    | <b>.s.</b>  3 | X 22 🔴 🗮                     |              | ] 🗩   🗰 🏢   | ₽ <sup>20</sup> 1#+ |            |
| <b>]k</b>   <b>\</b> 3 □ 9 0 0  | ) A <b>O</b>   Z | ا 🖆 🗂 👘 🗍               | i i           | <b>*</b>   📅 +0 😐            |              | • • • •     | . 🗮                 |            |
| ]] 🐼 🍠 🍠 🥩 🖉 🛤 🗐                | 🦻 🗾 🥌 💻          | 🌌 📕 🗿 🚳 🕽               |               |                              |              |             |                     |            |
| 🏠 🛸 📰   🔳 🗷 🖉 🔮                 |                  |                         |               |                              |              |             |                     |            |
| View/Group Manager Tool         | ✓ L1:0           | V 11 CRAII              |               | lat                          | long         | CMT         |                     |            |
| There is no currel Hide n       |                  | List                    | E             | -11.25.54.40                 | -57.31.13.91 | 24144.44    |                     |            |
|                                 |                  | Go To                   | - + E         | -11.25.54.40                 | -57.31.15.56 | 24144.48    |                     |            |
| Project Explorer 🔹 🗙            |                  |                         | — L           | -11.25.54.40                 | -57.31.17.21 | 24144.53    |                     |            |
| Data                            |                  | Edit                    | - L           | -11.25.54.40                 | -57.31.18.86 | 24144.58    |                     |            |
| 😥 💽 Databases                   |                  | Edit All Selected Lines | - H           | -11.25.54.40                 | -57.31.20.51 | 24144.64    |                     |            |
| 🗄 🔂 Grids                       |                  | NewLine                 |               | -11.25.54.40                 | -57.31.22.16 | 24144.71    |                     |            |
| 🖶 🔜 Maps                        |                  | New Crew                | - H           | -11.25.54.40                 | -57.31.23.81 | 24144.78    |                     |            |
| ArcGIS MXDs                     |                  | New Group               |               | -11.25.54.40                 | -57.31.25.40 | 24144.80    |                     |            |
|                                 |                  | Delete Line/Group       | - H           | -11.25.54.40<br>-11 25 54 40 | -57 31 28 76 | 24144.95    |                     |            |
|                                 |                  | Colorated               | - H           | -11 25 54 40                 | -57 31 30 41 | 24145.05    |                     |            |
|                                 |                  | Selected                |               | 11125154140                  | 32 . 96      | 24145.28    |                     |            |
|                                 |                  | Selections              |               | Selection Tool               | 33.71        | 24145.41    |                     |            |
|                                 | 13.6             | 0.00 0.0                | 2769          | Select All                   | 35.36        | 24145.55    |                     |            |
|                                 | 14.6             | 0.00 0.0                | 2845          | Select None                  | 37.01        | 24145.70    |                     |            |
|                                 | 15.0             | 0.00 0.0                | 292:          | Payarsa Salastia             | 38.66        | 24145.86    |                     |            |
|                                 | 16.0             | 0.00 0.0                | 3002          | Reverse Selection            | 40.31        | 24146.04    |                     |            |
|                                 | 17.0             | 0.00 0.0                | 3 08:         | Select a Line                | 41.96        | 24146.23    |                     |            |
|                                 | 18.0             | 0.00 0.0                | 316:          | Select a Flight              | 43.61        | 24146.44    |                     |            |
|                                 | 19.0             | 0.00 0.0                | 3245          | Select Direction.            | 45.26        | 24146.65    |                     |            |
|                                 | 20.0             | 0.00 0.0                | 3328          | Coloret Trune                | 46.91        | 24146.89    |                     |            |
|                                 | 21.0             | 0.00 0.0                | 3411          | select Type                  | 48.56        | 24147.14    |                     |            |
|                                 | 22.0             | 0.00 0.0                | 3496          | Save Selections              | 50.21        | 24147.40    |                     |            |
|                                 | 23.0             | 0.00 0.0                | 3581          | Get Saved Select             | ions 51.86   | 24147.68    |                     |            |
|                                 | 24.0             | 0.00 0.0                | 3665          |                              | 53.51        | 24147.97    |                     |            |
|                                 | 25.0             | 0.00 0.0                | 3750          | -11.25.54.40                 | -57.31.55.16 | 24148.28    |                     |            |
|                                 | 26.0             | 0.00 0.0                | 3834          | -11.25.54.40                 | -57.31.56.81 | 24148.60    |                     |            |
|                                 | 27.0             | 0.00 0.0                | 3918          | -11.25.54.40                 | -57.31.58.46 | 24148.94    |                     |            |
|                                 | •                |                         |               |                              |              |             |                     |            |
| Tools                           | Line             | 1.4                     |               |                              |              |             |                     |            |

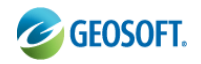

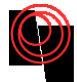

## 5. Disponibilizando outros Menus

Existem alguns menus que se encontram escondidos, para acioná-los : Setting  $\rightarrow$  Manage Menus  $\rightarrow$  Select All

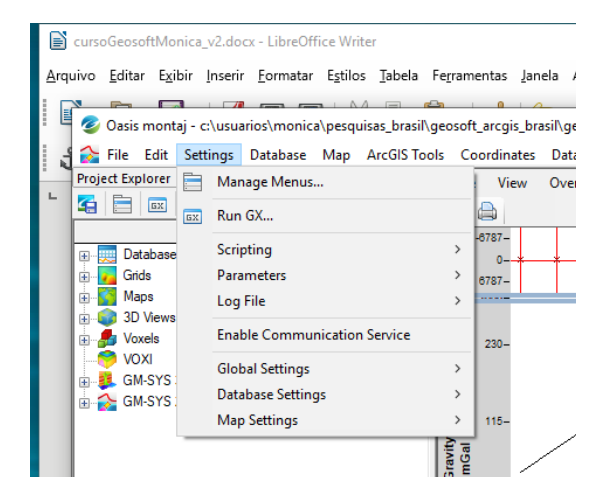

|     | cursoGeosoftMonica_v2.docx - LibreOffice Writer                                                      |                                                                 |
|-----|----------------------------------------------------------------------------------------------------|-----------------------------------------------------------------|
| Arq | uivo <u>E</u> ditar E <u>x</u> ibir <u>I</u> nserir <u>F</u> ormatar E <u>s</u> tilos <u>T</u> abela | Fe <u>r</u> ramentas <u>J</u> anela Aj <u>u</u> da              |
|     | 🥝 Oasis montaj - c:\usuarios\monica\pesquisas brasil                                                 | Ageosoft arcgis brasil\geosoft brasil\mapas\area chris fianco\c |
|     | 😪 File Edit Settings Database Map ArcGIS To                                                          | ols Coordinates Database Tools Grid and Image Map To            |
|     | Project Explorer 4                                                                                   | File View Overlay Display Profile Gradients                     |
|     | Data                                                                                                 |                                                                 |
|     | Databases                                                                                            | Manage Menus ? ×                                                |
|     | Grids                                                                                                | GM-SYS Profile                                                  |
|     | B 3D Views                                                                                           | Grav/Mag Interpretation                                         |
|     |                                                                                                    |                                                                 |
|     | GM-SYS 3D Models                                                                                     | Source Parameter Imaging                                        |
|     |                                                                                                    | Gravity and Terrain Correction                                  |
|     |                                                                                                    | I ✓ Moving Platform Gravity                                     |
|     |                                                                                                    |                                                                 |
|     |                                                                                                    | - <b>∠</b> IP                                                   |
|     |                                                                                                    |                                                                 |
| 1   |                                                                                                    | MAGMAP Filtering     MAGMAP                                     |
|     |                                                                                                    | Select All Restore Defaults                                     |
| ¢   |                                                                                                    | OK Cancel                                                       |

## 5.1 Menu IGRF - Obtenção do CMA e do CMR

O *IGRF* é usado para calcular o *IGRF* (*International Geomagnetic Reference Field*) ou *DGRF* (*Definitive Geomagnetic Reference Field*), a inclinação e a declinação. Mais informações clique no help do Geosoft (F1).

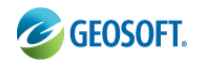

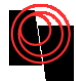

#### Preencha os campos como no modelo abaixo

|   | cursoGeosoftMonica_v2.docx - LibreOffice Writer                                                                                                    |                                                                                                    |                                          |                                       |
|---|----------------------------------------------------------------------------------------------------|----------------------------------------------------------------------------------------------------|------------------------------------------|---------------------------------------|
|   | uivo Editar Egibir Inserir Formatar Egtilos Jabela<br>Oasis montaj - c\usuarios\monica\pesquisas_brasif\<br>File Edit Settings Database Map ArcGISTor<br>Project Explorer a                                                                                                    | Ferramentas Janela Ajuda<br>geosoft_arcgis_brasil\geosoft_brasil\mapas\area_chris_fianco\chrisfianco.gdf - [Area_Projeto.gdf:<br>ls Coordinates Database Tools Grid and Image Map Tools Section Tools 3D Voxel                                                                                     | ]<br>Seek Data 10                        | D FFT IGRF Air                        |
| 9 | Data                                                                                                    | Compute GRF Channels                                                                                                    | ?                                        | ×                                     |
|   | ⊡         Uddabes           ⊡         Grids           ⊡         Grids           ⊡         Status           ⊡         Status           ⊡         Grids           ⊡         Status           ⊡         Status           Status         Status | IGRF or DGRF:<br>IGRF Model year (ignored for DGRF):<br>Survey date: Single string YYYY/MM/DD or Channel name or Blank (to use line date):<br>Input channels: Latitude:<br>Latitude:<br>Elevation (Channel name OR single value):<br>Output channels: Total field:<br>Inclination:<br>Declination: | IGRF<br>2010<br>2009/01/01<br>X<br>Y<br> | > > > > > > > > > > > > > > > > > > > |
|   |                                                                                                    |                                                                                                    | DK Ca                                    | ncel                                  |

Caso o resultado não aparece no banco de dados clique com o botão direito na última coluna em branco e selecione *Display All.* 

## A) Obtenção do CMA

| 🥝 Oasis montaj - c:\users\umber                                                                                         | to\desktop\geosof | ftimagem\geosoft | \mapas\sintétic | os_curso.gpf - [c           | ursoData]              |                 |          |        |               |             |                |     |                                               |
|----------------------------------------------------------------------------------------------------|-------------------|------------------|-----------------|-----------------------------|------------------------|-----------------|----------|--------|---------------|-------------|----------------|-----|-----------------------------------------------|
| File Edit GX Database                                                                                                   | Map ArcGIS MXI    | D Coordinates    | Database Tools  | Grid and Imag               | e Map Tools 3D 1       | Fools DAP GMSYS | GM-SYS   | IGRF W | /indow Help   |             |                |     | - 8 ×                                         |
| 👬 💽 🛅 📂 📑 🖷   🛛                                                                                                    | j 🖉 🖷 🖷 🦉         | 5 C   GX 🗎       | 178 💀 🕯         | 8 🗛 📑 🖻                     | K   ] ▶   <b>I</b> ▶ ■ |                 | * * * 0  | ¥. 6   | \ <b>0</b>    | 1           |                |     |                                               |
| <b>]E</b>   <b>Z</b>   <b>Z</b>   <b>Z</b>   <b>Z</b>   <b>Z</b>   <b>Z</b>   <b>Z</b>   <b>Z</b>   <b>Z</b>   <b>Z</b> | u u si si si      | • •    <b>•</b>  | 🗶 🍂 🔆           | 22 <b>•   H</b>             |                        | ] •   #     F   | 神        |        |               |             |                |     |                                               |
| <b>      \ 3 □ 0 0 0</b>                                                                                                | AOZ               | ا 🗗 📷 📗 🕷        | 🦉   🎬 🐂 🤊       | <b>1</b>   177 +0 <u>10</u> |                        | • • • •         |          |        |               |             |                |     |                                               |
| ]@ 5 5 5 5 6 4                                                                                                    | 9 🛃 🛃 💻           | 2 🖪 🗿 🚳          | <b>1</b>        |                             |                        |                 |          |        |               |             |                |     |                                               |
| 🏠 🛼 🖾   🔳 🗷 🚿 🖹                                                                                                    | 4                 |                  | <u>.</u>        |                             |                        |                 |          |        |               |             |                |     |                                               |
| View/Group Manager Tool 🔹 🗙                                                                                             | V L1:0            | XX               | Y II            | GRAU                        | lat                    | 1000            | CMT      | ICOC   | Т             |             | n              |     | A                                             |
| There is no current and                                                                                                 | 0.0               | 0.00             | 0.00            | 0.01916                     | -11.25.54.40           | -57.31.13.91    | 24144.44 | 21     | List          |             | 3              |     |                                               |
| Hide Help                                                                                                    | 1.0               | 50.00            | 0.00            | 0.01972                     | -11.25.54.40           | -57.31.15.56    | 24144.48 | 21     | Edit          |             | 3              |     |                                               |
| Project Explorer                                                                                                    | 2.0               | 100.00           | 0.00            | 0.02030                     | -11.25.54.40           | -57.31.17.21    | 24144.53 | 21     | Marter Same   |             | 3              |     |                                               |
| Data                                                                                                    | 3.0               | 150.00           | 0.00            | 0.02089                     | -11.25.54.40           | -57.31.18.86    | 24144.58 | 21     | waster barrip |             | 3              |     |                                               |
| Data                                                                                                    | 4.0               | 200.00           | 0.00            | 0.02150                     | -11.25.54.40           | -57.31.20.51    | 24144.64 | 21     | No Master Sa  | mple        | 3              |     |                                               |
| CMT En IOD20pen pris                                                                                                    | 5.0               | 250.00           | 0.00            | 0.02212                     | -11.25.54.40           | -57.31.22.16    | 24144.71 | 21     | Delete Chann  | el          | Del 💄          |     |                                               |
| CursoData.odb                                                                                                    | 6.0               | 300.00           | 0.00            | 0.02276                     | -11.25.54.40           | -57.31.23.81    | 24144.78 | 21     | Delete Multin | le Channels | 3              |     |                                               |
| dataGeosodtCurso.gdb                                                                                                    | 7.0               | 350.00           | 0.00            | 0.02342                     | -11.25.54.40           | -57.31.25.46    | 24144.86 | 21     | Delete Martip | ie enumers  |                |     |                                               |
| 🖲 🛃 Grids                                                                                                    | 8.0               | 400.00           | 0.00            | 0.02409                     | -11.25.54.40           | -57.31.27.11    | 24144.95 | 21     | Insert Colum  | n           | 2              |     |                                               |
| 🕢 🚰 Maps                                                                                                    | 9.0               | 450.00           | 0.00            | 0.02478                     | -11.25.54.40           | -57.31.28.76    | 24145.05 | 21     | Hide Column   |             | 8              |     | <u> </u>                                      |
| ArcGIS MXDs                                                                                                    | 10.0              | 500.00           | 0.00            | 0.02549                     | -11.25.54.40           | -57.31.30.41    | 24145.10 | 21     | Display All   |             | 1              |     | <u> </u>                                      |
|                                                                                                    | 11.0              | 550.00           | 0.00            | 0.02020                     | -11.25.54.40           | -57.31.32.06    | 24145.28 | 21     |               |             | 5              |     | +                                             |
|                                                                                                    | 12.0              | 000.00           | 0.00            | 0.02094                     | -11.25.54.40           | -57.31.33.71    | 24145.41 | 24     | Hide All      |             |                |     |                                               |
|                                                                                                    | 13.0              | 700.00           | 0.00            | 0.02709                     | -11.25.54.40           | -57.31.35.30    | 24145.55 | 21     | Protected     |             | 1              |     | <u> </u>                                      |
|                                                                                                    | 15.0              | 750.00           | 0.00            | 0.02045                     | -11 25 54.40           | -57.31.37.01    | 24145.70 | 21     | Protect All   |             | ŀ              |     | <u> </u>                                      |
|                                                                                                    | 16.0              | 90.00            | 8.88            | 0.02723                     | -11 25 54.40           | -57 21 58 21    | 24145.00 | 21     | THOLECE AN    |             | 5              |     | +                                             |
|                                                                                                    | 17.0              | 850.00           | 8 88            | 0.03082                     | -11 25 54 40           | -57 31 41 06    | 24146.04 | 21     | Protect None  |             | -              |     | <u>+                                     </u> |
|                                                                                                    | 18.6              | 988.88           | 8.66            | 0.00002                     | -11.25.54.40           | -57.31.43.61    | 24146.20 | 21     | Projection    |             | f and a second |     | +                                             |
|                                                                                                    | 19.6              | 958.88           | 8.88            | 6.63245                     | -11.25.54.48           | -57.31.45.26    | 24146-65 | 21     |               |             | -              |     | <u> </u>                                      |
|                                                                                                    | 20.0              | 1000.00          | 6,66            | 0.03328                     | -11.25.54.40           | -57.31.46.91    | 24146.89 | 21     | Show Profile  |             | 5              |     | <u> </u>                                      |
|                                                                                                    | 21.0              | 1050.00          | 0.00            | 0.03411                     | -11.25.54.40           | -57.31.48.56    | 24147.14 | 21     | Show Symbol   | Profile     | 3              |     |                                               |
|                                                                                                    | 22.0              | 1100.00          | 0.00            | 0.03496                     | -11.25.54.40           | -57.31.50.21    | 24147.40 | 24     | Remove Profi  | le          | 3              |     |                                               |
|                                                                                                    | 23.0              | 1150.00          | 0.00            | 0.03580                     | -11.25.54.40           | -57.31.51.86    | 24147.68 | 24     |               |             |                |     |                                               |
|                                                                                                    | 24.0              | 1200.00          | 0.00            | 0.03665                     | -11.25.54.40           | -57.31.53.51    | 24147.97 | 21     | IGRF/DGRF cl  | nannels     | 3              |     |                                               |
|                                                                                                    | 25.0              | 1250.00          | 0.00            | 0.03750                     | -11.25.54.40           | -57.31.55.16    | 24148.28 | 2418   | 2.0 -         | 7.2         | -15.8          |     |                                               |
|                                                                                                    | 26.0              | 1300.00          | 0.00            | 0.03834                     | -11.25.54.40           | -57.31.56.81    | 24148.60 | 2418   | 2.0 -         | 7.2         | -15.8          |     |                                               |
|                                                                                                    | 27.0              | 1350.00          | 0.00            | 0.03918                     | -11.25.54.40           | -57.31.58.46    | 24148.94 | 2418   | 2.0 -         | 7.2         | -15.8          |     |                                               |
|                                                                                                    | ٠ 🗆               |                  |                 |                             |                        |                 |          |        |               |             |                |     | •                                             |
| Tools                                                                                                    | Chan              | ICRE             |                 |                             |                        |                 |          |        |               |             |                |     |                                               |
| 10013                                                                                                    | - unun            |                  |                 |                             |                        |                 |          |        |               |             |                |     |                                               |
| Execute the "Idallch" GX.                                                                                               |                   |                  |                 |                             |                        | -               |          | _      |               |             |                |     | _                                             |
| - ( <u></u> ) 🖻 🧿 🥭 👋                                                                                                   | 👔 dados           |                  | cursoGeosoftM   | lonic 🥏 C                   | asis montaj - c:\us    |                 | _        | _      | _             |             | _              | < Ø | 7 💭 🖓 17:37                                   |

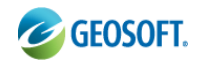

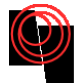

Para criar uma nova coluna clique com o botão direito sobre a última coluna em branco e selecione *New...* 

| 🥝 Oasis montaj - c:\users\umberto\desktop\geosoftimagem\geosoft\mapas\sintéticos_curso.gpf - [cursoData] |                |               |                    |                  |                               |               |             |             |             | - ÷            |                 |
|----------------------------------------------------------------------------------------------------|----------------|---------------|--------------------|------------------|-------------------------------|---------------|-------------|-------------|-------------|----------------|-----------------|
| File Edit GX Database                                                                                    | Map ArcGIS MXE | O Coordinates | Database Tools     | Grid and Imag    | e Map Tools 3D 1              | ools DAP GMSY | S-3D GM-SYS | IGRF Window | Help        |                | _ 8 ×           |
| 👬 💽 🛅 💕 🏹 🕷   🛛                                                                                          | 9 💕 📑 🖷 K      | D C   GX 🛅    | 178 🔒 🕇            | 8 🔒 📑 🖻          | <ul> <li>I ► I ► ■</li> </ul> |               | * * *  0    |             | 2 ×         |                |                 |
| <b>E₽7</b>   <i>∂</i> ≠ 0                                                                                | n n sja        | a a 15        | <b>●</b> .\$ ∷     |                  |                               | •   #     F   | 神           |             |             |                |                 |
| <b>          3 □ 0 0 0</b>                                                                               | AØZI           | • 🛛 🖥 🛅 🕻     | <b>5   16 16 1</b> | ⊨ ∏ +0 <u>10</u> |                               | • • • •       | <           |             |             |                |                 |
| ] 🗟 🗊 🦪 🥩 😰   🛎 🛃                                                                                        | 9 🛃 🛃 💻        | 2 🖪 🔒 🚳       | <b>3</b>           |                  |                               |               |             |             |             |                |                 |
| 🏠 🐎 🕮   📰 🗷 👰 🕍                                                                                          |                |               |                    |                  |                               |               |             |             |             |                |                 |
| View/Group Manager Tool 🔹 🗙                                                                              | V L1:0         | XX            | Y 11               | GRAU             | lat                           | 1000          | CMT         | IGRE        | I           | D              | A               |
| There is no current and                                                                                  | 0.0            | 0.00          | 0.00               | 0.01916          | -11.25.54.40                  | -57.31.13.91  | 24144.44    | 24181.7     | List        |                |                 |
| Hide Hide Help                                                                                           | 1.0            | 50.00         | 0.00               | 0.01972          | -11.25.54.40                  | -57.31.15.56  | 24144.48    | 24181.7     | New         |                |                 |
| Project Evalerer                                                                                         | 2.0            | 100.00        | 0.00               | 0.02030          | -11.25.54.40                  | -57.31.17.21  | 24144.53    | 24181.7     | INEW        |                |                 |
| Project Explorer                                                                                         | 3.0            | 150.00        | 0.00               | 0.02089          | -11.25.54.40                  | -57.31.18.86  | 24144.58    | 24181.7     | Delete Mul  | tiple Channels |                 |
| Data                                                                                                    | 4.0            | 200.00        | 0.00               | 0.02150          | -11.25.54.40                  | -57.31.20.51  | 24144.64    | 24181.7     | Incash Calu |                |                 |
| Databases                                                                                                | 5.0            | 250.00        | 0.00               | 0.02212          | -11.25.54.40                  | -57.31.22.16  | 24144.71    | 24181.7     | Insert Colu | mn             |                 |
| CurrenData adh                                                                                           | 6.0            | 300.00        | 0.00               | 0.02276          | -11.25.54.40                  | -57.31.23.81  | 24144.78    | 24181.8     | Hide Colun  | nn Del         | 1               |
| dataGeosodtCurso.adb                                                                                     | 7.0            | 350.00        | 0.00               | 0.02342          | -11.25.54.40                  | -57.31.25.46  | 24144.86    | 24181.8     | Display All |                |                 |
| Grids                                                                                                    | 8.0            | 400.00        | 0.00               | 0.02409          | -11.25.54.40                  | -57.31.27.11  | 24144.95    | 24181.8     | Hide All    |                |                 |
| Maps                                                                                                    | 9.0            | 450.00        | 0.00               | 0.02478          | -11.25.54.40                  | -57.31.28.76  | 24145.05    | 24181.8     |             |                |                 |
| ArcGIS MXDs                                                                                              | 10.0           | 500.00        | 0.00               | 0.02549          | -11.25.54.40                  | -57.31.30.41  | 24145.16    | 24181.8     | -7.2        | -15.8          |                 |
|                                                                                                    | 11.0           | 550.00        | 0.00               | 0.02620          | -11.25.54.40                  | -57.31.32.06  | 24145.28    | 24181.8     | -7.2        | -15.8          |                 |
|                                                                                                    | 12.0           | 600.00        | 0.00               | 0.02694          | -11.25.54.40                  | -57.31.33.71  | 24145.41    | 24181.8     | -7.2        | -15.8          |                 |
|                                                                                                    | 13.0           | 650.00        | 0.00               | 0.02769          | -11.25.54.40                  | -57.31.35.36  | 24145.55    | 24181.8     | -7.2        | -15.8          |                 |
|                                                                                                    | 14.0           | 700.00        | 0.00               | 0.02845          | -11.25.54.40                  | -57.31.37.01  | 24145.70    | 24181.8     | -7.2        | -15.8          |                 |
|                                                                                                    | 15.0           | 750.00        | 0.00               | 0.02923          | -11.25.54.40                  | -57.31.38.66  | 24145.86    | 24181.9     | -7.2        | -15.8          |                 |
|                                                                                                    | 16.0           | 800.00        | 0.00               | 0.03002          | -11.25.54.40                  | -57.31.40.31  | 24146.04    | 24181.9     | -7.2        | -15.8          |                 |
|                                                                                                    | 17.0           | 850.00        | 0.00               | 0.03082          | -11.25.54.40                  | -57.31.41.96  | 24146.23    | 24181.9     | -7.2        | -15.8          |                 |
|                                                                                                    | 18.0           | 900.00        | 0.00               | 0.03163          | -11.25.54.40                  | -57.31.43.61  | 24146.44    | 24181.9     | -7.2        | -15.8          |                 |
|                                                                                                    | 19.0           | 950.00        | 0.00               | 0.03245          | -11.25.54.40                  | -57.31.45.26  | 24146.65    | 24181.9     | -7.2        | -15.8          |                 |
|                                                                                                    | 20.0           | 1000.00       | 0.00               | 0.03328          | -11.25.54.40                  | -57.31.46.91  | 24146.89    | 24181.9     | -7.2        | -15.8          |                 |
|                                                                                                    | 21.0           | 1050.00       | 0.00               | 0.03411          | -11.25.54.40                  | -57.31.48.56  | 24147.14    | 24181.9     | -7.2        | -15.8          |                 |
|                                                                                                    | 22.0           | 1100.00       | 0.00               | 0.03496          | -11.25.54.40                  | -57.31.50.21  | 24147.40    | 24181.9     | -7.2        | -15.8          |                 |
|                                                                                                    | 23.0           | 1150.00       | 0.00               | 0.03580          | -11.25.54.40                  | -57.31.51.86  | 24147.68    | 24182.0     | -7.2        | -15.8          |                 |
|                                                                                                    | 24.0           | 1200.00       | 0.00               | 0.03665          | -11.25.54.40                  | -57.31.53.51  | 24147.97    | 24182.0     | -7.2        | -15.8          |                 |
|                                                                                                    | 25.0           | 1250.00       | 0.00               | 0.03750          | -11.25.54.40                  | -57.31.55.16  | 24148.28    | 24182.0     | -7.2        | -15.8          |                 |
|                                                                                                    | 26.0           | 1300.00       | 0.00               | 0.03834          | -11.25.54.40                  | -57.31.56.81  | 24148.60    | 24182.0     | -7.2        | -15.8          |                 |
|                                                                                                    | 27.0           | 1350.00       | 0.00               | 0.03918          | -11.25.54.40                  | -57.31.58.46  | 24148.94    | 24182.0     | -7.2        | -15.8          |                 |
| ۰ III +                                                                                                  | ٠ 📃            |               |                    |                  |                               |               |             |             |             |                | Þ               |
| Tools                                                                                                    | Chan           |               |                    |                  |                               |               |             |             |             |                |                 |
| Create a new channel in the databas                                                                      | 1              |               |                    |                  |                               |               |             |             |             |                |                 |
| Create a new channel in the databa                                                                       | se             |               |                    |                  |                               |               | _           | _           |             |                |                 |
| - 🚰 🖻 🖻 🦉 🥵 👘                                                                                            | 👔 dados        | 2             | cursoGeosoftM      | onic 💋 O         | asis montaj - c:\us           |               |             |             |             |                | < 🧐 📲 🗗 🕪 17:38 |

Nomei a coluna e necessitar aumente o número de casas decimais. Crie uma coluna com o nome *CMA(Campo Magnético Anômalo)*.

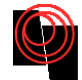

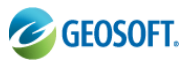

| 🥝 Oasis montaj - c:\users\umberto\desktop\geosoftimage | m\geosoft\mapas\ | sintéticos_curso.g | pf - [CMT_Eq_I0D20ne | g_prisma]       |               |        |        |
|--------------------------------------------------------|------------------|--------------------|----------------------|-----------------|---------------|--------|--------|
| 💽 File Edit GX Database Map ArcGIS MXD Coo             | rdinates Databas | e Tools Grid an    | d Image Map Tools    | 3D Tools DAP GN | MSYS-3D GM-SV | S IGRF | MAGMAF |
| fieini 🛅 📁 🛱 🍕 📂 💕 🖬 🖏 Ə G                             | GX 🛅   .]™       | 🔒 🐈 🛃              | ≝ ⊉  ] ►   ₽►        |                 | ()####        |        |        |
| <b>]]]]]]]]]]]]]]]]]]]]]]]]]]]]]]]]]]]]</b>            | ⊨ ∥≒ ♦ ₫         | N   X 22 🔴         |                      |                 | F #           |        |        |
| h   \ 3 □ 9 () 0 A ⊕  <b>2</b> №                       | ða 🏝 💕           | i in in 1777.      | 아 비 비 추 리            |                 |               |        |        |
|                                                        | 📕 🐠 🕸            |                    |                      |                 |               |        |        |
|                                                        |                  |                    |                      |                 |               |        |        |
| 3D 1001                                                | ✓ L24:0          | GRAV               | lat                  | long            | IGRF          | I      | D      |
|                                                        | 0.0              | 0.03580            | Create Channel       |                 | 24143.7       | -7.5   | -15    |
|                                                        | 1.0              | 0.03741            |                      |                 | 24143.7       | -7.5   | -15    |
|                                                        | 2.0              | 0.03911            | Name CMA             |                 | 24143.7       | -7.5   | -15    |
|                                                        | 3.8              | 0.04090            | Label                |                 | 24143.7       | -7.5   | -15    |
|                                                        | 5.6              | 0.04212            |                      |                 | 24143.7       | -7.5   | -15    |
| 🚱 Display                                              | 6.6              | 0.04689            | Data type Double     | -               | 24143.7       | -7.5   | -15    |
|                                                        | 7.8              | 0.04912            | Array Size 1         |                 | 24143.7       | -7.5   | -15    |
| Project Explorer ×                                     | 8.0              | 0.05146            | Class                |                 | 24143.7       | -7.5   | -15    |
| Data                                                   | 9.0              | 0.05394            | Class                |                 | 24143.8       | -7.5   | -15    |
| Databases                                              | 10.0             | 0.05656            | Units                | Protected       | 24143.8       | -7.5   | -15    |
| Grids                                                  | 11.0             | 0.05932            | Display              |                 | 24143.8       | -7.5   | -15    |
| Maps                                                   | 12.0             | 0.06224            | Format Normal        | •               | 24143.8       | -7.5   | -15    |
|                                                        | 13.0             | 0.06531            | Field width 10       |                 | 24143.8       | -7.5   | -15    |
|                                                        | 14.0             | 0.06856            |                      |                 | 24143.8       | -7.5   | -15    |
|                                                        | 15.0             | 0.07198            | Decimals 2           |                 | 24143.8       | -7.5   | -15    |
|                                                        | 16.0             | 0.07559            |                      |                 | 24143.8       | -7.5   | -15    |
|                                                        | 17.0             | 0.07940            | OK Ci                | ancel Help      | 24143.8       | -7.5   | -15    |
|                                                        | 18.0             | 0.08340            |                      |                 | 24143.9       | -7.5   | -15    |
|                                                        | 19.0             | 0.08761            | -11.26.31.84         | -57.31.45.26    | 24143.9       | -7.5   | -15    |
|                                                        | 20.0             | 0.09204            | -11.20.31.84         | -57.31.40.91    | 24143.9       | -7.5   | -15    |
|                                                        | 21.0             | 0.07007            | -11.20.31.84         | -27.31.48.50    | 24143.9       | -7.5   | - 15   |
|                                                        | 22.0             | 0.10157            | -11.20.31.84         | -57.31.50.21    | 24143.9       | -7.5   | -15    |

O geosoft abrirá uma coluna em branco. Preencha Nome e Label.

Para calcular o *CMA* utilizaremos uma função matemática do Geosoft. Clique em *Database Tools→Channel Math...* 

| 🥝 Oasis montaj - c:\users\umberto\desktop\geosoftimagem\geo                          | osoft\mapas\sintétic                    | os_curso.gpf - [CN      | IT_Eq_I0D20ne | g_prisma]        |
|--------------------------------------------------------------------------------------|-----------------------------------------|-------------------------|---------------|------------------|
| 👿 File Edit GX Database Map ArcGIS MXD Coordinat                                     | es Database Tools                       | Grid and Image          | Map Tools     | 3D Tools DAP     |
| 👬 🛃 🎬 🛱 🖏 🚳 📂 🖬 🖬 Ə C   ex                                                           | Report                                  | ► <b>X</b>              |               |                  |
| ] <b>Ἐ</b>  \$\$\$ \$ \$ <b>6</b>   <b>\$ \$ \$</b>   <b>\$ \$ \$</b>   <b>\$ \$</b> | <u>Channel To</u><br><u>L</u> ine Tools | pols                    |               | <b>. . . . .</b> |
| <u>]</u>                                                                             | Channel M                               | ath                     |               |                  |
| 🐼 🚍 🦪 🥞 🗊   🔺 🥩 💋 🚳   🚃 💋 📲 🗿                                                        | <u>D</u> atabase U                      | Itilities 🕨 🕨           |               |                  |
|                                                                                      | Window Da                               | ata 🕨                   |               |                  |
| ] 🏠 🐎 📖   🜌 🗷 🦉 🏂                                                                    | Eiltore                                 |                         |               |                  |
| 3D Tool                                                                              | 2h                                      | i i H                   | lat           | long             |
|                                                                                      | <u>G</u> eostatisti                     | cs Toolkit 🔹 📘          | 196 34 04     |                  |
|                                                                                      | Array Char                              | nels                    | 1.20.31.04    | -57.31.13.9      |
|                                                                                      | Correction                              | · • •                   | 1.20.31.04    | -57.31.15.5      |
|                                                                                      |                                         |                         |               | -57.31.17.2      |
|                                                                                      | 3.0 0                                   | 0.04090 -1              |               | -57.31.18.8      |
|                                                                                      | 4.0 0                                   | 1.04279 -1              | 1.20.31.84    | -57.31.20.5      |
| Al Direlau                                                                           | 5.0 6                                   | 1.04479 -1              | 1.26.31.84    | -57.31.22.1      |
| ethe Disbida                                                                         | 6.0                                     | <b></b>                 | 1.26.31.84    | -57.31.23.8      |
| Drainst European                                                                     | 7.00                                    | ).04912 -1 <sup>-</sup> | 1.26.31.84    | -57.31.25.4      |
|                                                                                      | 8.0                                     | ).05146 -11             | 1.26.31.84    | -57.31.27.1      |
| Data                                                                                 | 9.0                                     | ).05394 -1 <sup>-</sup> | 1.26.31.84    | -57.31.28.7      |
| 🗄 😳 Databases                                                                        | 10.0 0                                  | ).05656 -1 <sup>-</sup> | 1.26.31.84    | -57.31.30.4      |
| ⊡                                                                                    | 11.0 0                                  | ).05932 -1 <sup>-</sup> | 1.26.31.84    | -57.31.32.0      |
| H Maps                                                                               | 12.0                                    | ).06224 -1 <sup>-</sup> | 1.26.31.84    | -57.31.33.7      |
| ArcGIS MXDs                                                                          | 12.0 0                                  | 1 84521 -1-             | 1 96 91 QJ    | _57 94 95 9      |

O geosoft abrirá uma tela *Channel Math Expression Builder*, clicando no botão *Operators* abrirá um leque de opções matemáticas.

**Atenção:** Em versões anteriores a 7.0.1 este leque pode não aparecer, sendo necessário ao usuário digitar a expressão matemática desejada.

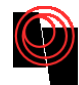

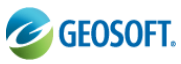

| 🥝 Oasis montaj - c:\users\umberto\desktop\geosoftimagem\ | geosoft\mapas\sintéticos_curso.gpf - [CMT_Eq_I0D20neg_prisma]         |              |
|----------------------------------------------------------|-----------------------------------------------------------------------|--------------|
| File Edit GX Database Map ArcGIS MXD Coordi              | nates Database Tools Grid and Image Map Tools 3D Tools DAP GMS        | SYS-3D GM-SY |
| 👬 🛃 🎽 🛱 🐺 🕵    🖻 🖬 🖬 Ə C                                 | ∞ 🗐   ]77 🗗 77 🖓 78    2 🔄 19 🖬 🖓                                     | ***          |
| E   葉 考 / / / / / / / / / / / / / / / / / /              | │∬ <b>≒ ♦ \$ </b> XX X ● <b> ≒ ⁼ ₽ ⊡ •</b>   # ⊞ 8                    | ₩ #          |
| ] <b>k</b>   ∖ 3 □ 9 ○ ○ A ⊕   <b>Z</b> №  ] 8           | : 10 🖆  ≝ 1 1 1   11 1 1 1 1   15 5 3   10 1 1 1 1 1   1,1            | ĸ            |
| ] 🕸 🗊 🍠 🥩 🗊   🛎 🥩 🖄 🕍 💻 🔀   🔳                            | <b>A</b> @ <b>3</b>                                                   |              |
|                                                          |                                                                       |              |
| 3D Tool                                                  | Channel Math Expression Builder                                       | IGRF         |
|                                                          | 3.91                                                                  | 24143.7      |
|                                                          | Step 1: Type in a mathematical expression. Use your own variable 5.56 | 24143.7      |
|                                                          | names or use the button below to insert default variable names. 7.21  | 24143.7      |
|                                                          | Example: C0=C1+C2                                                     | 24143.7      |
|                                                          | Everyonical CO-C1 C2                                                  | 24143.7      |
| A Dicelay                                                |                                                                       | 24143.7      |
| CD Disbig A                                              | V Operators Insert Channel Variable                                   | 24143.7      |
| Project Explorer                                         | 5.46                                                                  | 24143.7      |
| Data                                                     | 7.11                                                                  | 24143.7      |
| Databases                                                | Step 2: Assign actual channels to the variable names used above.      | 24143.8      |
| H Grids                                                  | Assign channels: co. CMA                                              | 24143.8      |
| Haps                                                     |                                                                       | 24143.8      |
| ArcGIS MXDs                                              | * C1 = CMT • 5.71                                                     | 24143.8      |
|                                                          | * C2 = IGRF • 7.83                                                    | 24143.8      |
|                                                          | 8 66                                                                  | 24143.8      |
|                                                          |                                                                       | 24143.8      |
|                                                          | 1.96                                                                  | 24143.8      |
|                                                          | Common tasks:                                                         | 24143.9      |
|                                                          | Everynamian film                                                      | 24143.9      |
|                                                          | Copression me. 6.91                                                   | 24143.9      |
|                                                          |                                                                       | 24143.9      |
|                                                          | OK Cancel 0.21                                                        | 24143.9      |
|                                                          | // 1.86                                                               | 24143.9      |
|                                                          | 24.0 0.11202 -11.26.31.84 -57.31.53.51                                | 24143.9      |
|                                                          | 25.0 0.11760 -11.26.31.84 -57.31.55.16                                | 24143.9      |
|                                                          | 26 B B 1235B -11 26 31 85 -57 31 56 82                                | Չհ1հհ ն      |

Para a nossa aplicação realizaremos a seguinte expressão: *CMA=CMT-IGRF*, como mostrado no exemplo anterior.

B) Para obter o CMR

O Campo Magnético Residual é obtido pela diferença entre o CMT e um polinômio de grau a ser determinado. Aplique um filtro polinomial de grau 1, por exemplo. Clique em *Database Tools→Filters→Polynomial...* 

| 🙋 Oasis montaj - c:\users\umberto\desktop\geosoftimagen | m\geosoft\mapas\sintéticos_curso.gpf - [ | CMT_Eq_10D20neg_prisma]   |                   |                                         | - F <b>X</b>                          |
|---------------------------------------------------------|------------------------------------------|---------------------------|-------------------|-----------------------------------------|---------------------------------------|
| File Edit GX Database Map ArcGIS MXD Coor               | rdinates Database Tools Grid and Ima     | ge Map Tools 3D Tools DAP | GMSYS-3D GM-SYS I | GRF MAGMAP Window Help                  | _ 6 ×                                 |
| 👬 🛃 🛅 🛱 📪 🙀 💆 🗳 🖷 5 C                                   | GX Report                                | ¥  ] ▶   ▶ ■  ]⊠ ⊡        |                   | ▲ ● ▲ ▼ *                               |                                       |
|                                                         | Channel Tools                            |                           | ···· == +=        |                                         |                                       |
|                                                         | Line Tools                               |                           |                   |                                         |                                       |
|                                                         | 🛅 🛅 Channel <u>M</u> ath                 |                           | <b>11. 11.</b>    |                                         |                                       |
|                                                         | 🖪 🍘 Database Utilities 🕨                 |                           |                   |                                         |                                       |
|                                                         | Window Data                              |                           |                   |                                         |                                       |
| 💫 🌫   🔟 🖉 🧶 隆                                           | Filters                                  | High Pass Filter          |                   |                                         |                                       |
| 3D Tool 🔹 🗙                                             | ✓ L24 Geostatistics Toolkit              | Low Pass Filter           | A                 |                                         | *                                     |
|                                                         |                                          | Band Dass Filter          | -5.71             |                                         |                                       |
|                                                         | Array Channels                           | Dand Pass Fliter          | -5.92             |                                         |                                       |
| A Dicolay                                               | <u>C</u> orrections                      | Non Linear Filter         | -6.14             |                                         |                                       |
| sthe crahina A                                          | 3.01.18.86 24143                         | Convolution Filter        | -6.3/             |                                         |                                       |
| Project Explorer * ×                                    | 4.01.20.51 24143                         | Differences               | -0.00             |                                         |                                       |
| Data                                                    | 6.01.22.10 24143                         | Rolling Statistics        | -7.68             |                                         |                                       |
| Databases                                               | 7.01.25.46 24143                         | Create a Noise Channel    | -7.33             |                                         |                                       |
| 🖲 🛃 Grids                                               | 8.01.27.11 24143                         |                           | -7.58             |                                         |                                       |
| Maps                                                    | 9.01.28.76 24143                         | Polynomial                | -7.83             |                                         |                                       |
| ArcGIS MXUs                                             | 10.01.30.41 24143                        | B-Spline                  | -8.09             |                                         |                                       |
|                                                         | 11.01.32.06 24143                        | Linear Regression         | -8.35             |                                         |                                       |
|                                                         | 12.01.33.71 24143                        |                           | -8.60             |                                         |                                       |
|                                                         | 13.01.35.36 24143                        | .8 -7.5 -15.8             | -8.85             |                                         |                                       |
|                                                         | 14.01.37.01 24143                        | .8 -7.5 -15.8             | -9.10             |                                         |                                       |
|                                                         | 16 01 40 31 24143                        | 8 -7 5 -15.8              | -9.34             |                                         |                                       |
|                                                         | 17.01.41.96 24143                        | .8 -7.5 -15.8             | -9.77             |                                         |                                       |
|                                                         | 18.01.43.61 24143                        | .9 -7.5 -15.8             | -9.96             |                                         |                                       |
|                                                         | 19.01.45.26 24143                        | .9 -7.5 -15.8             | -10.12            |                                         |                                       |
|                                                         | 20.01.46.91 24143                        | .9 -7.5 -15.8             | -10.25            |                                         |                                       |
|                                                         | 21.01.48.56 24143                        | .9 -7.5 -15.8             | -10.35            |                                         |                                       |
|                                                         | 22.01.50.21 24143                        | .9 -7.5 -15.8             | -10.40            |                                         |                                       |
|                                                         | 23.01.51.86 24143                        | .9 -7.5 -15.8             | -10.39            |                                         |                                       |
|                                                         | 24.01.53.51 24143                        | 9 -7.5 -15.8              | -10.33            |                                         |                                       |
|                                                         | 25.01.55.10 24143                        | 9 -7.5 -15.8              | -10.20            |                                         | · · · · · · · · · · · · · · · · · · · |
|                                                         | 27.01.58.47 24144                        | .0 -7.5 -15.8             | -9.69             |                                         |                                       |
| Tools                                                   | <                                        |                           |                   |                                         | ب<br>♦                                |
| View Crown Manager Teal                                 | Chan                                     |                           |                   |                                         |                                       |
| mewyoroup manager root X                                | 0.00                                     |                           |                   |                                         |                                       |
| Execute the "trend" GX.                                 |                                          | 1                         | Data              | WGS 84 / UTM zone 235 (863.2559,11125.6 | 35)m 1:81314.4508                     |
| 🛛 🚰 👘 🤌 🦉 🦉 🖉 🖉 Oasis montaj - c:\us                    | s 🤹 Reprodução Autom 👔                   | Turmas da Monica 🛛 🔤 curs | soGeosoftMonic    |                                         | < 🏹 🌮 搅 🙀 🕸 14:34                     |

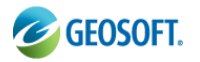

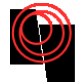

Na janela Trend a Channel, Selecione em Channel to Trend  $\rightarrow$ CMT; Outout trend channel  $\rightarrow$ REG; Output residual channel $\rightarrow$ CMR e Trend Order (0 to 9) $\rightarrow$ 1

| 🥝 Oasis montaj - c:\users\umberto\desktop\geosoftimagem\geosoft\mapas\sintéticos_curso.gpf - [CMT_Eq_10D20neg_prisma] |                          |                       |                 |                   |             |          |          |      |  |  |  |  |
|----------------------------------------------------------------------------------------------------|--------------------------|-----------------------|-----------------|-------------------|-------------|----------|----------|------|--|--|--|--|
| 💽 File Edit GX Database Map ArcGIS MXD Co                                                                             | ordinates Database Tools | Grid and Image Map To | ols 3D Tools D/ | AP GMSYS-3D       | GM-SYS IGR  | F MAGMA  | P Window | Help |  |  |  |  |
| 👬 💕 🛗 🖆 🍕 🚳 💕 🖬 🖬 🤉 C                                                                                                 | ex 📄 🗍 🛃 🛃 🐴             | ₽ 🖆 🛃 🗍               | ▶ ■  ]⊠         |                   | * #   🖬 🛙   |          |          |      |  |  |  |  |
| <b>E</b>   \$\$ ₹   # # 0   <b>\$ E 1</b>   # #                                                                       | •    <b>15 * s</b>  11 : |                       |                 | ¢ III (P) 🗰       |             |          |          |      |  |  |  |  |
| ] <b>h</b>   N 3 🗆 9 0 0 A <b>0</b>   <b>Z</b> 10 ]                                                                   | 🏜 🏝 💕 🎽 🐂                | 100 +0 _0  6 +        |                 |                   |             |          |          |      |  |  |  |  |
| ] 🗟 🗊 🦸 🥩 🕼   🛎 🥩 🖄 🙋   💳 💋   1                                                                                       | 1 🗿 🎯 🕸                  |                       |                 |                   |             |          |          |      |  |  |  |  |
| ] 🏠 🐎 📖   🜌 🗷 🦉 🎘                                                                                                    |                          |                       |                 |                   |             |          |          |      |  |  |  |  |
| 3D Tool ×                                                                                                    | ✓ L24:0 RAV              | lat                   | long            | IGRF              | I           | D        | CMA      | C1   |  |  |  |  |
|                                                                                                    | 0.00.03580               | -11.26.31.84          | -57.31.13,01    | 24143 7           | -75         | -15.8    | 71       | 241  |  |  |  |  |
|                                                                                                    | 1.00.03741               | -11.26.31.84          | -57.31.15. Tr   | end a channel     |             | _        | 92 🔜 🖻   | 241  |  |  |  |  |
|                                                                                                    | 2.00.03911               | -11.26.31.84          | -57.31.17.      |                   |             |          | .14      | 241  |  |  |  |  |
| Et Display                                                                                                    | 3.00.04090               | -11.26.31.84          | -57.31.18.      | Channel t         | o trend CMT |          | ▼.37     | 241  |  |  |  |  |
|                                                                                                    | 4.00.04279               | -11.26.31.84          | -57.31.20       | Output trend      | channel REG |          | .68      | 241  |  |  |  |  |
| Project Explorer                                                                                                    | 5.00.04479               | -11.26.31.84          | -57.31.22.      | output trends     |             |          | .84      | 241  |  |  |  |  |
| Data                                                                                                    | 6.00.04689               | -11.26.31.84          | -57.31.23.      | Output residual ( | channel CMR |          | - 08     | 241  |  |  |  |  |
| Databases                                                                                                    | 7.00.04912               | -11.26.31.84          | -57.31.25.      | Trend Order       | (0 to 9) 1  |          | .33      | 241  |  |  |  |  |
| 🕀 🚰 Grids                                                                                                    | 8.00.05146               | -11.26.31.84          | -57.31.27       |                   | (           |          | .58      | 241  |  |  |  |  |
| Here Maps                                                                                                    | 9.00.05394               | -11.26.31.84          | -57.31.28.      |                   |             | ок Са    | ncel .83 | 241  |  |  |  |  |
| ArcGIS MXDs                                                                                                    | 10.00.05656              | -11.26.31.84          | -57.31.30.      |                   |             |          | . 89     | 241  |  |  |  |  |
|                                                                                                    | 11.00.05932              | -11.26.31.84          | -57.31.32.00    | 24143.8           | -7.5        | - 15 . 8 | -8.35    | 241  |  |  |  |  |
|                                                                                                    | 12.00.06224              | -11.26.31.84          | -57.31.33.71    | 24143.8           | -7.5        | -15.8    | -8.60    | 241  |  |  |  |  |
|                                                                                                    | 13.00.06531              | -11.26.31.84          | -57.31.35.36    | 24143.8           | -7.5        | -15.8    | -8.85    | 241  |  |  |  |  |
|                                                                                                    | 14.00.06856              | -11.26.31.84          | -57.31.37.01    | 24143.8           | -7.5        | -15.8    | -9.10    | 241  |  |  |  |  |
|                                                                                                    | 15.00.07198              | -11.26.31.84          | -57.31.38.66    | 24143.8           | -7.5        | -15.8    | -9.34    | 241  |  |  |  |  |
|                                                                                                    | 16.00.07559              | -11.26.31.84          | -57.31.40.31    | 24143.8           | -7.5        | -15.8    | -9.56    | 241  |  |  |  |  |
|                                                                                                    | 17.00.07940              | -11.26.31.84          | -57.31.41.96    | 24143.8           | -7.5        | -15.8    | -9.77    | 241  |  |  |  |  |
|                                                                                                    | 18.00.08340              | -11.26.31.84          | -57.31.43.61    | 24143.9           | -7.5        | -15.8    | -9.96    | 241  |  |  |  |  |
|                                                                                                    | 19.00.08761              | -11.26.31.84          | -57.31.45.26    | 24143.9           | -7.5        | -15.8    | -10.12   | 241  |  |  |  |  |
|                                                                                                    | 20.00.09204              | -11.26.31.84          | -57.31.46.91    | 24143.9           | -7.5        | -15.8    | -10.25   | 241  |  |  |  |  |
|                                                                                                    | 21 8 8 80660             | -11 26 21 96          | -57 91 69 56    | 26462.0           | -7 F        | -10.0    | -18.95   | 21.1 |  |  |  |  |

O Resíduo é o próprio CMR (Campo Magnético Residual).

## 6. Gerando Perfis

Para gerar um perfil clique com o botão direito sobre coluna desejada e selecione Show Profile

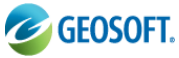

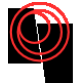

| 🥝 Oasis montaj - c:\users\umberto\desktop\geosoftimager | n\geosoft\mapas\sintétio                        | :os_curso.gpf - [   | CMT_Eq_I0D20 | neg_prisma] |            |                                 |
|---------------------------------------------------------|-------------------------------------------------|---------------------|--------------|-------------|------------|---------------------------------|
| File Edit GX Database Map ArcGIS MXD Coo                | rdinates Database Tools                         | Grid and Ima        | ge Map Tool  | s 3D Tools  | DAP GMSYS- | 3D GM-SYS IGRF MAGMAP Window    |
| 🕂 💕 🛅 🗗 📪 🍕 🖻 🖆 🖷 Ə G                                   | ex 📄 🛛 🖓 😼                                      | 8 🔒 📑               | ă   ] ▶  ∎   | ¥ [] ■ <    |            |                                 |
| ] <b>E</b>  \$\$\$\$                                    | •    <b>5                                  </b> | 22 🔴 🗮              |              |             | ≭ Ⅲ 严      | 揮                               |
| <b>h</b>   \ 3 □ 9 ○ ○ A ⊕  <b>Z</b> №                  | 🛅 🎦 📑 🐂                                         | <b>1</b>   107 +0 j |              |             |            |                                 |
| ]] 🔀 🗊 🍠 🥩 🗊   🔺 🥩 🖄 🙋   💳 💋   🛢                        | 🖪 🐠 🗱                                           |                     |              |             |            |                                 |
| ] 🏠 🛼 🗮   🜌 🗷 👰 ⊵                                       |                                                 |                     |              |             |            |                                 |
| 3D Tool 🔺 🗙                                             | ✓ L24:0 RF                                      | I                   | D            | CMA         | CMT        | CMR ASA Drof Z                  |
|                                                         | 0.0143.7                                        | -7.5                | -15.8        | -5.71       | 24137.9    | List                            |
|                                                         | 1.0143.7                                        | -7.5                | -15.8        | -5.92       | 24137.74   | Edit                            |
|                                                         | 2.0143.7                                        | -7.5                | -15.8        | -6.14       | 24137.54   | Master Convela                  |
| Et Display                                              | 3.0143.7                                        | -7.5                | -15.8        | -6.37       | 24137.3    | Master Sample                   |
| Designt Evaluation                                      | 4.0143.7                                        | -7.5                | -15.8        | -6.60       | 24137.1    | No Master Sample                |
| Project Explorer                                        | 5.0143.7                                        | -7.5                | -15.8        | -6.84       | 24136.8    | Delete Chappel Del              |
| Data                                                    | 6.0143.7                                        | -7.5                | -15.8        | -7.08       | 24136.64   |                                 |
| Databases                                               | 7.0143.7                                        | -7.5                | -15.8        | -7.33       | 24136.4    | Delete Multiple Channels        |
| 🕂 🚰 Grids                                               | 8.0143.7                                        | -7.5                | -15.8        | -7.58       | 24136.1    | Insert Column                   |
|                                                         | 9.0143.8                                        | -7.5                | -15.8        | -7.83       | 24135.9    |                                 |
| Arcuis MXDs                                             | 10.0143.8                                       | -7.5                | -15.8        | -8.09       | 24135.6    | Hide Column                     |
|                                                         | 11.0143.8                                       | -7.5                | -15.8        | -8.35       | 24135.4    | Display All                     |
|                                                         | 12.0143.8                                       | -7.5                | -15.8        | -8.60       | 24135.1    | Hide All                        |
|                                                         | 13.0143.8                                       | -7.5                | -15.8        | -8.85       | 24134.9    |                                 |
|                                                         | 14.0143.8                                       | -7.5                | -15.8        | -9.10       | 24134.7    | Protected                       |
|                                                         | 15.0143.8                                       | -7.5                | -15.8        | -9.34       | 24134.4    | Protect All                     |
|                                                         | 16.0143.8                                       | -7.5                | -15.8        | -9.56       | 24134.2    | Protect Nana                    |
|                                                         | 17.0143.8                                       | -7.5                | -15.8        | -9.77       | 24134.0    | FIOTECT NOTE                    |
|                                                         | 18.0143.9                                       | -7.5                | -15.8        | -9.96       | 24133.9    | Projection                      |
|                                                         | 19.0143.9                                       | -7.5                | -15.8        | -10.12      | 24133.7    |                                 |
|                                                         | 20.0143.9                                       | -7.5                | -15.8        | -10.25      | 24133.6    | Show Profile                    |
|                                                         | 21.0143.9                                       | -7.5                | -15.8        | -10.35      | 24133.5    | Show Symbol Profile             |
|                                                         | 22.0143.9                                       | -7.5                | -15.8        | -10.40      | 24133.5    | Remove Profile                  |
|                                                         | 23.0143.9                                       | -7.5                | -15.8        | -10.39      | 24133.5    |                                 |
|                                                         | 24.0143.9                                       | -7.5                | -15.8        | -10.33      | 24133.6    | Channel Math Expression Builder |
|                                                         | 25.0143.9                                       | -7.5                | -15.8        | -10.20      | 24133.74   | -11.39 0.02759 *                |
|                                                         | 26.0144.0                                       | -7.5                | -15.8        | -9.99       | 24133.96   | -11.44 0.02938 *                |
|                                                         | 27.0144.0                                       | -7.5                | -15.8        | -9.69       | 24134.27   | -11.39 0.03128 *                |

#### Show Profile do CMT

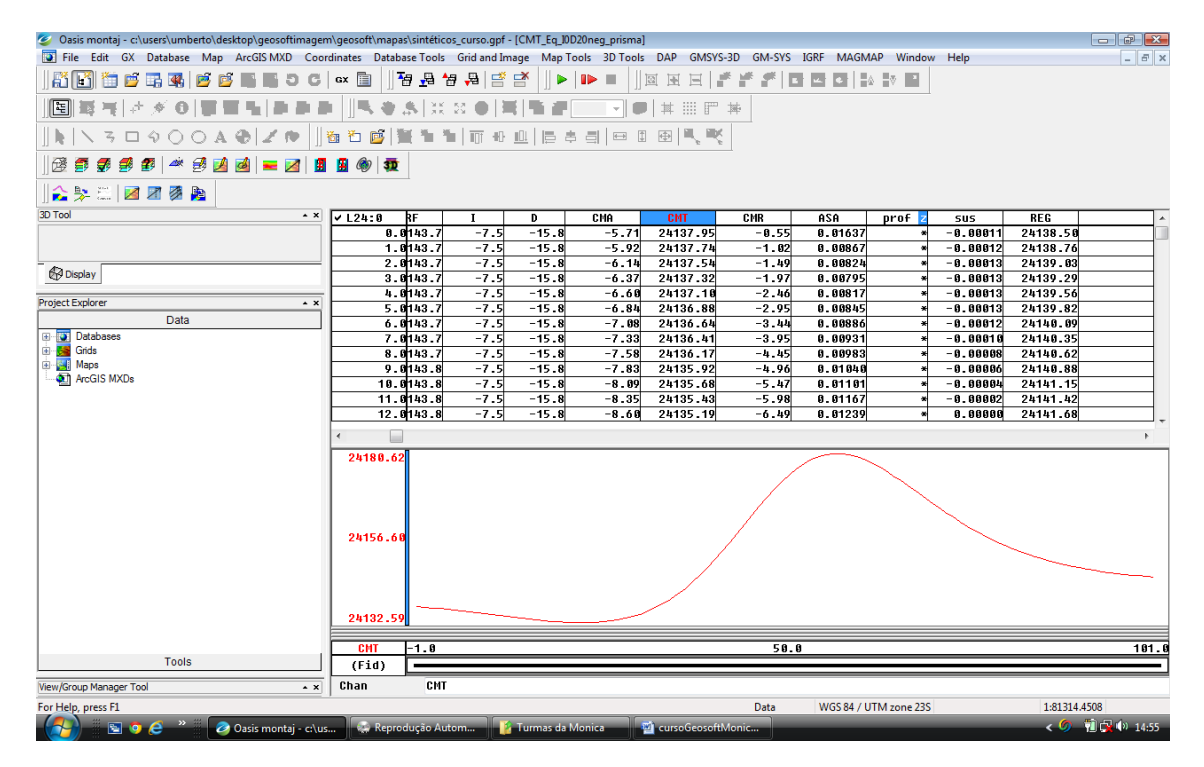

Repare que a barra azul no eixo y do perfil, isso indica que aquele perfil está selecionado e todas as execuções aconteceram na mesma janela em que o perfil **CMT** foi mostrado. O usuário pode plotar um sengundo perfil na mesma janela. Abaixo o perfil do *CMR* em verde

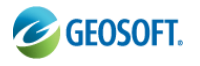

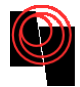

| 🥝 Oasis montaj - c:\users\umberto\desktop\geosoftimager | n\geosoft\mapas\ | sintéticos_curso.       | gpf - [CMT_Eq_10 | D20neg_prisma] |                 |             |          |               |          |              |           |
|---------------------------------------------------------|------------------|-------------------------|------------------|----------------|-----------------|-------------|----------|---------------|----------|--------------|-----------|
| File Edit GX Database Map ArcGIS MXD Coo                | dinates Databas  | e Tools Grid an         | d Image Map T    | ools 3D Tools  | DAP GMSYS-      | 3D GM-SYS I | GRF MAGM | AP Window     | Help     |              | - 8 ×     |
| 👬 📑 🖆 🛱 🖏 💆 🖬 🖬 D C                                     | GX 📄 🛛 🌆         | 물 남 문                   | # #    •         | ▶■  ]];        | e e e   #       | * # # 0     |          | V 1           |          |              |           |
| ]]]]]]]]]]]]]]]]]]]]]]]]]]]]]]]]]]]]                    | ⊨ <b>∥% ♦</b> 3  | 8   X 23 🔴              | <b>        </b>  |                | # :::: [** :    | 神           |          |               |          |              |           |
| ] <b>k</b>   \ 3 □ 9 ○ ○ A ⊕   <b>Z</b> №  ]            | 🖥 🛅 📑 🗎          | : <b>*16 * 16</b>   107 | ● @  ⊨ ●         | : =  = :       |                 |             |          |               |          |              |           |
| ] 🗟 🍠 🥩 🥩 🌌 🔺 🥩 💋 🙋 🝋 🛛                                 | 🖪 🚳 🕸            |                         |                  |                |                 |             |          |               |          |              |           |
| ]] 🏤 🛼 📖   🌌 🗷 🦉 🏨                                      |                  |                         |                  |                |                 |             |          |               |          |              |           |
| 3D Tool * ×                                             | ✓ L24:0          | F I                     | D                | CMA            | CMT             | CMR         | ASA      | prof z        | sus      | REG          | *         |
|                                                         | 0.0              | 143.7 -7                | .5 -15.8         | -5.71          | 24137.95        | -0.55       | 0.01637  | *             | -0.00011 | 24138.50     |           |
|                                                         | 1.0              | 143.7 -7                | .5 -15.8         | -5.92          | 24137.74        | -1.02       | 0.00867  | *             | -0.00012 | 24138.76     |           |
|                                                         | 2.0              | 143.7 -7                | .5 -15.8         | -6.14          | 24137.54        | -1.49       | 0.00824  | *             | -0.00013 | 24139.03     |           |
| €19 Display                                             | 3.0              | 143.7 -7                | .5 -15.8         | -6.37          | 24137.32        | -1.97       | 0.00795  | *             | -0.00013 | 24139.29     |           |
| Protect Fundamental                                     | 4.0              | 143.7 -7                | .5 -15.8         | -6.60          | 24137.10        | -2.46       | 0.00817  | *             | -0.00013 | 24139.56     |           |
| Project Explorer * X                                    | 5.0              | 143.7 -7                | .5 -15.8         | -6.84          | 24136.88        | -2.95       | 0.00845  | *             | -0.00013 | 24139.82     |           |
| Data                                                    | 6.0              | 143.7 -7                | .5 -15.8         | -7.08          | 24136.64        | -3.44       | 0.00886  | *             | -0.00012 | 24140.09     |           |
| Databases                                               | 7.0              | 143.7 -7                | .5 -15.8         | -7.33          | 24136.41        | -3.95       | 0.00931  | *             | -0.00010 | 24140.35     |           |
| 🗉 🚰 Grids                                               | 8.0              | 143.7 -7                | .5 -15.8         | -7.58          | 24136.17        | -4.45       | 0.00983  | *             | -0.0008  | 24140.62     |           |
| Maps                                                    | 9.0              | 43.8 -7                 | .5 -15.8         | -7.83          | 24135.92        | -4.96       | 0.01040  | *             | -0.00006 | 24140.88     |           |
| ArcGIS MXUs                                             | 10.0             | 143.8 -7                | .5 -15.8         | -8.09          | 24135.68        | -5.47       | 0.01101  | *             | -0.00004 | 24141.15     |           |
|                                                         | 11.0             | 43.8 -7                 | .5 -15.8         | -8.35          | 24135.43        | -5.98       | 0.01167  | *             | -0.00002 | 24141.42     |           |
|                                                         | 12.0             | 43.8 -7                 | .5 -15.8         | -8.60          | 24135.19        | -6.49       | 0.01239  | *             | 0.00000  | 24141.68     |           |
|                                                         | •                |                         |                  |                |                 |             |          |               |          |              | - F       |
|                                                         | 27.25            |                         |                  |                |                 |             |          |               |          |              |           |
|                                                         | 3.77             |                         |                  |                |                 |             |          |               |          |              |           |
|                                                         | -19.71           |                         |                  |                |                 |             |          |               |          |              |           |
|                                                         | CHR -            | -1.0                    |                  |                |                 | 50.0        |          |               |          |              | 101.0     |
| Tools                                                   | (Fid)            |                         |                  |                |                 | 5 0 1 0     |          |               |          |              |           |
| View/Group Manager Tool                                 | Chan             | CMR                     |                  |                |                 |             |          |               |          |              |           |
| For Help, press F1                                      |                  |                         |                  |                |                 | Data        | WGS      | 34 / UTM zone | 235      | 1:81314.4508 |           |
| 🕢 👔 💿 🤌 👋 🖉 🖉 Oasis montaj - c:\u                       | 😔 Reprod         | ução Autom              | 👔 Turmas da      | Monica         | 🔄 cursoGeosoftN | lonic       |          |               |          | < 🏉 🧌        | 🙀 🕩 14:57 |

O banco de dados está sincronizado com o gráfico. Isso significa que clicando na curva do gráfico ele irá mostrar qual dado o usuário está vendo e clicando na tabela o Geosoft iniciará a localização deste dado na curva. Vários perfis podem ser feitos na mesma janela.

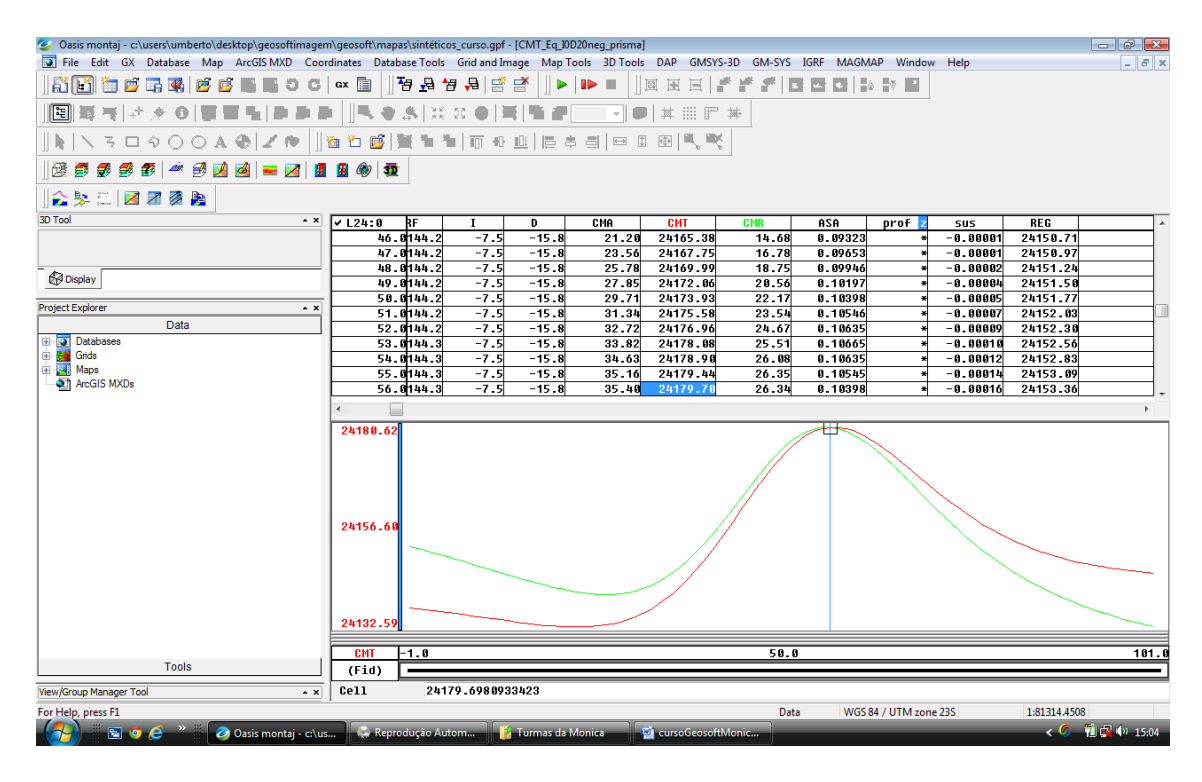

Caso o usuário queira uma nova janela para fazer um perfil separado, basta clicar na parte de baixo do perfil se levantar uma segunda área vazia. Clicar nessa área para que ela possa ser selecionada e escolher uma coluna para fazer o perfil. A figura mostra o profile do **REG** nas duas janelas

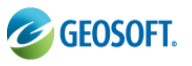

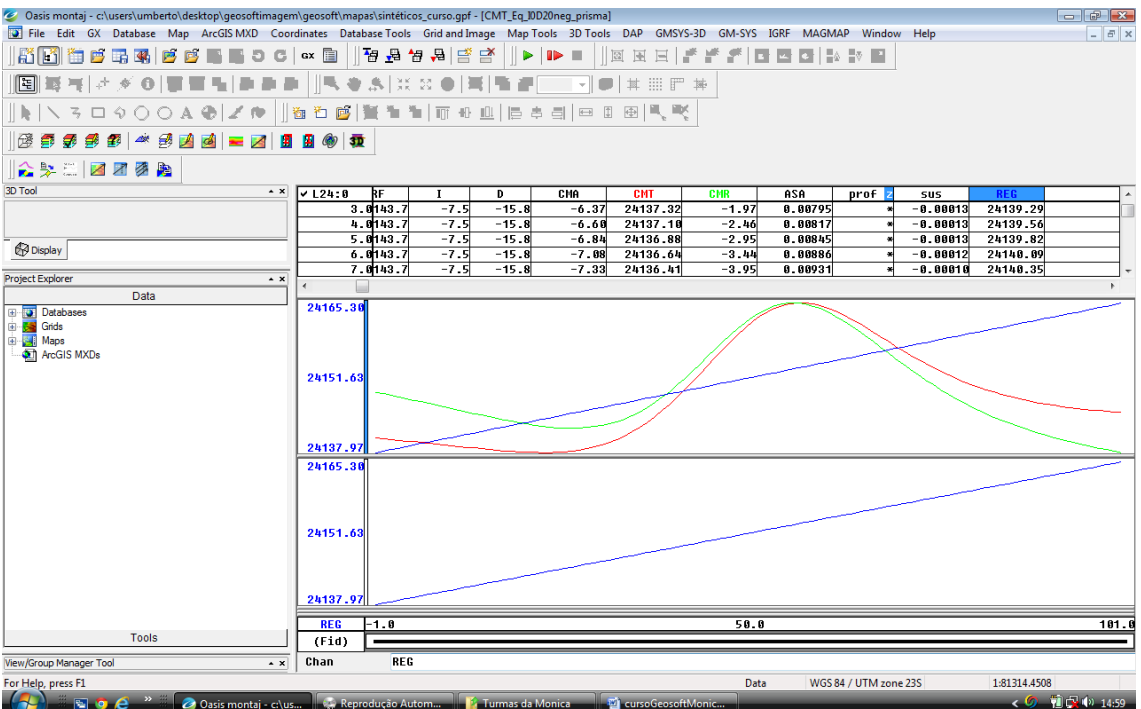

Para retirar o perfil basta clicar com o botão direito sobre a coluna e selecionar *Remove Profile* Clicando com o botão direito sobre o perfil, abrirá uma janela de configuração.

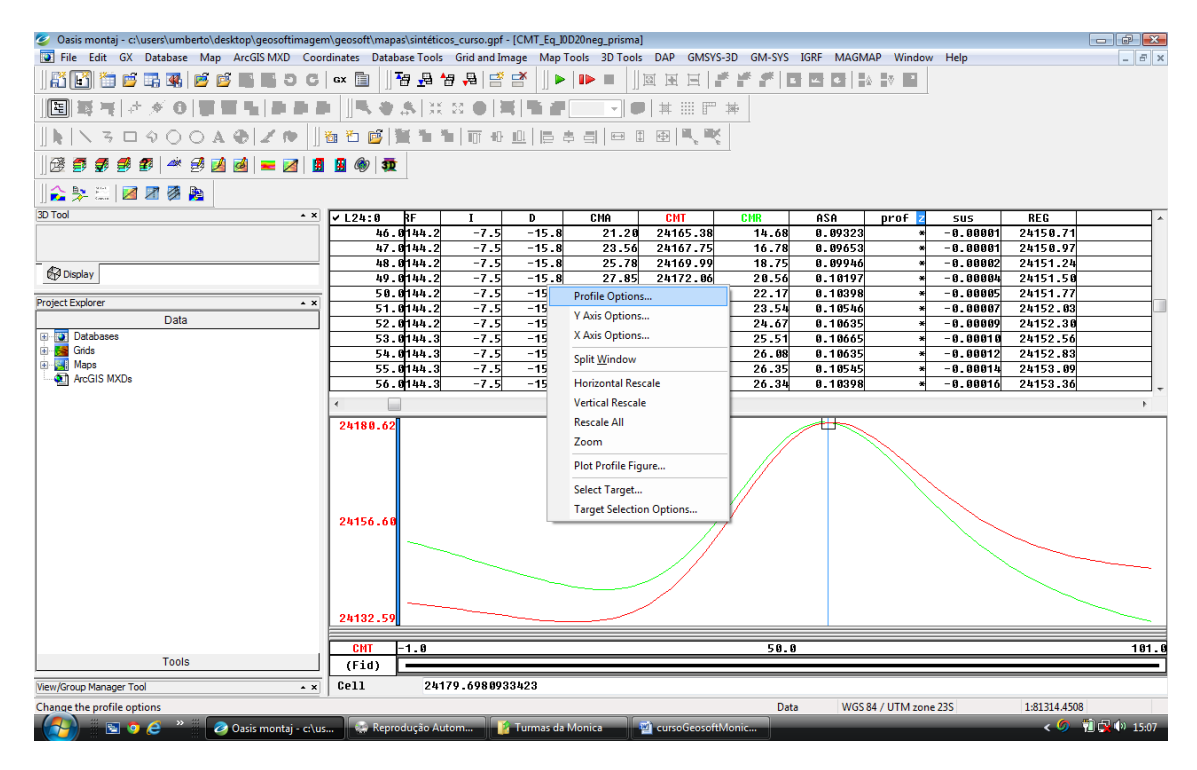

Nessa janela é possível redimensionar os eixos, e em *Profile Options* é possível aplicar uma escala logarítmica nos dados, mudar o estilo da linha, a cor da linha, adicionar símbolo a linha, ou mesmo gridá-la.

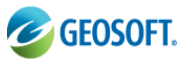

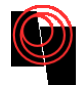

| 🥝 Oasis montaj - c:\users\umberto\desktop\geosoftimagen | n\geosoft\mapas\sintétic | :os_curso.gpf - [CMT_Eq_I0D20neg_prisma]  |                    |            |                  |              |       |
|---------------------------------------------------------|--------------------------|-------------------------------------------|--------------------|------------|------------------|--------------|-------|
| File Edit GX Database Map ArcGIS MXD Coor               | dinates Database Tools   | Grid and Image Map Tools 3D Tools E       | AP GMSYS-3D GM-SYS | IGRF MAGMA | P Window Help    |              | - 5 × |
|                                                         | ex 📄 🛛 🐴 🖓               | 월 ╄   🔄 🛃   ] ▶   1▶ 🔳   ]) 🖾             |                    | <b>▲ €</b> | ⊘ ≥              |              |       |
| E   # #  # # 0   # # %  # # #                           | i <b>∐% ♦ .\$</b>  X     |                                           | # 111 <b>F</b> #   |            |                  |              |       |
| ] h   \ 3 🗆 9 0 0 A @   Z 🕸  ]                          | 🗄 🔁 💕 🎬 🐂 🕯              | 1                                         | 1 <b>.</b>         |            |                  |              |       |
| ] 🗟 🗿 🥩 🌮   🛎 🛃 🙆   🖛 💋 🗍                               | 🖪 🐠 🕸                    |                                           |                    |            |                  |              |       |
| ] 🍰 🛼 🕮 🛛 🜌 🖉 🏨                                         |                          |                                           |                    |            |                  |              |       |
| 3D Tool • ×                                             | ✓ L24:0 BF               | ا میتو ا ت                                | 0117 0110          | ASA        | prof z sus       | REG          | *     |
|                                                         | 46.0144.2                | Profile                                   | <b>■ +.68</b>      | 0.09323    | * -0.000         | 01 24150.71  |       |
|                                                         | 47.0144.2                | Data Info Line Styles Colors Symbols Grid | 5.78               | 0.09653    | * -0.000         | 01 24150.97  |       |
| A Directory                                             | 48.0144.2                | - Profile Seale On                        | 8.75               | 0.09946    | * -0.00          | 02 24151.24  |       |
| (gy Display                                             | 49.0144.2                | Saura Changel                             | 0.56               | 0.10197    | * -0.00          | 04 24151.50  |       |
| Project Explorer + x                                    | 50.0144.2                | Source Channel                            | 2.17               | 0.10398    | * -0.00          | 05 24151.77  |       |
| Data                                                    | 51.0144.2                | CMT O Log                                 | 8.54               | 0.10546    | * -0.00          | 24152.03     |       |
| Databases                                               | 52.0144.2                | Cog/Linear                                | 4.07               | 0.10635    | * -0.00          | 109 24152.30 |       |
| 🗑 😽 Grids                                               | 53.0144.3<br>Eb.01bb.2   | 1                                         | Log Minimum        | 0.10005    | * -0.00          | 10 24152.50  |       |
| Maps                                                    | 54.0144.3                |                                           | 5.08               | 0.10035    | * -0.00          | 112 24152.83 |       |
| ArcGIS MXDs                                             | 56 0144.3                | Source Line                               | 5.35               | 8 18398    | * -0.000         | 16 24153.07  |       |
|                                                         | 50.0144.0                | Previous     Change the Source Line       | option if you      | 0.10070    | - 0.000          | 24150.00     |       |
|                                                         | <                        | displayed in profile.                     | an is presently    |            |                  |              | •     |
|                                                         | 24180.62                 | Current                                   |                    |            |                  |              |       |
|                                                         |                          | Next currently viewed in the d            | o the line         |            |                  |              |       |
|                                                         |                          | window.                                   | Adouse             |            |                  |              |       |
|                                                         |                          |                                           | I (                |            |                  |              |       |
|                                                         |                          |                                           |                    |            |                  |              |       |
|                                                         |                          | OK Cance                                  | ar Aiuda           |            |                  |              |       |
|                                                         | 24156.68                 |                                           |                    |            |                  |              |       |
|                                                         |                          |                                           |                    |            |                  |              |       |
|                                                         |                          |                                           |                    |            |                  |              |       |
|                                                         |                          |                                           |                    |            |                  |              |       |
|                                                         |                          |                                           |                    |            |                  |              |       |
|                                                         |                          |                                           |                    |            |                  |              |       |
|                                                         | 24132.59                 |                                           |                    |            |                  |              |       |
|                                                         |                          |                                           |                    |            |                  |              |       |
|                                                         | CMT -1.0                 |                                           | 50.0               |            |                  |              | 101.0 |
| Tools                                                   | (Fid)                    |                                           |                    |            |                  |              |       |
| View/Group Manager Tool                                 | Cell 24                  | 179.6988933423                            |                    |            |                  |              |       |
| For Help, press F1                                      |                          |                                           | Data               | WGS 84     | 4 / UTM zone 23S | 1:81314.4508 |       |
| 🏾 🚱 💿 🧉 👋 🖉 🖉 Oasis montaj - c:\us                      | 💮 Reprodução Au          | utom 👔 Turmas da Monica 🛛 🗃 🤆             | ursoGeosoftMonic   | _          |                  | <            | 15:08 |

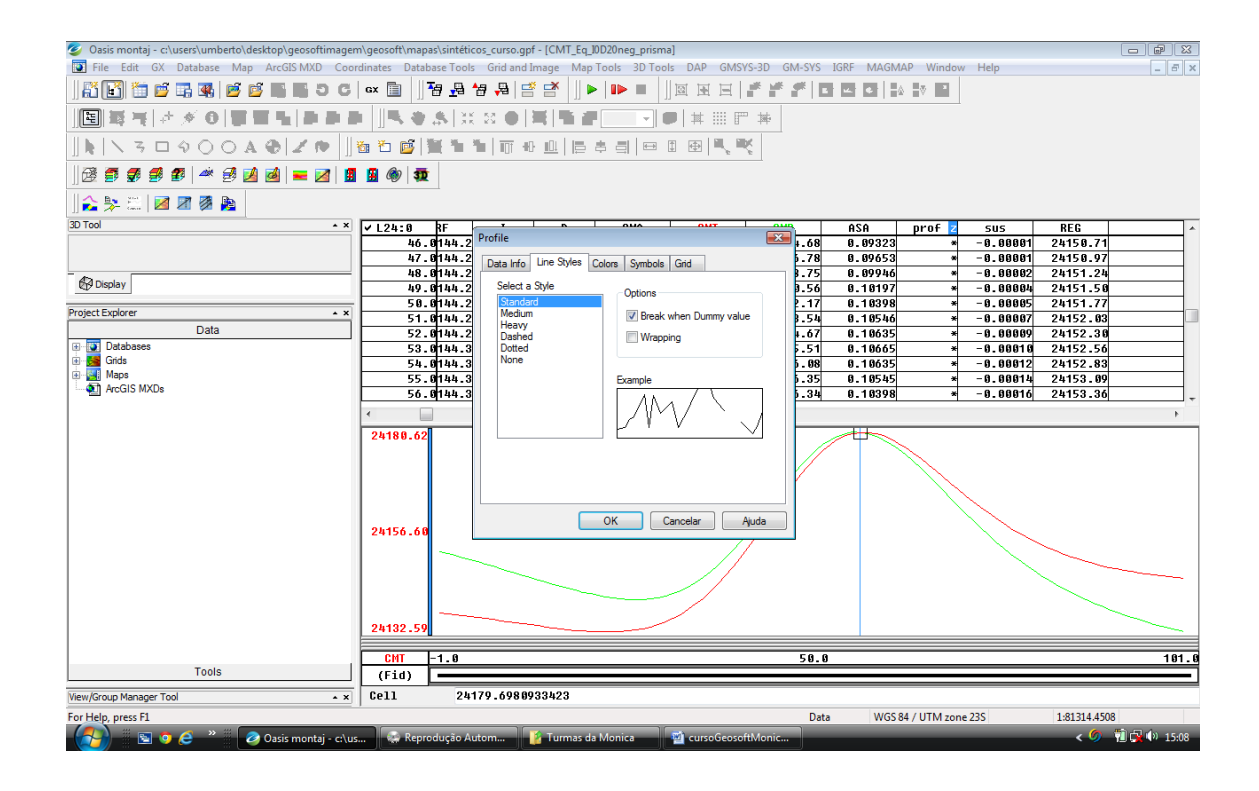

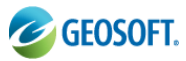

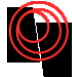

| -                                                                                                    |                                                                                                    |                                                                                                    |
|----------------------------------------------------------------------------------------------------|----------------------------------------------------------------------------------------------------|----------------------------------------------------------------------------------------------------|
| Oasis montaj - c:\users\umberto\desktop\geosoftimager                                                                                                    | em\geosoft\mapas\sintéticos_curso.gpf - [CMT_Eq_I0D20neg_prisma]                                                                                                    |                                                                                                    |
|                                                                                                    |                                                                                                    |                                                                                                    |
|                                                                                                    |                                                                                                    |                                                                                                    |
| <u>][</u> ]]]]]]]]]]]]]]]]]]]]]]]]]]]]]]]]]]]                                                                                                    | ▋ <mark>▋\$\$\$</mark> \$\$\$\$ <b>\$</b> \$ <b>\$</b> \$ <b>\$</b> \$ <b>\$</b> \$ <b>\$</b> \$\$\$ <b>\$</b> \$\$\$ <b>\$</b> \$\$ <b>\$</b> \$\$ <b>\$</b> \$\$\$ <b>\$</b> \$\$ <b>\$</b> \$\$\$ <b>\$</b> \$\$\$ <b>\$</b> \$\$\$ <b>\$</b> \$\$\$ <b>\$</b> \$\$\$ <b>\$</b> \$\$\$ <b>\$</b> \$\$\$ <b>\$</b> \$\$\$\$ <b>\$</b> \$\$\$\$ <b>\$</b> \$\$\$\$ <b>\$</b> \$\$\$\$ <b>\$</b> \$\$\$\$ <b>\$</b> \$\$\$\$ <b>\$</b> \$\$\$\$ <b>\$</b> \$\$\$\$ <b>\$</b> \$\$\$\$ <b>\$</b> \$\$\$\$ <b>\$</b> \$\$\$\$\$ <b>\$</b> \$\$\$\$\$ <b>\$</b> \$\$\$\$ <b>\$</b> \$\$\$\$\$ <b>\$</b> \$\$\$\$\$\$                                                                                                    |                                                                                                    |
| <b>h</b>   <b>N</b> 3 🗆 9 0 0 A <b>Đ</b>   <b>Z</b> 10                                                                                                    | ‱ 12 @  饕 12 11   〒 4 山  日 キ 리  田 日 田   弐 弐                                                                                                    |                                                                                                    |
|                                                                                                    | 1 1 (m) 55                                                                                                    |                                                                                                    |
|                                                                                                    |                                                                                                    |                                                                                                    |
| ] Ka 2- (   20 20 20 KG  <br> 3D Taal                                                                                                    |                                                                                                    |                                                                                                    |
|                                                                                                    | 46.8144.2 Profile                                                                                                    | HSH prof ≥ SUS KEG ▲<br>0.09323 * -0.00001 24150.71                                                                                                    |
|                                                                                                    | 47.0144.2 Data Info Line Styles Colors Symbols Grid                                                                                                    | 0.09653 * -0.00001 24150.97                                                                                                    |
| B Display                                                                                                    | 48.0044.2<br>49.0144.2 Standard Colors 3.56                                                                                                    | 0.09946 * -0.00002 24151.24<br>0.10197 * -0.00004 24151.50                                                                                                    |
| Project Explorer                                                                                                    | - 50.0144.2                                                                                                    | 0.10398 * -0.00005 24151.77                                                                                                    |
| Data                                                                                                    | 51.0144.2<br>52.0144.2                                                                                                    | 0.10540 * -0.00007 24152.03<br>0.10635 * -0.00009 24152.30                                                                                                    |
| Databases     Gede                                                                                                    | 53.0144.3                                                                                                    | 0.10665 * -0.00010 24152.56                                                                                                    |
| Maps                                                                                                    | 55.0144.3                                                                                                    | 0.10545 * -0.00014 24152.05                                                                                                    |
| ArcGIS MXDs                                                                                                    | 56.8144.3                                                                                                    | 0.10398 * -0.00016 24153.36                                                                                                    |
|                                                                                                    | Custom Colors                                                                                                    | 4                                                                                                    |
|                                                                                                    | 24180.62                                                                                                    |                                                                                                    |
|                                                                                                    |                                                                                                    |                                                                                                    |
|                                                                                                    |                                                                                                    |                                                                                                    |
|                                                                                                    |                                                                                                    |                                                                                                    |
|                                                                                                    | 24156.68                                                                                                    |                                                                                                    |
|                                                                                                    |                                                                                                    |                                                                                                    |
|                                                                                                    |                                                                                                    |                                                                                                    |
|                                                                                                    |                                                                                                    |                                                                                                    |
|                                                                                                    |                                                                                                    |                                                                                                    |
|                                                                                                    | 24132.59                                                                                                    |                                                                                                    |
|                                                                                                    | 24132.59                                                                                                    | 0 101 0                                                                                                    |
| Tools                                                                                                    | 24132.59<br>CHT -1.0 50.<br>(Fid)                                                                                                    | <u>0</u> 101.0                                                                                                    |
| Tools<br>View/Group Manager Tool • ×                                                                                                    | 24132.59         50.           CH1         -1.0         50.           (Fid)         -         -           Cell         24179.6980933423         -                                                                                                    | 0 101.0                                                                                                    |
| Tools View/Group Manager Tool • × For Help, press F1                                                                                                    | 24132.59         50           CHT         -1.0         50           (Fid)         -         -           Cell         24179.6980933423         Do                                                                                                    | 0 101.0<br>                                                                                                    |
| Tools View/Group Manager Tool * × For Help, press F1                                                                                                    | 24132.59         50.           (Fid)         50.           (Fid)         -           (Fid)         -           (Fi                                                                                                    | 0 181.0<br>ta WGS 84 / UTM zone 235 1.61314.4508<br>< Ø 12 12 12 12 12 12 12 12 12 12 12 12 12                                                                                                    |
| Tools Veev/Group Manager Tool * x For Help, press F1                                                                                                    | 24132.59         50.           (Fid)         50.           (Fid)         -           2         Cell         24179.6988933423           rs         © Reprodução Autorn         © Turmas da Monica         © cursoGeosoftMonic                                                                                                    | 0 1811.0<br>ta WGS 84 / UTM zone 235 1.81314.4508<br>< ∅ 11 ເ⊋ (৩) 15.09                                                                                                    |
| Tools Vew/Group Manager Tool                                                                                                    | 24132.59         50.           (Fid)         50.           Cell         24179.6980933423           rs         © Reprodução Autom           (Station of the second of the second of the | 8 181.0<br>sta WGS 84 / UTM zone 235 1.81314.4508<br>< ♥ 12 (२ 15.09                                                                                                    |
| Tools Vew/Group Manager Tool • x For Help, press FI                                                                                                    | 24132.59         Cell       -1.0         (Fid)       50         Cell       24179.6980933423         cs       Reprodução Autom         (Fid)       CursoGeosoftMonica         milgeosoft/mapas/sintéticos, curso.gpf - [CMT_Eq_DD20neg_prisma]         refinates       Database Tools         refinates       Database Tools         State       State         Reprodução Autom       Map Tools         State       Database Tools         State       State         State       State         State                                                                                                    | 8 181.0<br>8 181.0<br>4 WGS 84 / UTM zone 235 181314,4508<br>くの 覚覚(い 15:09<br>にの 逆 反<br>- 高文                                                                                                    |
| Yew/Group Manager Tool     • xi       For Help, press F1     Image: Color of the color of the col                                                                                                    | 24132.59         CH1       1.0         (Fid)       50         (Fid)       50         Cell       24179.6980933423         Data       Cell         Cell       24179.6980933423         Data       Cell         Cell       24179.6980933423         Data       Cell         Cell       24179.6980933423         Data       Cell         Cell       Cell         Cell       24179.6980933423         Data       Cell         Cell       Cell         Cell       Cell <td>8 181. 0<br/>sta WGS 84 / UTM zone 235 1:81314.4508<br/>&lt; ♥ 12 € 10 15:09<br/>IGRF MAGMAP Window Help<br/>■ ● ■ ■</td>                                                                                                    | 8 181. 0<br>sta WGS 84 / UTM zone 235 1:81314.4508<br>< ♥ 12 € 10 15:09<br>IGRF MAGMAP Window Help<br>■ ● ■ ■                                                                                                    |
| Tools View/Group Manager Tool * x For Help, press F1                                                                                                    | 24132.59         CHI       1.0         (Fid)       50         Cell       24179.6980933423         Deal       24179.6980933423         stan       Reprodução Automa         Imageosoft/mapas/sintéticos_curso.gpf - (CMT_Eq_DD20neg_prisma)         ardinate:       Database Tools         Gradinate:       Database Tools         Gradinate:       Database Tools         Gradinate:       Database Tools         Database Tools       GMSY5-3D         GM       Tabase Tools         Database Tools       Database Tools         Database Tools       Database Tools         Database Tools       Database Tools         Database Tools       Database Tools         Database Tools       Database Tools         Database Tools       Database Tools         Database Tools       Database Tools         Database Tools       Database Tools         Database Tools       Database Tools         Database Tools       Database Tools         Database Tools       Database Tools         Database Tools       Database Tools         Database Tools       Database Tools         Database Tools       Database Tools         Da                                                                                                    | 8 101.0<br>ta WG5 84 / UTM zone 235 1.81314.4508<br>< ♥ ♥ ♥ ♥ ♥ ♥ ♥<br>I GRF MAGMAP Window Help                                                                                                    |
| Tools View/Group Manager Tool For Help, press F1 C Oasis montaj - clusers/umberto/desktop/geosoftimager File Edit GX Database Map ArcGIS MXD Cool File Edit GX Database Map ArcGIS MXD Cool File Edit GX Database MAP ArcGIS MXD Cool File Edit GX DAtabase MAP ArcGIS MXD Cool File Edit GX DAtabase MAP ArcGIS MXD Cool File Edit GX DAtabase MAP ArcGIS MXD Cool File Edit GX DAtabase MAP ArcGIS MXD Cool File Edit GX DAtabase MAP ArcGIS MXD Cool File Edit                                                                                                    | 24132.59         CHI       -1.0         (Fid)                                                                                                    | 0 181.0<br>ta WGS 84 / UTM zone 235 1.81314.4508<br>< ♥ 12 ♥ 10 15:00<br>IGRF MAGMAP Window Help - @ x<br>IGRF MAGMAP Window Help - @ x                                                                                                    |
| Tools View/Group Manager Tool * x For Help, press F1  Oasis montaj - c\user\umberto\desktop\geosoftimager File Edit GX Database Map ArcGIS MXD Cool  File Edit GX Database Map ArcGIS MXD Cool  File Edit GX Database File Edit GX Database MAP ArcGIS MXD Cool  File Edit GX Database MAP ArcGIS MXD Cool  File Edit GX DAtabase MAP ArcGIS MXD Cool  File Edit GX DAtabase MAP ArcGIS MXD Cool  File Edit GX DAtabase MAP ArcGIS MXD Cool  File Edit GX DAtabase MAP                                                                                                    | 24132.59         CHI       -1.0         (Fid)       -         Cell       24179.6980933423         Cell       24179.6980933423         curve       Cell         Cell       24179.6980933423         curve       Cell         curve       Cell         curve       Cel                                                                                                    | 0 181.0<br>tta WGS 84 / UTM zone 235 1.61314.4508<br>< ○ 12 ○ 12 ○ 12 ○ 12 ○ 12 ○ 12 ○ 12 ○ 1                                                                                                    |
| Tools  Vew/Group Manager Tool  For Help, press FI  Oasis montaj - clusters/umberto/desktop/geosoftimager  File Edit GX Database Map ArcGIS MXD Cool  File Edit GX Database Map ArcGIS MXD Cool  File Edit GX Database File File File File File File File Fil                                                                                                    | 24132.59         CHI       -1.0         50         (CHI       -1.0         50       (CHI         24179.6980933423         cell       24179.6980933423         cell       24179.698093423         cell       24179.698093423         cell       24179.698093423         cell       24179.698093423         cell       24179.698093423         cell       24179.698093423         cell       24179.698093423         cell       24179.698093423         cell       24179.6980933423         cell                                                                                                    | 0 181.0<br>ta WGS 84 / UTM zone 235 1.61314.4508<br>< ○ 12 (○ 12 (○ 14) 15:09<br>< ○ 12 (○ 14) 15:09<br>< ○ 12 (○ 14) 15:                                                                                                    |
| Tools         Yew/Group Manager Tool       • xi         For Help, press FI       Image: Tool of the second second seco                                                                                                    | 24132.59       50         Cell       1.0         50       (Fid)         Cell       24179.6980933423         cs       Reprodução Autom         Imageosoftumapas/sintéticos, curso.gpf - [CMT_Eq_DD20neg_prisma]         ordinate:       Data da Monica         Imageosoftumapas/sintéticos, curso.gpf - [CMT_Eq_DD20neg_prisma]         ordinate:       Data da Image         Map Tools       30 Tools         DATA da Image       Map Tools         Imageosoftumapas/sintéticos, curso.gpf - [CMT_Eq_DD20neg_prisma]         ordinate:       Data da Image         Map Tools       30 Tools         DATA da Image       Map Tools         Imageosoftumapas/sintéticos, curso.gpf - [CMT_Eq_DD20neg_prisma]         ordinate:       Data da Image         Imageosoftumapas/sintéticos, curso.gpf - [CMT_Eq_DD20neg_prisma]         Imageosoftumapas/sintéticos, curso.gpf - [CMT_Eq_DD20neg_prisma]         Imageosoftumapas/sintéticos, curso.gpf - [CMT_Eq_DD20neg_prisma]         Imageosoftumapas/sintéticos, curso.gpf - [CMT_Eq_DD20neg_prisma]         Imageosoftumapas/sintéticos, curso.gpf - [CMT_Eq_DD20neg_prisma]         Imageosoftumapas/sintéticos, curso.gpf - [CMT_Eq_DD20neg_prisma]         Imageosoftumapas/sintéticos, curso.gpf - [CMT_Eq_DD20neg_prisma]         Imageosoftumapas/sintéticos,                                                                                                    | 8 181. 0<br>ta WGS 84 / UTM zone 235 1:81314.4508<br>< ⑦ 1 @ 1 @ 1 0 15:09<br>: IGRF MAGMAP Window Help<br>: IGRF MAGMAP Window Help<br>: IGRF MAGMAP Window Help<br>: IGRF MAGMAP Window Help                                                                                                    |
| Tools Vew/Group Manager Tool  For Help, press FI  Oasis montaj - clusers/umbertol/desktop/geosoftimager  Frie Edit GX Database Map ArcGS MXD Cool  Frie Edit GX Database Map ArcGS MXD Cool  Frie Edit                                                                                                    | 24132.59         CH1       1.0         (Fid)       50         (Fid)       50         (                                                                                                    | 8 187.0<br>sta WGS 84 / UTM zone 235 1:81314.4508<br>< ⑦ 1 @ 1 0 15:09<br>I GRF MAGMAP Window Help<br>■ 0 ■ 0 ■ 0 ■<br>BGRF MAGMAP Window Help<br>■ 0 ■ 0 ■ 0 ■<br>BGRF MAGMAP Window Help<br>■ 0 ■ 0 ■ 0 ■<br>BGRF MAGMAP Window Help<br>■ 0 ■ 0 ■ 0 ■<br>BGRF MAGMAP Window Help<br>■ 0 ■ 0 ■ 0 ■<br>BGRF MAGMAP Window Help<br>■ 0 ■ 0 ■ 0 ■<br>BGRF MAGMAP Window Help<br>■ 0 ■ 0 ■ 0 ■<br>BGRF MAGMAP Window Help<br>■ 0 ■ 0 ■ 0 ■<br>BGRF MAGMAP Window Help                                                                                                    |
| Tools View/Group Manager Tool  For Help, press FI  Ossis montaj - c.\users\umbertoi\desktop\geosoftimager File Edit GX Database Map ArcGIS MXD Cool File Edit GX Database Map ArcGIS MXD Cool File Edi                                                                                                    | 24132.59         50           CH1         1.0         50           (Fid)         50         50           Cell         24179.6980933423         D           c         Reprodução Autom         Curso GeosoftMonica         Curso GeosoftMonica           sm/geosoft/mapas/sintéticos_curso.gpf - [CMT_Eq_DD2Doneg_prisma]         Curso GeosoftMonica         Curso GeosoftMonica           and factors         Turmas da Monica         Curso GeosoftMonica         Curso GeosoftMonica         Curso GeosoftMonica           and factors         Turmas da Monica         Curso GeosoftMonica         Curso GeosoftMonica         Curso GeosoftMonica         D           and factors         Turmas da Monica         Curso GeosoftMonica         Curso GeosoftMonica         D           and factors         Turmas da Monica         Curso GeosoftMonica         Curso GeosoftMonica         D           and factors         Turmas da Monica         Curso GeosoftMonica         Curso GeosoftMonica         E         E           and factors         Turmas da Monica         Curso GeosoftMonica         Curso GeosoftMonica         E         E         E           and factors         Turmas da Monica         Curso GeosoftMonica         E         E         E                                                                                                    | 8 101.0<br>101.0<br>10.0<br>100.0<br>100.0  |
| Tools         View/Group Manager Tool       • xi         For Help, press F1       Image: Tool       • xi         Image: Tool       Image: Tool       Image: Tool       Image: Tool         Image: Tool       Image: Tool       Image: Tool       Image: Tool       Image: Tool         Image: Tool       Image: Tool       Tool                                                                                                    | 24132.59         CH1       1.0         (Fid)       50         (Fid)       50         Cell       24170.6980933423         Deal       Curso GeosoftMonica         Imagesoft/maps/sintéticos_curso.gpf - (CMT_Eq_DD2Oneg_prisma)         ordinate:       Data Arto         Imagesoft/maps/sintéticos_curso.gpf - (CMT_Eq_DD2Oneg_prisma)         ordinate:       Data Arto         Imagesoft/maps/sintéticos_curso.gpf - (CMT_Eq_DD2Oneg_prisma)         ordinate:       Data Arto         Imagesoft/maps/sintéticos_curso.gpf - (CMT_Eq_DD2Oneg_prisma)         ordinate:       Data Arto         Imagesoft/maps/sintéticos_curso.gpf - (CMT_Eq_DD2Oneg_prisma)         ordinate:       Data Arto         Imagesoft/maps/sintéticos_curso.gpf - (CMT_Eq_DD2Oneg_prisma)         Imagesoft/maps/sintéticos_curso.gpf - (CMT_Eq_DD2Oneg_prisma)         Imagesoft/maps/sintéticos_curso.gpf - (CMT_Eq_DD2Oneg_prisma)         Imagesoft/maps/sintéticos_curso.gpf - (CMT_Eq_DD2Oneg_prisma)         Imagesoft/maps/sintéticos_curso.gpf - (CMT_Eq_DD2Oneg_prisma)         Imagesoft/maps/sintéticos_curso.gpf - (CMT_Eq_DD2Oneg_prisma)         Imagesoft/maps/sintéticos_curso.gpf - (CMT_Eq_DD2Oneg_prisma)         Imagesoft/maps/sintéticos_curso.gpf - (CMT_Eq_DD2Oneg_prisma)         Imagesoft/maps/sintéticos_curso.gpf - (CMT_Eq_DD2Oneg_prisma)                                                                                                    | 8 101.0<br>101.0<br>10.0<br>100.0<br>100.0  |
| Tools View/Group Manager Tool   View/Group Manager Tool                                                                                                    | 24132.59         CHI       -1.0         (Fid)       58         (Fid)       58         (Fid)       Cell         24172.59       Cell         24172.6988933423       Do         cell       24179.6988933423         cell       24179.6988933423         cell       24179.6988933423         cell       24170.698893423         cell       24170.698893423         cell       24170.698893423         cell       24170.698893423         cell       2417.614.2         cell       2417.614.2         cell       2417.614.2         V       X         v       X         v                                                                                                    | 0         101.0           101.0         101.0           101.0         101.0           101.0         101.0           101.0         101.0           101.0         101.0           101.0         101.0           101.0         101.0           101.0         100.00           101.0         100.00           101.0         100.00           101.0         100.00           101.0         100.00           101.0         100.00           101.0         100.00           101.0         100.00           101.0         100.000           101.0         100.000           101.0         100.000           101.0         100.0000           101.0         100.0000           101.0         100.0000           101.0         100.0000           100.00000         100.0000           101.0         100.0000           100.00000         100.0000           100.00000         100.0000           100.00000         100.0000           100.00000         100.0000           100.00000           100.00000                                                                                                    |
| Tools         Yew/Group Manager Tool       • xi         For Help, press FI       Image: Tool       Image: Tool         Image: Tool       Image: Tool       Image: Tool       Image: Tool         Image: Tool       Image: Tool       Image: Tool       Image: Tool       Image: Tool         Image: Tool       Image: Tool <t< td=""><td>24132.59         50           Cell         1.0         50           (Fid)         1.0         50           Cell         24179.6980933423         D           Inc.         Cell         24179.6980933423         D           Inc.         Cell         24179.6980933423         D           Inc.         Cell         24179.6980933423         D           Inc.         Cell         24179.6980933423         D           Inc.         Cell         24179.6980933423         D           Inc.         Cell         24179.698093423         D           Inc.         Cell         24179.698093423         D           Inc.         Cell         24179.6980933423         D           Inc.         D         Inc.         Cell         Cell           Inc.         D         Inc.         D         D         D           Inc.         D         Inc.         D         Inc.         D           Inc.         D         Inc.         D         Inc.         D           Inc.         D         Inc.         D         Inc.         D           Inc.         D         Inc.         D         <tdi< td=""><td>8         18114.4508           &lt;</td>         5            181314.4508           &lt;</tdi<></td>         5            5            5            5            6            5            6            6            6            6            6            6            7            6            7            7            7            7            7            7            7            7            7            7            7            7            7            7            7            7            7            7            7      &lt;</t<> | 24132.59         50           Cell         1.0         50           (Fid)         1.0         50           Cell         24179.6980933423         D           Inc.         Cell         24179.6980933423         D           Inc.         Cell         24179.6980933423         D           Inc.         Cell         24179.6980933423         D           Inc.         Cell         24179.6980933423         D           Inc.         Cell         24179.6980933423         D           Inc.         Cell         24179.698093423         D           Inc.         Cell         24179.698093423         D           Inc.         Cell         24179.6980933423         D           Inc.         D         Inc.         Cell         Cell           Inc.         D         Inc.         D         D         D           Inc.         D         Inc.         D         Inc.         D           Inc.         D         Inc.         D         Inc.         D           Inc.         D         Inc.         D         Inc.         D           Inc.         D         Inc.         D <tdi< td=""><td>8         18114.4508           &lt;</td>         5            181314.4508           &lt;</tdi<>                                                                                                    | 8         18114.4508           <                                                                                                    |
| Tools  Vew/Group Manager Tool  For Help, press FI  Desis montaj - clusers/umberto/desktop/geosoftimager  Frie Edit GX Database Map ArcGS MK0 Coor  Frie Edit GX Database Map ArcGS MK0 Coor  Frie Edit GX Database Map ArcGS MAP ArcGS MK0 Coor  Frie Edit GX Database Map ArcGS MAP ArcGS MAP A                                                                                                    | 24132.59         50           CH1         1.0         50           (Fid)         50         50           CE11         24179.6988933423         D           CE11         24179.6988933423         D           mgeosoft/maps/sintéticos_curso.gpf - [CMT_Eq_DD20neg_prisma]         Curso GeosoftMonic         D           refinate:         Database Tools         Grid and Image         Map Tools         D           refinate:         Database Tools         Grid and Image         Map Tools         D         MAYS-3D         GM-SY           I CM         I TO         I TO                                                                                                    | 8         18114 4508           ta         WG5 84 / UTM zone 235         1.81314 4508           <                                                                                                    |
| Tools View/Group Manager Tool                                                                                                    | 24132.59         50           CH1         1.0         50           (Fid)         50         (Fid)         50           CE11         24179.6980933423         D         D           Incertification         Curase de Monice         Curase de Monice         Curase de Monice           Incertification         Curase de Monice         Curase de Monice         Curase de Monice         D           Incertification         Curase de Monice         Curase de Monice         Curase de Monice         D           Incertification         Curase de Monice         Curase de Monice         Curase de Monice         D           Incertification         Curase de Monice         Curase de Monice         Curase de Monice         D           Incertification         Curase de Monice         Curase de Monice         Curase de Monice         D           Incertification         Curase de Monice         Curase de Monice                                                                                                    | 8         101.0           101.0         101.0           101.0         101.0           101.0         101.0           101.0         101.0           101.0         101.0           101.0         101.0           101.0         101.0           101.0         101.0           101.0         101.0           101.0         101.0           101.0         100.0           101.0         100.0           101.0         100.0           101.0         100.0           101.0         100.0           100000         24151.70           0.10010         24151.50           0.10010         24151.70           0.10000         100.0000           100000         24151.70           0.100000         24151.20           0.100000         24152.20           0.100000         24152.20           0.100010         24152.20           0.100051         -0.00000           0.100052         -0.00000           0.100052         -0.00000           0.100052         -0.00000           0.100000         -0.00000 <td< td=""></td<>                                                                                                    |
| Tools         Yew/Group Manager Tool       • xi         For Help, press FI       Image: Tool / Image: Tool / Im                                                                                                    | 24132:59         50           CH1         1.0         50           (Fid)         50         (Fid)           Cell         24172:0.698 0933423         D           Isa         Reprodução Autom         Turnas da Monica         CursoGeosoftMonica           Imageosoft/mapas/sintéticos_curso.gpf - [CMT_Eq_DD2Doneg_prisma]         CursoGeosoftMonica         CursoGeosoftMonica           Imageosoft/mapas/sintéticos_curso.gpf - [CMT_Eq_DD2Doneg_prisma]         Image Map Tools 3D Tools DAP GMSY5-3D GM-SY5         GM-SY5           Imageosoft/mapas/sintéticos_curso.gpf - [CMT_Eq_DD2Doneg_prisma]         Image Map Tools 3D Tools DAP GMSY5-3D GM-SY5         GM-SY5           Imageosoft/mapas/sintéticos_curso.gpf - [CMT_Eq_DD2Doneg_prisma]         Image Map Tools 3D Tools DAP GMSY5-3D GM-SY5         GM-SY5           Imageosoft/mapas/sintéticos_curso.gpf - [CMT_Eq_DD2Doneg_prisma]         Image Map Tools 3D Tools DAP GMSY5-3D GM-SY5         GM-SY5           Imageosoft/mapas/sintéticos_curso.gpf - [CMT_Eq_DD2Doneg_prisma]         Image Map Tools 3D Tools DAP GMSY5-3D GM-SY5         GM-SY5           Imageosoft/mapas/sintéticos_curso.gpf - [CMT_Eq_DD2Doneg_prisma]         Image Map Tools 3D Tools 3D Tools                                                                                                    | 8 101.0<br>101.0<br>100.0<br>101.0<br>101.0 |
| Tools         View/Group Manager Tool       • xi         For Help, press F1       Image: Tool of the second second sec                                                                                                    | 24132:59         58           CH1         1.0         58           (Fid)         58           CE11         24179.698 8933423           Detail         24179.698 8933423           Detail         24179.698 8933423           Issue         Reprodução Autom           Issue         Curso Geosoft/Mange Map Tools           Issue         Issue           Issue         Issue           Issue         Issue           VI.241:0         BF           Issue         Issue           Issue         Issue <t< td=""><td>8         101.0           4ta         WG5 84 / UTM zone 235         1.81314.4508           &lt;</td>         1.81314.4508         &lt;</t<>                                                                                                    | 8         101.0           4ta         WG5 84 / UTM zone 235         1.81314.4508           <                                                                                                    |
| Tools         Yeew/Group Manager Tool       • ×         For Help, press F1       Image: Tool         Image: Tool       Image: Tool         Image: Tool       Image: Tool                                                                                                    | 24132.59       50         Cell       1.0       50         (Fid)       1.0       50         Cell       24179.6980933423       D         usu       Reprodução Automu       Turmas da Monica       CarsoGocooftMonicu         smigecooft-mapa/significace_curso.gpf - [CMT_Eq_DD20neg_prisma]       CarsoGocooftMonicu       D         ordinates       Data Info Line Syles       Color DAP GMSYS-3D GM-SY       GM-SY         i ox       Image Syle       Image Syle       Image Syle       Image Syle         i ox       Image Syle       Image Syle       Image Syle       Image Syle       Image Syle         i ox       Image Syle       Image Syle       Image Syle       Image Syle       Image Syle       Image Syle         i ox       Image Syle       Image Syle       Image Syle       Image Syle       Image Syle       Image Syle         i ox       Image Syle       Image Syle                                                                                                    | 0         101.0           4ta         WG5 84 / UTM zone 225         1.81314.4508           <                                                                                                    |
| Tools         Yew/Sroup Manager Tool       • ×         For Help, press FI       Image: Tool imager         Image: Tool imager       Image: Tool imager         Image: Tool imager       Image: Tool imager                                                                                                    | 24192.59       50         Cell       1.0       50         (Fid)       24179.6980933423       D         Icell       24179.6980933423       D         Icell       24179.6980933423       D         Imageooft/maps/sinteticox.curso.gpf - [CMT_Eq_DD20neg_prisma]       D         ordinate:       Data Monico       CarsoGcouoftMonice         Imageooft/maps/sinteticox.curso.gpf - [CMT_Eq_DD20neg_prisma]       D         ordinate:       Data Monico       Imageooft/maps/sinteticox.curso.gpf - [CMT_Eq_DD20neg_prisma]         ordinate:       Data Monico       Imageooft/maps/sinteticox.curso.gpf - [CMT_Eq_DD20neg_prisma]         ordinate:       Data Monico       Imageooft/maps/sinteticox.curso.gpf - [CMT_Eq_DD20neg_prisma]         ordinate:       Data Monico       Imageooft/maps/sinteticox.curso.gpf - [CMT_Eq_DD20neg_prisma]         Imageooft/maps/sinteticox.curso.gpf - [CMT_Eq_DD20neg_prisma]       Imageooft/maps/sinteticox.curso.gpf - [CMT_Eq_DD20neg_prisma]         Imageooft/maps/sinteticox.curso.gpf - [CMT_Eq_DD20neg_prisma]       Imageooft/maps/sinteticox.curso.gpf - [CMT_Eq_DD20neg_prisma]         Imageooft/maps/sinteticox.curso.gpf - [CMT_Eq_DD20neg_prisma]       Imageooft/maps/sinteticox.curso.gpf - [CMT_Eq_DD20neg_prisma]         Imageooft/maps/sinteticox.curso.gpf - [CMT_Eq_DD20neg_prisma]       Imageooft/maps/sinteticox.curso.gpf - [CMT_Eq_DD20neg_prisma]                                                                                                    | 8         101.0           Idea         WGS 84 / UTM zone 235         1de1314.4508           <                                                                                                    |
| Tools         Yew/Group Manager Tool       • xi         For Help, press FI       Image: Solution of the solution of the s                                                                                                    | 24132.59       50         CH1       1.0       50         (Fid)       1.0       50         (Fid)       24179.6988933423       0         ts       Reprodução Autom       Tumas da Monica       Curso Georoft Monica         migescoft mapas/sintéticos_curso.gpf - [CMT_Eq_XDD20neg_prisma]       0         ordinate:       Data da dimage       Map Tools       3D Tools       DAF GMSYS-3D       GM-SYS         1       Ox       Imagescoft mapas/sintéticos_curso.gpf - [CMT_Eq_XDD20neg_prisma]       Imagescoft mapas/sintéticos_curso.gpf - [CMT_Eq_XDD20neg_prisma]       Imagescoft mapas/sintéticos_curso.gpf - [CMT_Eq_XDD20neg_prisma]         ordinate:       Data info       Image       Imagescoft mapas/sintéticos_curso.gpf - [CMT_Eq_XDD20neg_prisma]         ordinate:       Data info       Image       Imagescoft mapa/sintéticos_curso.gpf - [CMT_Eq_XDD20neg_prisma]         1       Ox       Imagescoft mapa/sintéticos_curso.gpf - [CMT_Eq_XDD20neg_prisma]       Imagescoft mapa/sintéticos_curso.gpf - [CMT_Eq_XDD20neg_prisma]         1       Ox       Imagescoft mapa/sintéticos_curso.gpf - [CMT_Eq_XDD20neg_prisma]       Imagescoft mapa/sintéticos_curso.gpf - [CMT_Eq_XDD20neg_prisma]         1       Ox       Imagescoft mapa/sintéticos_curso.gpf - [CMT_Eq_XDD20neg_prisma]       Imagescoft mapa/sintéticos_curso.gpf - [CMT_Eq_XDD20neg_prisma]       Imagescortinates_curso.gpf - [                                                                                                    | 8         101.0           Idea         WGS 84 / UTM zone 235         1de1314.4508           Idea         WGS 84 / UTM zone 235         1de1314.4508           Idea         WGS 84 / UTM zone 235         1de1314.4508           Idea         WGS 84 / UTM zone 235         1de1314.4508           Idea         WGS 84 / UTM zone 235         1de1314.4508           Idea         Idea         Idea           Idea         Wodow         Help           Idea         Idea         Idea           Idea         Idea         Idea </td                                                                                                    |
| Tools         Yew/Group Manager Tool       • xi         For Help, press FI       Image: Tool of the second second seco                                                                                                    | 24132.59       50         CH1       1.0       50         (Fid)       50       (Fid)         Cell       24177.6980933423       D         Isa       Reprodução Autom       Curso Georoft Monica       Curso Georoft Monica         Imageocoft mapas/sintéticoz, curso.gpf - (CMT_Eq_DD2Oneg_prisme)       D       D         ordinate:       Data da dimage       Map Tools       3D Tools       DAF GMSY5-3D         Imageocoft mapas/sintéticoz, curso.gpf - (CMT_Eq_DD2Oneg_prisme)       Image Map Tools       3D Tools       DAF GMSY5-3D         Imageocoft mapas/sintéticoz, curso.gpf - (CMT_Eq_DD2Oneg_prisme)       Image Map Tools       Image Map Tools       Image Map Tools       Image Map Tools         Imageocoft mapas/sintéticoz, curso.gpf - (CMT_Eq_DD2Oneg_prisme)       Image Map Tools       Image Map Tools                                                                                                    | 8 101.0<br>101.0<br>101.0 |
| Tools         Yew/Group Manager Tool       • xi         For Help, press FI       Image: Tool / Image: Tool / Im                                                                                                    | 24132.59         CH1       1.0         50.         CE11       24179.698 8933423         D         Interview         Interview                                                                                                    | 8 101.0<br>101.0<br>100.0<br>100.0<br>100.0 |
| Tools         Yew/Group Manager Tool       • ×         For Help, press FI       Image: Tool         Image: Tool       Image: Tool         Image: Tool       Image: Tool                                                                                                    | 24132.59         CH1       1.0         58.         (Fid)         Cell       24179.698 8933423         D         curso Geoxoft/Mapa/Santéticos_curso.gr/- [CMT_Eq_DD2Oneg_prisma]         ordinate:       D         add. gradue       Portie         add. gradue       Portie         add.                                                                                                    | 8 101.0<br>101.0<br>101.0 |
| Tools         Yew/Group Manager Tool       • ×         For Help, press FI       Image: Tool       Image: Tool         Image: Tool       Image: Tool       Image: Tool       Image: Tool         Image: Tool       Image: Tool       Image: Tool       Image: Tool       Image: Tool         Image: Tool       Image: Tool <td< td=""><td>24192.59       Cell       1       0ell       24192.59       Cell       24192.59       cell       24172.6980933423       cell       24172.6980933423       cern/geocoft/maps/Sinteticox.curso.gpf - [CMT_Eq_DD20neg_prisma]       ordinates       Data Info       Carso Geocoft/Maps/Sinteticox.curso.gpf - [CMT_Eq_DD20neg_prisma]       ordinates       Data Info       Carso Geocoft/Maps/Sinteticox.curso.gpf - [CMT_Eq_DD20neg_prisma]       ordinates       Data Info       Carso Geocoft/Maps/Sinteticox.curso.gpf - [CMT_Eq_DD20neg_prisma]       ordinates       Carso Geocoft/Maps/Sinteticox.curso.gpf - [CMT_Eq_DD20neg_prisma]       ordinates       Data Info       Data Info</td><td>8       101.0         101.101.000         101.114.4508         &lt; 0</td>            101.114.4508         &lt; 0</td<>                                                                                                    | 24192.59       Cell       1       0ell       24192.59       Cell       24192.59       cell       24172.6980933423       cell       24172.6980933423       cern/geocoft/maps/Sinteticox.curso.gpf - [CMT_Eq_DD20neg_prisma]       ordinates       Data Info       Carso Geocoft/Maps/Sinteticox.curso.gpf - [CMT_Eq_DD20neg_prisma]       ordinates       Data Info       Carso Geocoft/Maps/Sinteticox.curso.gpf - [CMT_Eq_DD20neg_prisma]       ordinates       Data Info       Carso Geocoft/Maps/Sinteticox.curso.gpf - [CMT_Eq_DD20neg_prisma]       ordinates       Carso Geocoft/Maps/Sinteticox.curso.gpf - [CMT_Eq_DD20neg_prisma]       ordinates       Data Info       Data Info                                                                                                    | 8       101.0         101.101.000         101.114.4508         < 0                                                                                                    |
| Tools         Yew/Group Manager Tool       • ×i         For Help, press F1       Image: Cluster State State S                                                                                                    | 24192.59       Cell       1       0:11       1       0:21       24196.60       1       24196.60       24196.60       24196.60       0:11       24196.60       0:11       1:02       1:02       1:02       1:02       1:02       1:02       1:02       1:02       1:02       1:02       1:02       1:02       1:02       1:02       1:02       1:02       1:02       1:02       1:02       1:02       1:02       1:02       1:02       1:02       1:02       1:02       1:02       1:02       1:02       1:02       1:02       1:02       1:02       1:02       1:02       1:02       1:02       1:02       1:02       1:02       1:02       1:02       1:02       1:02       1:02       1:02       1:02       1                                                                                                    | 8         101.0           101.0         101.0           101.0         101.0           101.0         101.0           101.0         101.0           101.0         101.0           101.0         101.0           101.0         101.0           101.0         101.0           101.0         100.0           101.0         100.0           101.0         100.0           101.0         100.0           101.0         100.0           101.0         100.0           101.0         100.0           101.0         100.0           101.0         100.0           101.0         100.0           101.0         100.0           101.0         100.0           101.0         100.0           101.0         100.0           101.0         100.0           101.0         100.0           101.0         100.0           101.0         100.0           101.0         100.0           101.0         100.0           101.0         100.0           101.0         100.0           101.0                                                                                                    |

 Verw/Group Manager Tool
 x
 Ce11
 24179.69889933423

 For Help, press F1
 Data
 WGS 84 / UTM zone 235
 1:813144508

 (a)
 (b)
 (c)
 (c)
 (c)
 (c)

 (c)
 (c)
 (c)
 (c)
 (c)
 (c)
 (c)

50.0

24132.59

CMT (Fid)

Tools

61.

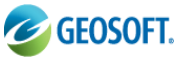

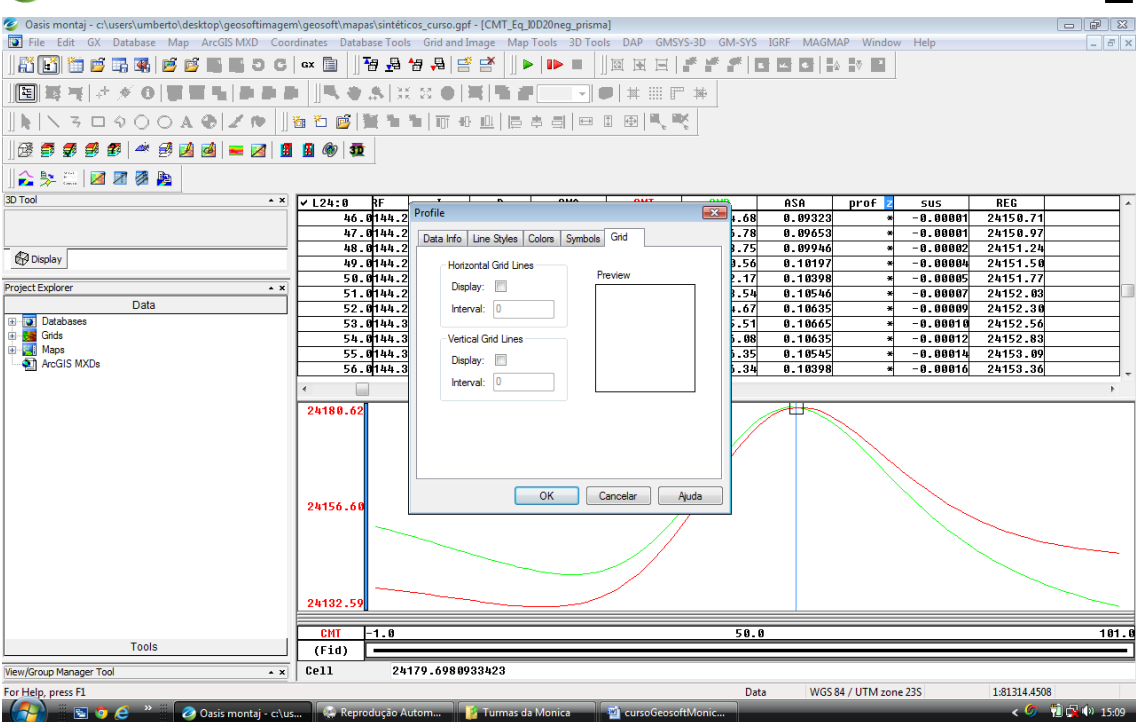

Exemplo de um perfil modificado no Profile Options

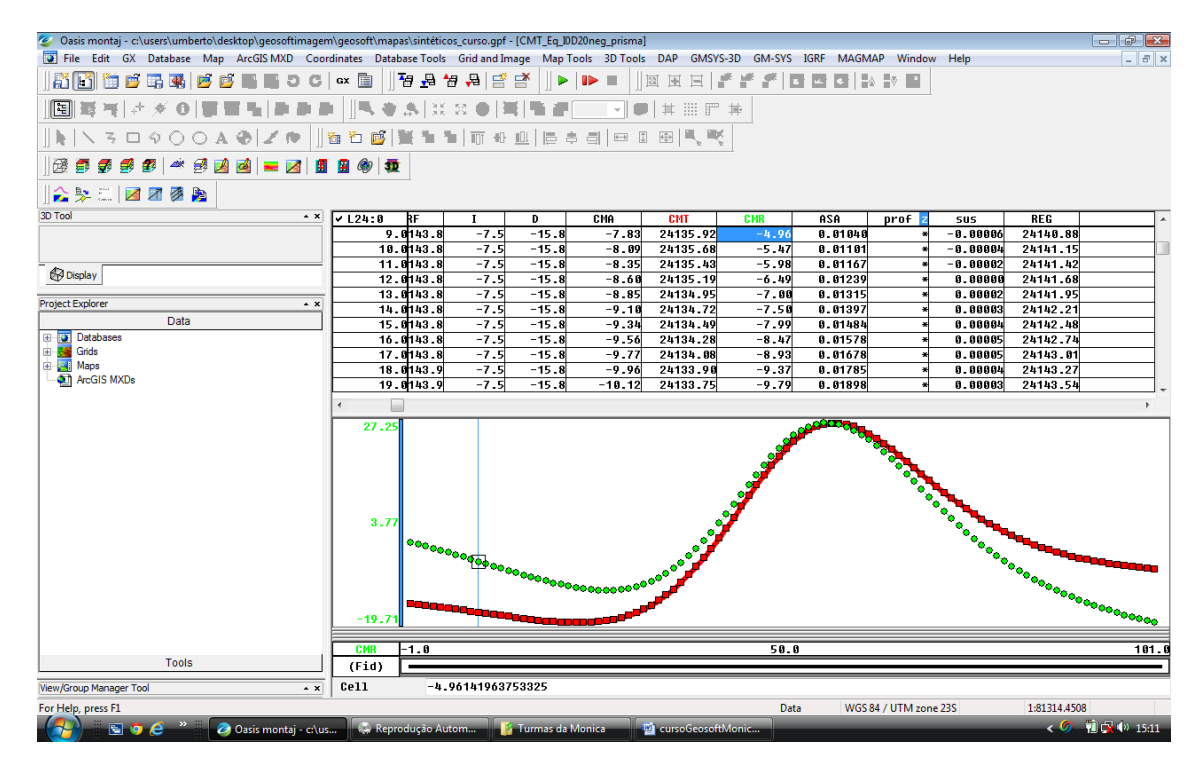

Para criar a Figura do perfil, basta clicar com o botão direito do mouse sobre o gráfico é clicar em *Plot Profile Figure*. Juntamente com o canal de **REG**.

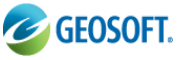

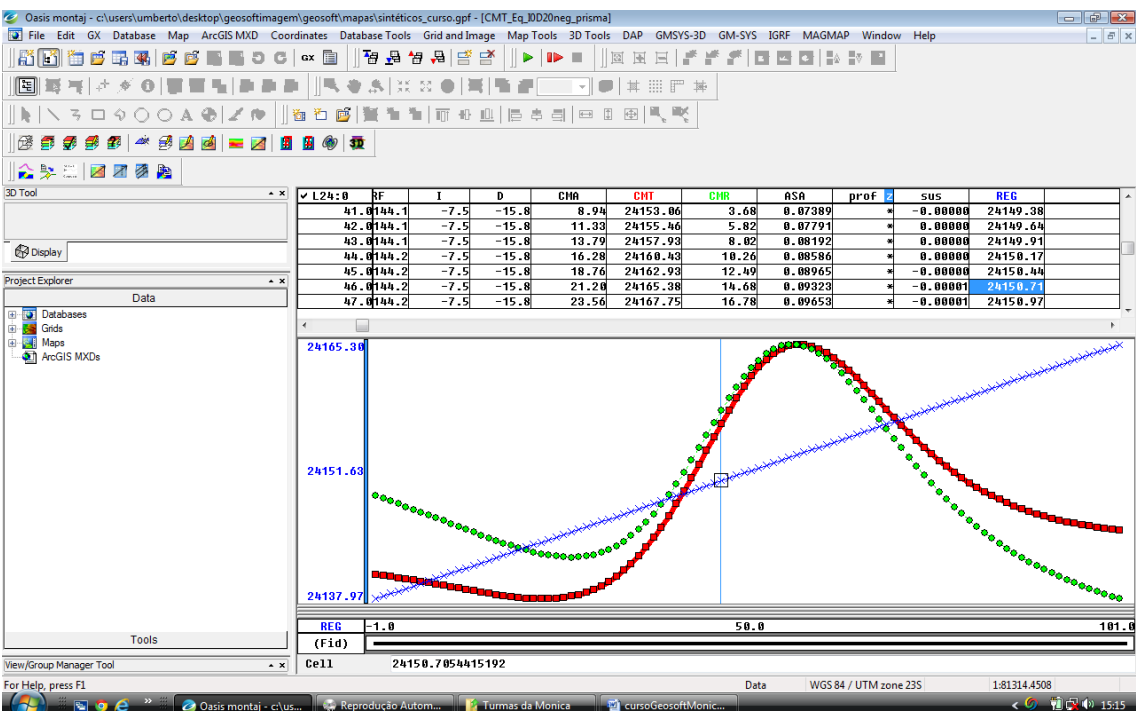

Nestes pontos o **CMT, REG e CMR** estão fora de escala, clicando com o botão direito sobre o gráfico clique em *Y axis Options*.

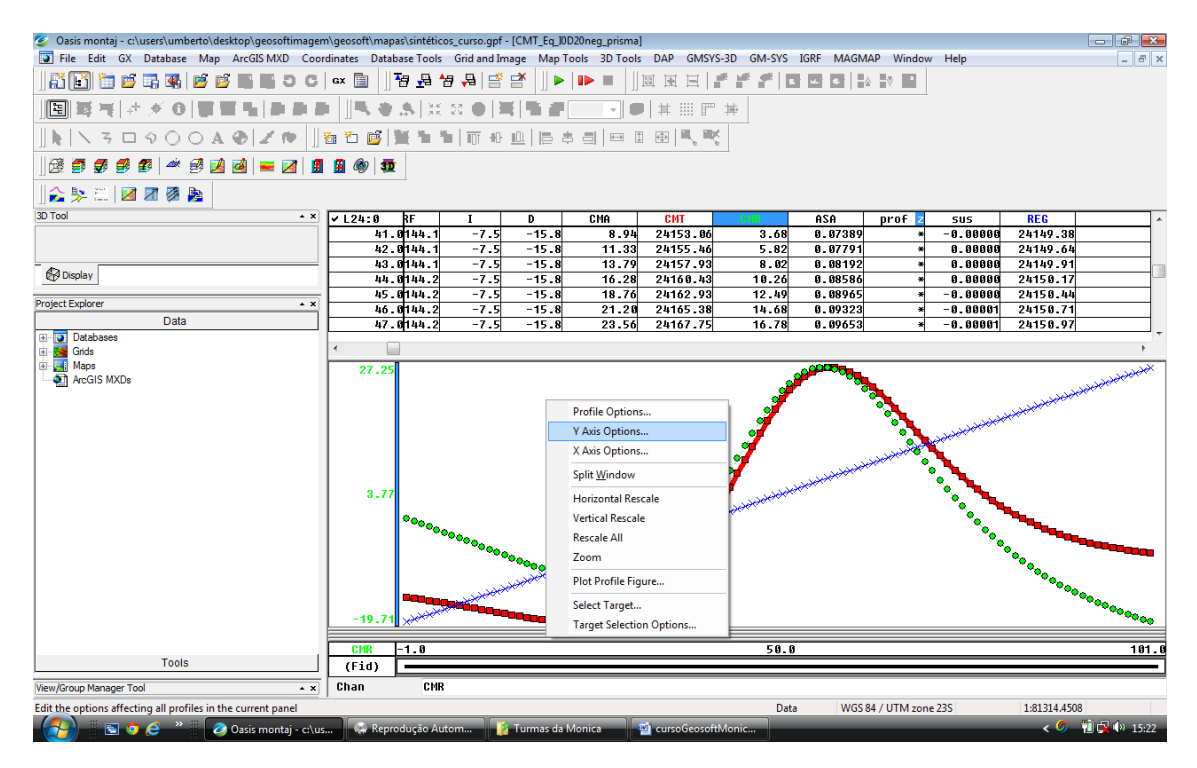

Na janela *Painel Options* clique em *Scale to fit for each line* e marque *Same scale for all profiles in panel, Same range for all profile in panel*. Monte um perfil com o **CMT** e o **REG** e um segundo perfil com o **CMR** 

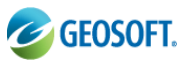

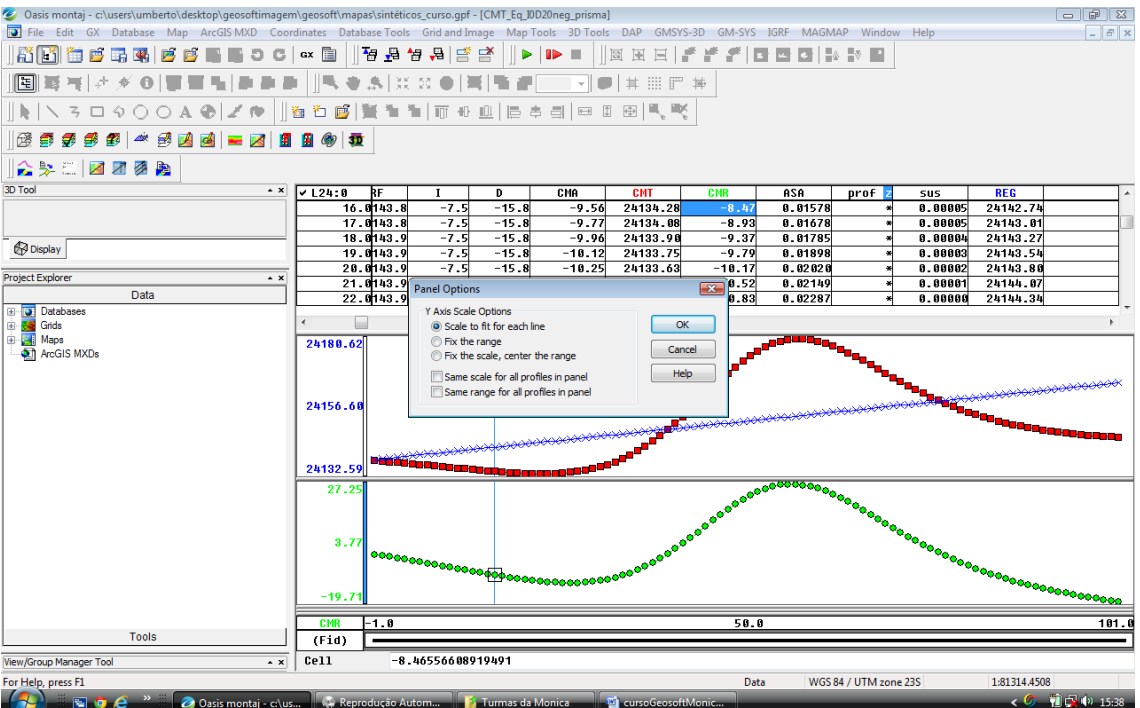

Fica a critério do usuário adicionar ao gráfico um título e/ou escala. Para plotar o gráfico basta clicar com o botão direito sobre o mapa e clicar em *Plot Profile Figure* 

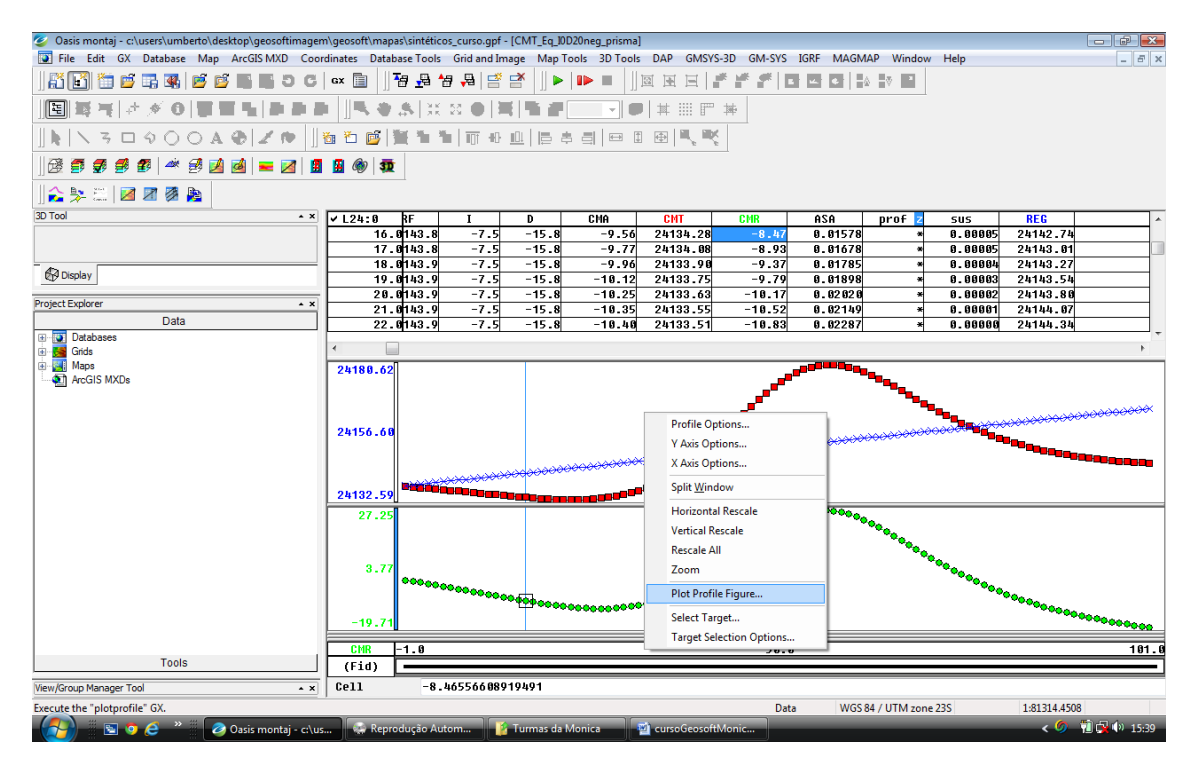

Na janela *Create a profile figure* e de o Título ao gráfoco. Algumas edições podem ser feitas após o gráfico ser criado.

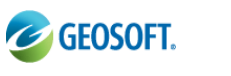

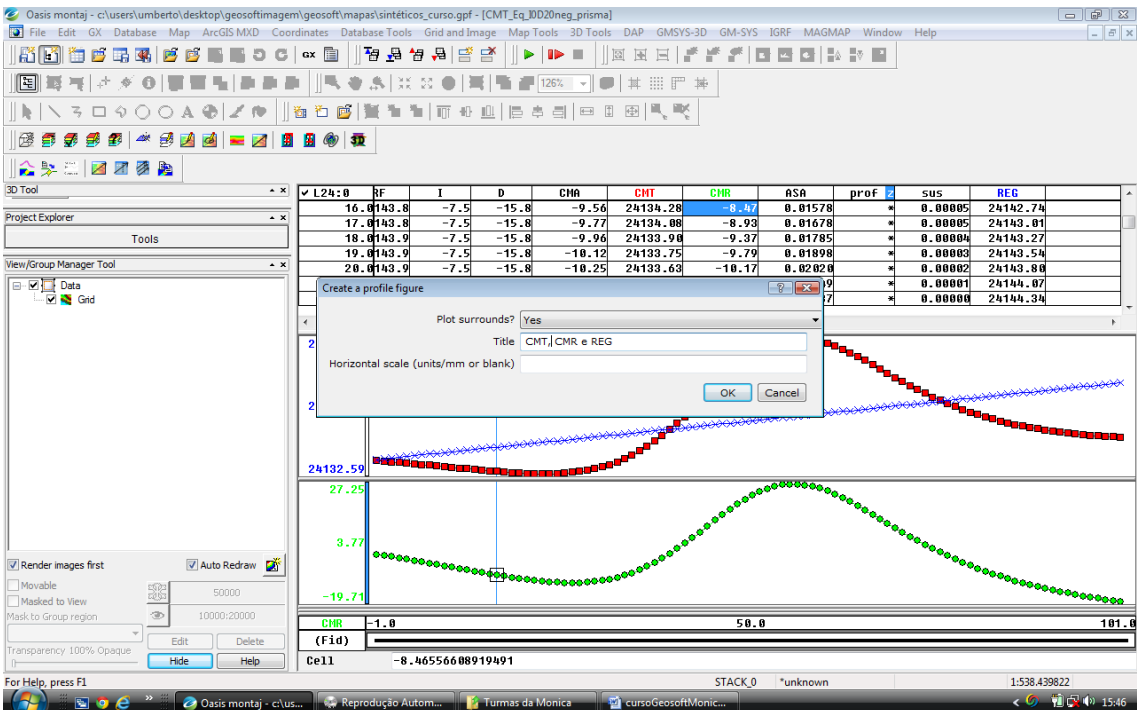

Mesmo depois de plotado o gráfico é possível editar a legenda, o título, ou mesmo remover uma das curvas com o auxílio da caixa de ferramenta *View/Group Manager Tool* do lado esquerdo do gráfico.

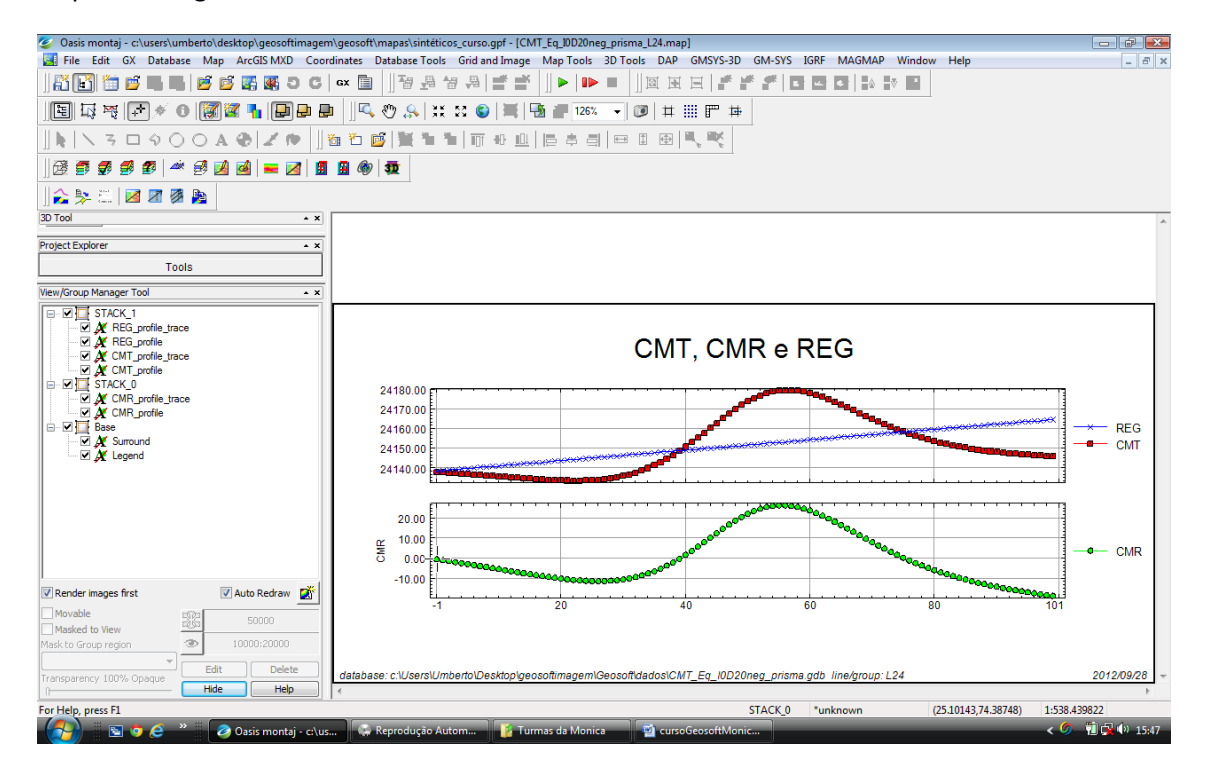

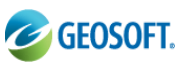

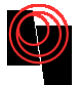

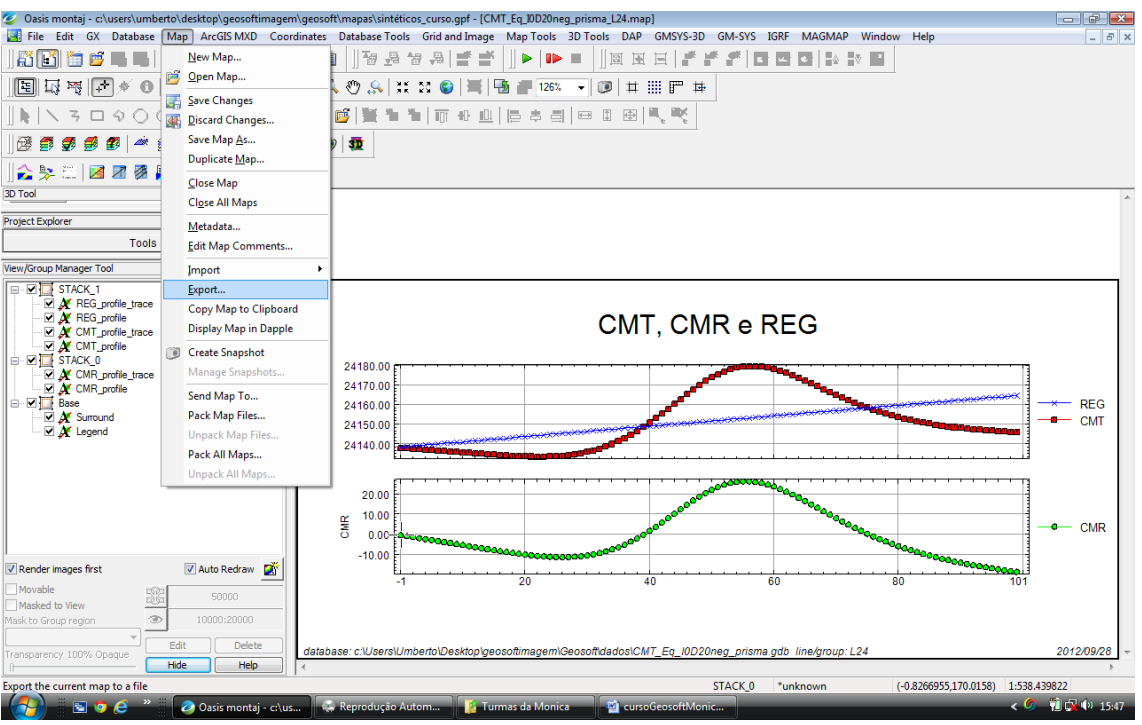

O usuário pode configurar o mapa a ser exportado em formato, tamanho e resolução na janela *Export Map*.

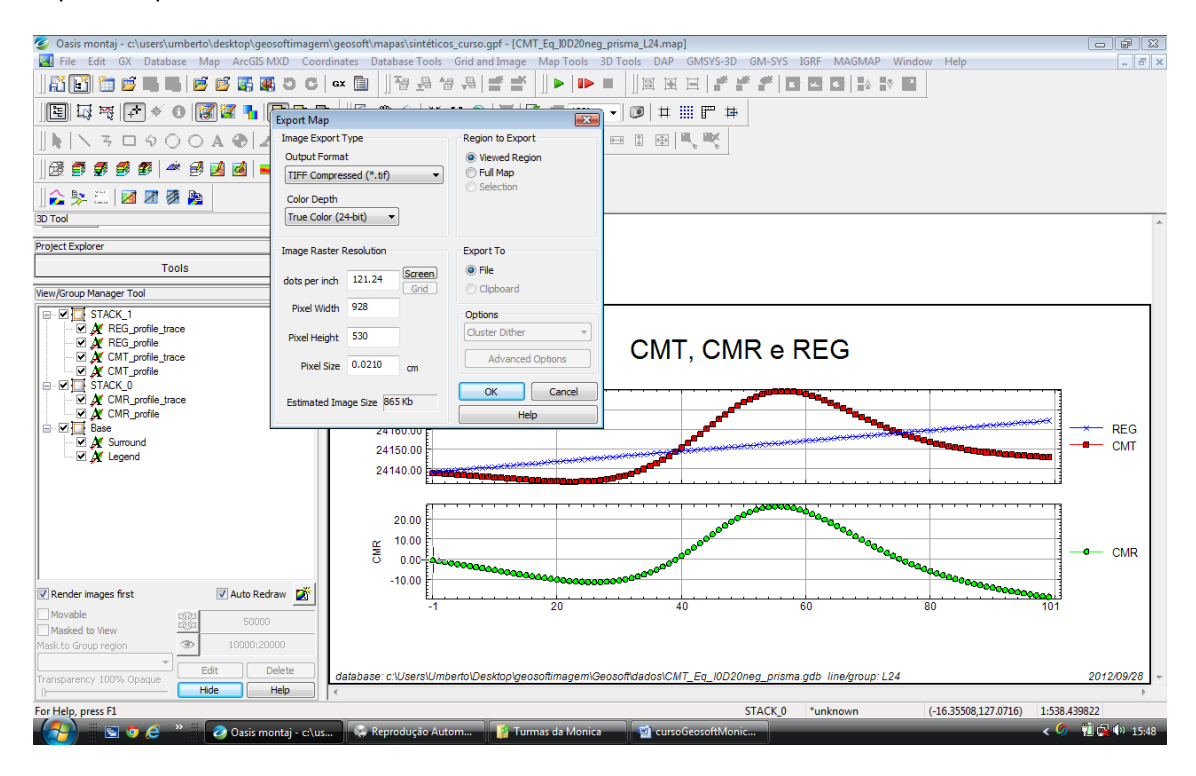

O Geosoft possui um grupo grande de formatos de saída como *.JPEG, .TIFF, GeoTIFF, BitMap, ArqView, etc.* Ao exportar o perfil é interessante criar uma pasta *Perfil* para começar a separar e organizar os arquivos.

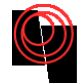

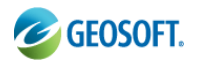

## 7. Obtenção de Mapas

Ao se criar um mapa, deve-se antes de tudo definir os eixos do mapa para não inverter eixo x com y ou latitude com longitude. Para definir os eixos clique em Coordinates $\rightarrow$ Set Current X,Y,Z, Coordinates. É importante também definis a projeção que você está usando em Coordinates  $\rightarrow$  Set Projections.

| 🥝 Oasis montaj - c:\users\umberto\desktop\geosoftima                                                                                                    | gem\geosoft\mapas\sintét | ticos_curso.gp | f - [CMT_Eq_) | 0D20neg_prisma]  |                   |                  |            |      |       |          | х  |  |  |
|----------------------------------------------------------------------------------------------------|--------------------------|----------------|---------------|------------------|-------------------|------------------|------------|------|-------|----------|----|--|--|
| File Edit GX Database Map ArcGIS MXD C                                                                                                    | oordinates Database Too  | ls Grid and I  | mage Map      | Tools 3D Tools I | DAP GMSYS-3D G    | M-SYS IGRF MAG   | MAP Window | Help |       | - 8      | '× |  |  |
| 👬 📑 🖆 🛱 🐺 🖷 🖻 🖷 🖷 O                                                                                                    | Set Current X,Y,Z Coord  | inates         | I 📑 🗌 🕨       | •   🕩 🔳 🛛 🔟 🖻    | ∃∃  <b>#</b> #    | <b>#</b>   C   C | 4 V ×      |      |       |          |    |  |  |
|                                                                                                    | Set Projection           |                |               | 1201/            | 444 2022 0000 444 |                  |            |      |       |          |    |  |  |
|                                                                                                    | New Projected Coordina   | ates           |               | 120%             | 부 :::: 비 神        |                  |            |      |       |          |    |  |  |
| ] k   N 3 □ 9 O O A ⊕   Z №                                                                                                    | Backup Current X, Y      |                |               | \$ ₫   🕀 🗊       | ⊕ , , , ,         |                  |            |      |       |          |    |  |  |
| 🛛 🗟 🍠 🥩 🥩 🌌 🔺 🥩 🛃 🔜 💻 🗷                                                                                                    | Restore Backup X,Y       |                |               |                  |                   |                  |            |      |       |          |    |  |  |
| A Section 1 and a section 1 and a section 1 an |                          |                |               |                  |                   |                  |            |      |       |          |    |  |  |
|                                                                                                    |                          |                |               |                  |                   |                  |            |      |       |          |    |  |  |
| 3D 100                                                                                                    | Interpolate X, Y         |                | Y U           | GRAV             | lat               | long             | IGRF       | I    | D     | CMA      | ^  |  |  |
| Project Explorer                                                                                                    | Ganadananaina            |                | 1150.00       | 0.03580          | -11.26.31.84      | -57.31.13.91     | 24143.7    | -7.5 | -15.8 | -5./1 2  | 2  |  |  |
| Tools                                                                                                    | Georererencing           |                | 1158.88       | 8 83911          | -11 26 31 84      | -57.31.15.50     | 24143.7    | -7.5 | -15.8 | -6 14 2  | 2  |  |  |
| 1003                                                                                                    | Differential GPS         | •              | 1150.00       | 0.04090          | -11.26.31.84      | -57.31.18.86     | 24143.7    | -7.5 | -15.8 | -6.37 2  | 2  |  |  |
| View/Group Manager Tool                                                                                                    | Geoid Height             |                | 1150.00       | 0.04279          | -11.26.31.84      | -57.31.20.51     | 24143.7    | -7.5 | -15.8 | -6.60 2  | 2  |  |  |
| Data                                                                                                    | 2.9                      | 270.00         | 1150.00       | 0.04479          | -11.26.31.84      | -57.31.22.16     | 24143.7    | -7.5 | -15.8 | -6.84 2  | ž  |  |  |
| 🗹 💐 Grid                                                                                                    | 6.0                      | 300.00         | 1150.00       | 0.04689          | -11.26.31.84      | -57.31.23.81     | 24143.7    | -7.5 | -15.8 | -7.08 2  | 2  |  |  |
|                                                                                                    | 7.0                      | 350.00         | 1150.00       | 0.04912          | -11.26.31.84      | -57.31.25.46     | 24143.7    | -7.5 | -15.8 | -7.33 2  | 2  |  |  |
|                                                                                                    | 8.0                      | 400.00         | 1150.00       | 0.05146          | -11.26.31.84      | -57.31.27.11     | 24143.7    | -7.5 | -15.8 | -7.58 2  | 2  |  |  |
|                                                                                                    | 9.0                      | 450.00         | 1150.00       | 0.05394          | -11.20.31.84      | -57.31.28.70     | 24143.8    | -7.5 | -15.8 | -7.83 2  |    |  |  |
|                                                                                                    | 11.0                     | 550.00         | 1158.88       | 8 85932          | -11 26 31 84      | -57 31 32 86     | 24143.8    | -7.5 | -15.8 | -8 35 3  | 2  |  |  |
|                                                                                                    | 12.8                     | 600.00         | 1158.88       | 8.86224          | -11.26.31.84      | -57.31.33.71     | 24143.8    | -7.5 | -15.8 | -8.69 2  | 2  |  |  |
|                                                                                                    | 13.0                     | 650.00         | 1150.00       | 0.06531          | -11.26.31.84      | -57.31.35.36     | 24143.8    | -7.5 | -15.8 | -8.85 2  | 2  |  |  |
|                                                                                                    | 14.0                     | 700.00         | 1150.00       | 0.06856          | -11.26.31.84      | -57.31.37.01     | 24143.8    | -7.5 | -15.8 | -9.10 2  | ź  |  |  |
|                                                                                                    | 15.0                     | 750.00         | 1150.00       | 0.07198          | -11.26.31.84      | -57.31.38.66     | 24143.8    | -7.5 | -15.8 | -9.34 2  | 2  |  |  |
|                                                                                                    | 16.0                     | 800.00         | 1150.00       | 0.07559          | -11.26.31.84      | -57.31.40.31     | 24143.8    | -7.5 | -15.8 | -9.56 2  | 2  |  |  |
|                                                                                                    | 17.0                     | 850.00         | 1150.00       | 0.07940          | -11.26.31.84      | -57.31.41.96     | 24143.8    | -7.5 | -15.8 | -9.77 2  | 2  |  |  |
|                                                                                                    | 18.0                     | 900.00         | 1150.00       | 0.08340          | -11.26.31.84      | -57.31.43.61     | 24143.9    | -7.5 | -15.8 | -9.96 2  | 2  |  |  |
|                                                                                                    | 19.0                     | 950.00         | 1150.00       | 0.08761          | -11.26.31.84      | -57.31.45.26     | 24143.9    | -7.5 | -15.8 | -10.12 2 | 2  |  |  |
|                                                                                                    | 20.0                     | 000.00         | 1150.00       | 0.09204          | -11.20.31.84      | -57.31.40.91     | 24143.9    | -7.5 | -15.8 | -10.25 2 |    |  |  |
|                                                                                                    | 22.0                     | 1020.00        | 1158.88       | 0.09009          | -11 26 31 84      | -57 31 58 21     | 24143.9    | -7.5 | -15.8 | -10.35 2 | 4  |  |  |
| 1                                                                                                    | 22.0                     | 150.00         | 1158 88       | 8 10668          | -11 26 31 84      | -57 31 51 86     | 24140.9    | -7.5 | -15.8 | -18 39 3 | 2  |  |  |
| 🗹 Render images first 🛛 🗹 Auto Redraw 🚺                                                                                                    | 24.0 1                   | 200.00         | 1150.00       | 0.11202          | -11.26.31.84      | -57.31.53.51     | 24143.9    | -7.5 | -15.8 | -10.33 2 | 2  |  |  |
| Movable 2022                                                                                                    | 25.0 1                   | 250.00         | 1150.00       | 0.11760          | -11.26.31.84      | -57.31.55.16     | 24143.9    | -7.5 | -15.8 | -10.20 2 | ź  |  |  |
| Masked to View                                                                                                    | 26.0 1                   | 300.00         | 1150.00       | 0.12340          | -11.26.31.84      | -57.31.56.82     | 24144.0    | -7.5 | -15.8 | -9.99 2  | 2  |  |  |
| Mask to Group region (D) 10000:20000                                                                                                    | 27.0 1                   | 350.00         | 1150.00       | 0.12943          | -11.26.31.84      | -57.31.58.47     | 24144.0    | -7.5 | -15.8 | -9.69 2  | 2  |  |  |
| Edit Delete                                                                                                    | •                        |                |               |                  |                   |                  |            |      |       | Þ        |    |  |  |
| Hide Help                                                                                                    | Cell -8                  | 3.46556608     | 919491        |                  |                   |                  |            |      |       |          | _  |  |  |
| Execute the "xyset" GX.                                                                                                    |                          |                |               |                  | ST                | ACK 0 *unknowr   |            |      | 1:53  | 3,439822 | _  |  |  |
| 🔗 💿 🧿 🤌 👋 🖉 Oasis montaj - c:                                                                                                    | \us 🤹 Reprodução J       | Autom          | 👔 Turmas da   | Monica 👘         | cursoGeosoftMonic |                  |            | -    | < (   | 15:      | 52 |  |  |

Note que podemos orientar os eixos *x, y* ou *z*, já que o Geosoft é capaz de criar gráficos em 2D e 3D.

| 🥝 Oasis montaj - c:\users\umberto\desktop\geosoftimag | em\geosoft\mapas\s          | intéticos_curso.gpf - [CMT_Eq_10 | D20neg_prisma]                                   |                   |                         |                     |        |            |                                        |
|-------------------------------------------------------|-----------------------------|----------------------------------|--------------------------------------------------|-------------------|-------------------------|---------------------|--------|------------|----------------------------------------|
| File Edit GX Database Map ArcGIS MXD Co               | ordinates Database          | Tools Grid and Image Map T       | ools 3D Tools I                                  | DAP GMSYS-3D G    | M-SYS IGRF MAG          | MAP Window          | Help   |            | _ 8 ×                                  |
| 👬 🛃 🛅 🗳 🍱 🖏 💆 🖬 🖬 Ə O                                 | GX 🛅 🛛 🗗                    | 舟 🐈 🐥 📑 🚰 🗍 🕨                    |                                                  | ∃∃ ≝≝             | *   C C C   :           | ≙ ⊽ ≥               |        |            |                                        |
|                                                       | ₽ <u>  </u> % ♦ 8           | X X O   <b>X   % #</b>           | 126% 👻                                           | # 111 F #         |                         |                     |        |            |                                        |
| k   \ 3 🗆 9 0 0 A @  Z @                              | 1 📸 🔁 💕 🗮                   | <b>* *</b>   T + <u>u</u>   E +  |                                                  | ⊕ <b>¤, ¤</b> (   |                         |                     |        |            |                                        |
| ] 🗟 🗊 🥩 🗊 🛎 🖄 🖄 🖬 💻 🛛                                 | 1 🗿 🚳 👼                     |                                  |                                                  |                   |                         |                     |        |            |                                        |
| 🏫 🛼 📖   🜌 🜌 🐉 🎥                                       |                             |                                  |                                                  |                   |                         |                     |        |            |                                        |
| 3D Tool                                               | <ul> <li>✓ L24:0</li> </ul> | X X Y U                          | GRAU                                             | lat               | long                    | IGRF                | I      | D          | CMA ^                                  |
|                                                       | 0.0                         | 0.00 1150.00                     | 0.03580                                          | -11.26.31.84      | -57.31.13.91            | 24143.7             | -7.5   | -15.8      | -5.71 2                                |
| Project Explorer A 3                                  | 1.0                         | 50.00 1150.00                    | 0.03741                                          | -11.26.31.84      | -57.31.15.56            | 24143.7             | -7.5   | -15.8      | -5.92 2                                |
| Tools                                                 | 2.0                         | 100.00 1150.00                   | 0.03911                                          | -11.26.31.84      | -57.31.17.21            | 24143.7             | -7.5   | -15.8      | -6.14 2                                |
| View Group Manager Teel                               | 3.0                         | 150.00 1150.00                   | 0.04090                                          | -11.26.31.84      | -57.31.18.86            | 24143.7             | -7.5   | -15.8      | -6.37 2                                |
|                                                       | 4.0                         | 200.00 1150.00                   | 0.04279                                          | -11.26.31.84      | -57.31.20.51            | 24143.7             | -7.5   | -15.8      | -6.60 2                                |
| E M Data                                              | 5.0                         | 250. E Set current X,Y char      | nnels                                            | 2 2 .84           | -57.31.22.10            | 24143.7             | -7.5   | -15.8      | -6.84 2                                |
| in Market State                                       | 7.0                         | 258.6                            |                                                  | . 64              | -57.31.23.81            | 24143.7             | -7.5   | -15.0      | -7.90 2                                |
|                                                       | 8.8                         | 400.6 Current X (Eas             | ting) X                                          | + .84             | -57.31.27.11            | 24143.7             | -7.5   | -15.8      | -7.58 2                                |
|                                                       | 9.0                         | 450.0 Current Y (North           | hing) Y                                          | ▼ .84             | -57.31.28.76            | 24143.8             | -7.5   | -15.8      | -7.83 2                                |
|                                                       | 10.0                        | 500.0 Current 7 (Eleva           | tion) prof                                       | _ 1.84            | -57.31.30.41            | 24143.8             | -7.5   | -15.8      | -8.09 2                                |
|                                                       | 11.0                        | 550.0                            |                                                  | .84               | -57.31.32.06            | 24143.8             | -7.5   | -15.8      | -8.35 2                                |
|                                                       | 12.0                        | 600.0                            | ок                                               | Cancel .84        | -57.31.33.71            | 24143.8             | -7.5   | -15.8      | -8.60 2                                |
|                                                       | 13.0                        | 650.0                            |                                                  | 1.84              | -57.31.35.36            | 24143.8             | -7.5   | -15.8      | -8.85 2                                |
|                                                       | 14.0                        | 700.00 1150.00                   | 0.00850                                          | -11.20.31.84      | -57.31.37.01            | 24143.8             | -7.5   | -15.8      | -9.10 2                                |
|                                                       | 15.0                        | 750.00 1150.00                   | 0.07198                                          | -11.26.31.84      | -57.31.38.66            | 24143.8             | -7.5   | -15.8      | -9.34 2                                |
|                                                       | 10.0                        | 800.00 1150.00                   | 0.07559                                          | -11.20.31.84      | -57.31.40.31            | 24143.8             | -7.5   | -15.8      | -9.50 Z                                |
|                                                       | 18.0                        | 000 00 1150.00                   | 0.07940                                          | -11 26 31 84      | -57.31.41.90            | 24143.0             | -7.5   | -15.8      | -9.77 2                                |
|                                                       | 10.0                        | 700.00 1150.00                   | 0.00340                                          | -11.20.31.84      | -57.31.43.01            | 24143.7             | -7.5   | -15.0      | -9.90 2                                |
|                                                       | <                           |                                  |                                                  |                   |                         |                     |        |            | +                                      |
|                                                       | 24180.62                    |                                  |                                                  |                   | - and the second second |                     |        |            |                                        |
|                                                       |                             |                                  |                                                  |                   |                         |                     |        |            | ~~~~~~~~~~~~~~~~~~~~~~~~~~~~~~~~~~~~~~ |
| Render images first Auto Redraw                       | 24156.60                    |                                  |                                                  |                   | <del></del>             | <del>~~~~~~~~</del> | 0000 B |            |                                        |
| Movable 2522 Former                                   | 01400 50                    | <del></del>                      | <del>}000000000000000000000000000000000000</del> |                   |                         |                     |        |            |                                        |
| Masked to View                                        | 24132.59                    |                                  |                                                  | -                 |                         |                     |        |            |                                        |
| Mask to Group region 10000:20000                      | CMR -                       | 1.0                              |                                                  |                   | 50.0                    |                     |        |            | 101.0                                  |
| Edit Delete                                           | (Fid) 💽                     |                                  |                                                  |                   |                         |                     |        |            |                                        |
| Hide Help                                             | Cell                        | -8.46556608919491                |                                                  |                   |                         |                     |        |            |                                        |
| For Help, press El                                    |                             |                                  |                                                  | ST                | ACK 0 *upknown          |                     |        | 1.53       | 8 430822                               |
|                                                       |                             |                                  |                                                  | 51/               |                         |                     | -      | 1:000      |                                        |
| 🛛 🎦 😳 🥲 🦉 🖉 🖉 🖉 🖉 🖉 🖉 🖉 🖉 🖉 🖉                         | us 🦷 🐑 Reproduc             | jão Autom 🛛 👔 Turmas da          | Monica 🛛 🕙                                       | cursoGeosoftMonic |                         |                     |        | < <u> </u> | / 15:52 🖓 🖓 🖉                          |

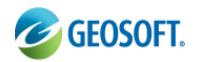

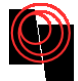

## 7.1 Line path

O line path é últil para ver o comportamento da linha de levantamento e sua direção. Para criar o Line path é necessário primeiramente criar um mapa. Clique em  $Map \rightarrow New Map...$ 

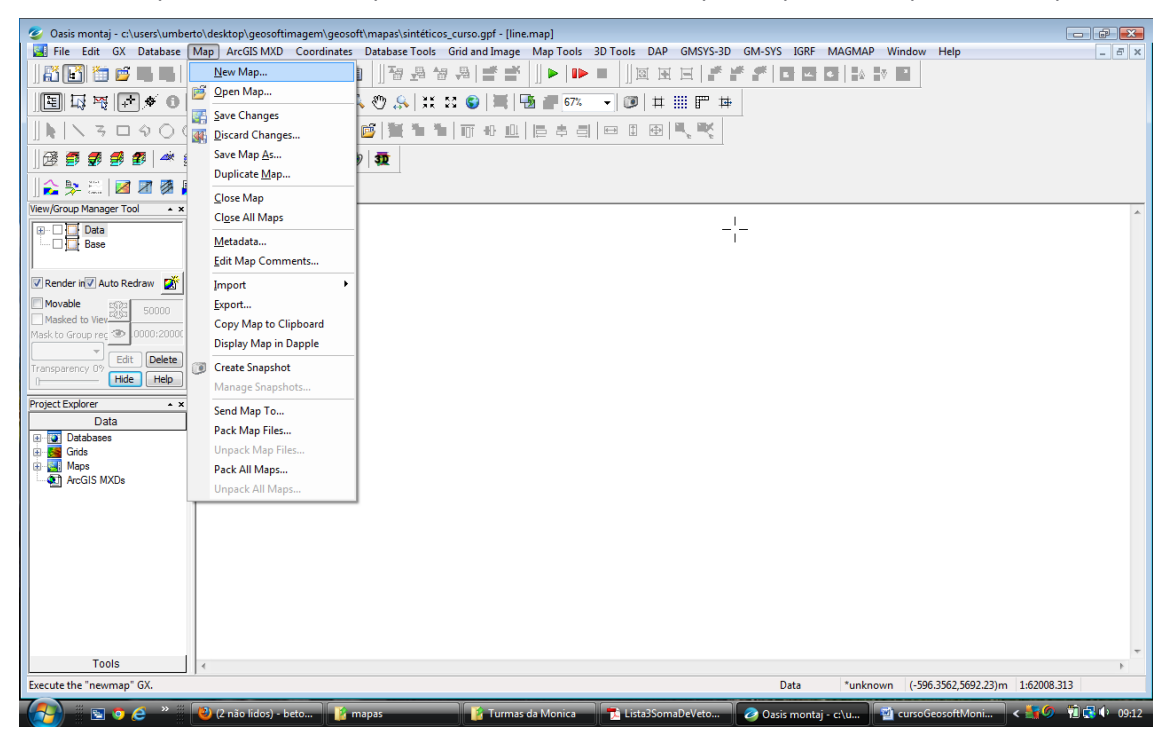

O Geosoft abrirá um *Data range to map* para definir máximos, mínimos e unidade de medida do mapa.

| 🥝 Oasis montaj - c:\users\umber | to\desktop\geos | oftimagem\geosoft | mapas\sintét          | icos_curso.qpf - [ci | ursoData]      |                                       |                  |                 |              |               |             | - # X |
|---------------------------------|-----------------|-------------------|-----------------------|----------------------|----------------|---------------------------------------|------------------|-----------------|--------------|---------------|-------------|-------|
| File Edit GX Database           | Map ArcGIS M    | XD Coordinates    | Database Tool         | s Grid and Image     | e Map Tools 3D | Tools DAP GMSY                        | S-3D GM-SYS      | IGRF MAGN       | AP Window    | Help          | _           | _ # X |
|                                 | a               |                   | U.T. m                | Am 173 1             |                |                                       | and some and I a |                 |              |               |             |       |
|                                 | 9 📴 🎼 🏨         | 2 C   ex 🗐        | 1 1 1 1 1 1           |                      | °   ]] 🏲   💵 🔳 |                                       | r F F            |                 |              |               |             |       |
| E 5 7 7 7 0                     | 🗑 🜌 🐁 🖪         | ]   <             | 🖑 🔔 🕃                 | : 🛛 🕲 🗮              |                | I III III III III III III III III III | <b>#</b>         |                 |              |               |             |       |
|                                 |                 | <br>              | e litter at.          | a 1                  |                |                                       | e                |                 |              |               |             |       |
|                                 | AOZ             | re   ] 🛍 🗂 🛽      | <b>•</b>   <b>•</b> • |                      |                |                                       |                  |                 |              |               |             |       |
| ] 🗟 🗊 🍠 🥩 😰   🛎 🔮               | 9 🗾 🧖 💻         | 🛃 🖪 🗿             | 30                    |                      |                |                                       |                  |                 |              |               |             |       |
| 🏠 🐎 🕮   🜌 🗷 🚿 🎉                 |                 |                   |                       |                      |                |                                       |                  |                 |              |               |             |       |
| View/Group Manager Tool 🔹 🗙     | ✓ L1:0          | XX                | Y U                   | GRAV                 | lat            | long                                  | CMT              | IGRF            | I            | D             | CMR Z       | *     |
| Data                            | 73.0            | 3650.00           | 0.00                  | 0.03918              | -11.25.54.39   | -57.33.14.37                          | 24156.79         | 24182.6         | -7.2         | -15.8         | -25.77906   |       |
| Base                            | 74.0            | 3700.00           |                       |                      |                |                                       | 51               | 24182.6         | -7.2         | -15.8         | -26.06356   |       |
|                                 | 75.0            | 3750.00           | Data range t          | o map                |                |                                       | 24               | 24182.6         | -7.2         | -15.8         | -26.35321   |       |
|                                 | 76.0            | 3800.00           | 1                     |                      |                |                                       | 95               | 24182.6         | -7.2         | -15.8         | -26.64649   |       |
| Render in Auto Redraw           | 77.0            | 3850.00           | Minimun               | n x 🔟                |                |                                       | 67               | 24182.6         | -7.2         | -15.8         | -26.94200   |       |
| Movable 2022 Former             | 78.0            | 3900.00           | ]                     | Y O                  |                |                                       | 39               | 24182.6         | -7.2         | -15.8         | -27.23845   |       |
| Masked to Viev                  | 79.0            | 3950.00           | Massianum             | A050                 |                |                                       | 10               | 24182.6         | -7.2         | -15.8         | -27.53461   |       |
| Mask to Group reg 👁 10000:20000 | 80.0            | 4000.00           |                       | 4950                 |                |                                       | 82               | 24182.6         | -7.2         | -15.8         | -27.82940   |       |
|                                 | 81.0            | 4050.00           |                       | Y 4950               |                |                                       | 54               | 24182.7         | -7.2         | -15.8         | -28.12182   |       |
| Transparency 0? Edit Delete     | 82.0            | 4100.00           | Distance              | unit metre           |                |                                       | - 26             | 24182.7         | -7.2         | -15.8         | -28.41096   |       |
| Hide Help                       | 83.0            | 4150.00           |                       | ine metre            |                |                                       | . 99             | 24182.7         | -7.2         | -15.8         | -28.69604   |       |
| Protect Fundamental             | 84.0            | 4200.00           | Project               | ion *unknown         |                |                                       | 72               | 24182.7         | -7.2         | -15.8         | -28.97634   |       |
| Project Explorer                | 85.0            | 4250.00           |                       |                      |                |                                       | 46               | 24182.7         | -7.2         | -15.8         | -29.25126   |       |
| Data                            | 86.0            | 4300.00           |                       | Nexts                | Scan data      | Scan grid Proj                        | ection 20        | 24182.7         | -7.2         | -15.8         | -29.52028   |       |
| Databases                       | 87.0            | 4350.00           |                       |                      |                |                                       | 95               | 24182.7         | -7.2         | -15.8         | -29.78295   |       |
|                                 | 88.0            | 4400.00           | 0.00                  | 0.02694              | -11.25.54.39   | -57.33.39.12                          | 24152.71         | 24182.7         | -7.2         | -15.8         | -30.03891   |       |
| Maps                            | 89.0            | 4450.00           | 0.00                  | 0.02620              | -11.25.54.39   | -57.33.40.77                          | 24152.47         | 24182.8         | -7.2         | -15.8         | -30.28786   |       |
|                                 | 90.0            | 4500.00           | 0.00                  | 0.02549              | -11.25.54.39   | -57.33.42.42                          | 24152.24         | 24182.8         | -7.2         | -15.8         | -30.52958   |       |
|                                 | 91.0            | 4550.00           | 0.00                  | 0.02478              | -11.25.54.39   | -57.33.44.07                          | 24152.02         | 24182.8         | -7.2         | -15.8         | -30.76389   |       |
|                                 | 92.0            | 4600.00           | 0.00                  | 0.02409              | -11.25.54.39   | -57.33.45.72                          | 24151.81         | 24182.8         | -7.2         | -15.8         | -30.99067   |       |
|                                 | 93.0            | 4050.00           | 0.00                  | 0.02342              | -11.25.54.39   | -57.33.47.37                          | 24151.60         | 24182.8         | -7.2         | -15.8         | -31.20987   |       |
|                                 | 94.0            | 4700.00           | 0.00                  | 0.02270              | -11.25.54.39   | -57.33.49.02                          | 24151.40         | 24182.8         | -7.2         | - 15 . 8      | -31.42140   |       |
|                                 | 95.0            | 4750.00           | 0.00                  | 0.02212              | -11.25.54.39   | -57.33.50.07                          | 24151.21         | 24182.8         | -7.2         | -15.8         | -31.02544   |       |
|                                 | 90.0            | 4800.00           | 0.00                  | 0.02150              | -11.25.54.39   | -57.33.52.32                          | 24151.02         | 24182.8         | -7.2         | -15.8         | -31.82188   |       |
|                                 | 97.0            | 4050.00           | 0.00                  | 0.02009              | -11.25.54.39   | -57.33.53.97                          | 24150.05         | 24102.9         | -7.2         | -15.0         | -32.01080   |       |
|                                 | 90.0            | 4900.00           | 8.88                  | 0.02030              | -11.25.54.39   | -57.33.55.02                          | 24150.08         | 24182.9         | -7.2         | -15.0         | -32.19240   |       |
|                                 | 1               | 4750.00           | 0.00                  | 0.01772              | .1.25.54.89    | 57.00.57.27                           | 24150.52         | 2416239         |              | 13.0          | 52.50084    | •     |
|                                 | CHT             |                   |                       |                      |                |                                       | _                | _               | _            | _             | _           |       |
| Tools                           | Cell            | 24182.8819        | 700259                |                      |                |                                       |                  |                 |              |               |             |       |
| For Help, press F1              | ,               |                   |                       |                      |                |                                       | 1                | Data *u         | nknown (207. | 5557,5872.7)m | 1:62008.313 |       |
| 🧑 🛛 🛪 🔿 🖉 🔹 🗍                   | 🙆 útil - Pesqui | sa Goo 👔 ma       | pas                   | 👔 Turma              | as da Monica   | 🔁 Lista3SomaDeVeto                    | ⊘ Oasi           | s montaj - c:\u | . 🗐 cursoG   | eosoftMoni    | < 諝 🌀 🤨     | 09:17 |

Clicando em Next abrirá uma janela pedindo o nome e o endereço do mapa.

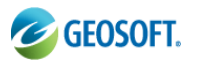

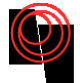

| Q Oasis montaj - c:\users\umberto\desktop\geosoftimagem\geosoft\mapas\sintéticos_curso.gpf - [cu                                                                                    | rsoData]<br>Map Tools 3D Tool: | DAP GMSYS-3D GM-SYS                   | IGRF MAGMAP Window         | Help – 5 ×                                                                                                    |
|----------------------------------------------------------------------------------------------------|--------------------------------|---------------------------------------|----------------------------|----------------------------------------------------------------------------------------------------|
| A 🗗 🛅 🛅 🖷 🖷 🖉 🖉 🖉 🖉 O C   🚥 🖻   ] 🗃 🖶 🐄 🚑 📑 🖆                                                                                                    |                                | ⊠ H H   <b>* * *</b>   [              |                            |                                                                                                    |
| I I I I I I I I I I I I I I I I I I I                                                                                                    |                                |                                       |                            |                                                                                                    |
|                                                                                                    |                                |                                       |                            |                                                                                                    |
|                                                                                                    |                                | 1 1 1 1 1 1 1 1 1 1 1 1 1 1 1 1 1 1 1 |                            |                                                                                                    |
|                                                                                                    |                                |                                       |                            |                                                                                                    |
|                                                                                                    |                                |                                       |                            |                                                                                                    |
| View/Group 1                                                                                                    | wiap name                      |                                       |                            |                                                                                                    |
| Hap name linePath.map                                                                                                    | -11 Examinar:                  | 🎍 mapas                               | • G 🕫 🖻                    | 6356                                                                                                    |
| Map template landscape letter 🗸 🛛                                                                                                    | -11 🚱                          | Nome Modificad                        | Tipo Tamanho               | 5321                                                                                                    |
| Render in Map scale                                                                                                    | -11 Locais Recentes            | cursoData_L1.map                      |                            | 4649                                                                                                    |
| Movable Distance unit metre                                                                                                    | -11                            | prisma CMT.map                        |                            | 3845                                                                                                    |
| Masked t Carl Carl Carl Carl Carl Carl Carl Carl                                                                                                    | -11                            |                                       |                            | 3461                                                                                                    |
|                                                                                                    | -11 Desktop                    |                                       |                            | 2182                                                                                                    |
| Transparency 0? Edit Delete 82.0 4100.00 0.00 0.03163                                                                                                    | -11                            |                                       |                            | 1096                                                                                                    |
| Hide Hep 63.0 4159.00 0.00 0.03002                                                                                                    | -11 Umberto                    |                                       |                            | 7634                                                                                                    |
| Project Explorer • × 85.0 4250.00 0.00 0.02923                                                                                                    | -11                            |                                       |                            | 5126                                                                                                    |
| Data         86.0         4350.00         8.00         8.02845           B         Databases         87.0         4350.00         8.00         0.02769                              | -11                            |                                       |                            | 8295                                                                                                    |
| Grids 88.0 4400.00 0.00 0.02694                                                                                                    | -11 Computador                 |                                       |                            | 3891                                                                                                    |
| Here         Maps         89.0         4450.00         0.00         0.02620           ArcGIS MXDs         0.0         0.0         0.02620         0.00         0.00         0.02620 | -11 🔊                          |                                       |                            | 8786                                                                                                    |
| 91.0 4550.00 0.00 0.02478                                                                                                    | -11 Rede                       |                                       |                            | 6389                                                                                                    |
| 92.0 4600.00 0.00 0.02409                                                                                                    | -11                            | Nome: InePath                         |                            | Abrir 9 06 7                                                                                                    |
|                                                                                                    | -11                            | Tipo: Files (*.map)                   |                            | <ul> <li>Cancelar</li> <li>Cancelar</li> <li>Cancelar&lt;</li></ul> |
| 95.0 4750.00 0.00 0.02212                                                                                                    | -11.22.24.00                   |                                       | 27102.0                    | 12.0 01.02544                                                                                                    |
| 96.0 4800.00 0.00 0.02150                                                                                                    | -11.25.54.39 -5                | 7.33.52.32 24151.02                   | 24182.8 -7.2               | -15.8 -31.82188                                                                                                    |
|                                                                                                    | -11.25.54.39 -5                | 7.33.53.97 24150.85                   | 24182.9 -7.2               | -15.8 -32.01086                                                                                                    |
| 99.0 4950.00 0.00 0.01972                                                                                                    | -11.25.54.39 -5                | 7.33.57.27 24150.52                   | 24182.9 -7.2               | -15.8 -32.36684 -                                                                                                    |
|                                                                                                    |                                |                                       |                            | •                                                                                                    |
| Tools Cell 24182.8819700259                                                                                                    |                                |                                       |                            |                                                                                                    |
| For Help, press F1                                                                                                    |                                | D                                     | ata *unknown (207.55       | i57,5872.7)m 1:62008.313                                                                                                    |
| 🚱 💿 🧿 🨄 🐣 🔮 útil - Pesquisa Goo 🧯 mapas 👔 Turma                                                                                                    | s da Monica 🛛 👘 Li             | sta3SomaDeVeto 🥏 Oasis                | s montaj - c:\u 🐴 cursoGeo | osoftMoni < 🌆 🏈 🔞 🐼 🕩 09:20                                                                                                    |

O Geosoft abrirá um mapa vazio. O Geosoft já possui uma função definida para criar um line path. Basta clicar em *Map Tools* $\rightarrow$ *Line Path* 

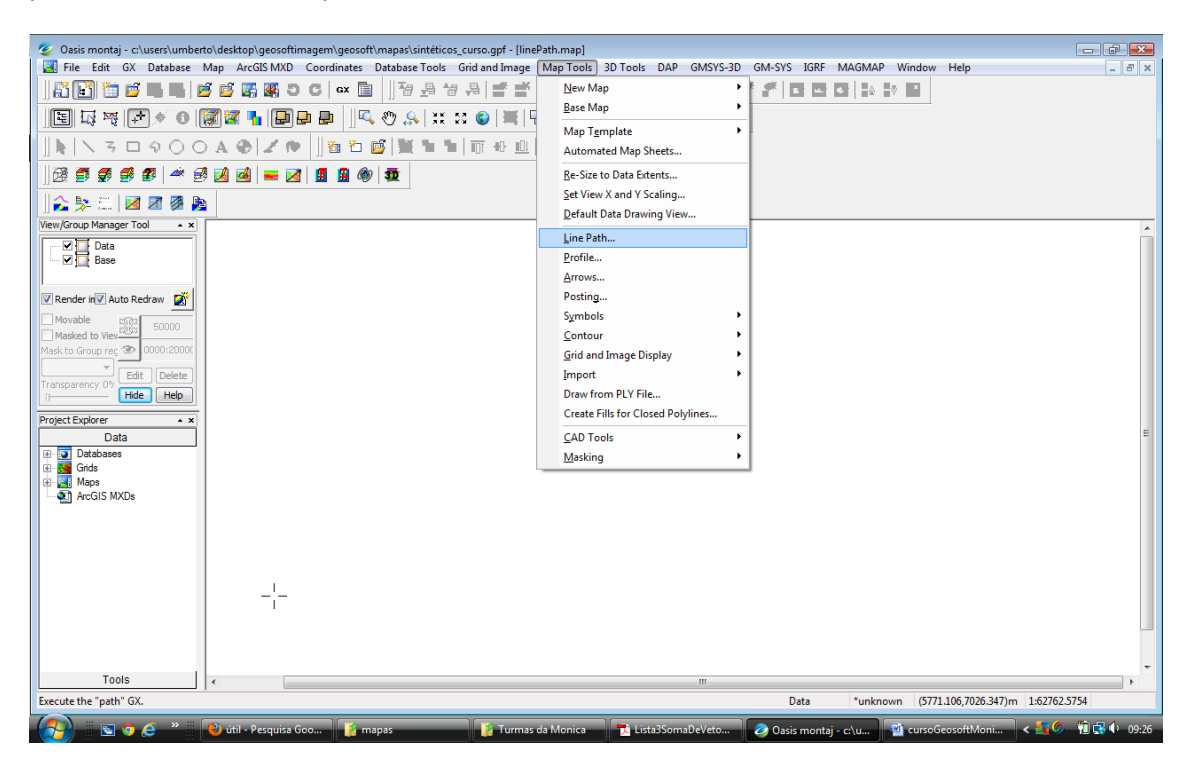

A janela *Line path plot* se abrirá pedindo a configuração do plot, clicando em Ok o gráfico com a linha do levantamento se abrirá.

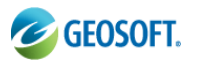

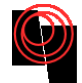

| 📀 Oasis montai - c:\users\umber | to\desktop\geoso | oftimagem\geosoft\ | mapas\sintéti  | cos curso.gpf - [cursoData] |                        |                 |               |             |            |              | <b>a</b> X |
|---------------------------------|------------------|--------------------|----------------|-----------------------------|------------------------|-----------------|---------------|-------------|------------|--------------|------------|
| File Edit GX Database           | Map ArcGIS M)    | D Coordinates      | Database Tools | Grid and Image Map To       | ols 3D Tools DAP GMSYS | -3D GM-SYS      | IGRF MAGN     | AP Window   | Help       |              | _ # ×      |
|                                 | é 🖉 🎇 🍕          | 5 C   GX 🗎         |                | ₩₩ ##₩                      | ▶ =   @ H H  :         |                 |               | 4 V 1       |            |              |            |
| E I 🗟 🗟 🖓 🖉 🛛                   | 🗑 🗹 🐁 🖪          | ) 📮 📮 🗍 🔍          | 🖑 🙈 🔅          | - 22 😮   🗮   🖪 🚛 [          | 6% - 0 # 111 F         | <b>#</b>        |               |             |            |              |            |
|                                 | A @ Z            | n    🖞 🛍 🛛         | 9   Ye 🐂       | 1                           |                        |                 |               |             |            |              |            |
| ] 🗟 🗊 🎜 🥌 💋   🛎 🖻               | 🦻 🛃 💻            | 2 🖪 🗿              | <b>30</b>      |                             |                        | _               |               |             |            |              |            |
| 🏠 🐎 🕮   🜌 🗷 👰 🧝                 |                  |                    | <u>_</u>       | Line path plot              | 2                      | x               |               |             |            |              |            |
| View/Group Manager Tool 🔹 🗙     | ✓L1:0            | X ×                | Y U            | line colo                   | ur                     | MT              | IGRF          | I           | D          | CMR Z        | *          |
| Data                            | 68.0             | 3400.00            | 0.00           | line thickne                | ss 0.15                | 158.01          | 24182.5       | -7.2        | -15.8      | -24.49145    |            |
| Base                            | 69.0             | 3450.00            | 0.00           |                             |                        | 157.79          | 24182.5       | -7.2        | -15.8      | -24.72515    |            |
|                                 | 70.0             | 3500.00            | 0.00           | draw tick                   | s? No                  | 157.56          | 24182.5       | -7.2        | -15.8      | -24.97256    |            |
|                                 | 71.0             | 3550.00            | 0.00           | label form                  | at T100                | 157.31          | 24182.5       | -7.2        | -15.8      | -25.23186    |            |
| Render in Auto Redraw           | 72.0             | 3600.00            | 0.00           |                             | -                      | 157.05          | 24182.6       | -7.2        | -15.8      | -25.50127    |            |
| Movable 2522 conco              | 73.0             | 3650.00            | 0.00           | add line directio           | n? No                  | 156.79          | 24182.6       | -7.2        | -15.8      | -25.77906    |            |
| Masked to Viev                  | 74.0             | 3700.00            | 0.00           | add compass directio        | n? +X is East          | <b>+</b> 156.51 | 24182.6       | -7.2        | -15.8      | -26.06356    |            |
| Mask to Group reg 🏵 0000:20000  | 75.0             | 3750.00            | 0.00           | label la set                |                        | 156.24          | 24182.6       | -7.2        | -15.8      | -26.35321    |            |
|                                 | 76.0             | 3800.00            | 0.00           | label locati                | end                    | 155.95          | 24182.6       | -7.2        | -15.8      | -26.64649    |            |
| Transparency 02 Edit Delete     | 77.0             | 3850.00            | 0.00           | label si                    | ze 2.5                 | 155.67          | 24182.6       | -7.2        | -15.8      | -26.94200    |            |
| Hide Help                       | 78.0             | 3900.00            | 0.00           | label cele                  |                        | 155.39          | 24182.6       | -7.2        | -15.8      | -27.23845    |            |
|                                 | 79.0             | 3950.00            | 0.00           | laber colo                  |                        | 155.10          | 24182.6       | -7.2        | -15.8      | -27.53461    |            |
| Project Explorer • ×            | 80.0             | 4000.00            | 0.00           | label weig                  | ht normal              | ▼ 154.82        | 24182.6       | -7.2        | -15.8      | -27.82940    |            |
| Data                            | 81.0             | 4050.00            | 0.00           | horizontal offr             | at 2                   | 154.54          | 24182.7       | -7.2        | -15.8      | -28.12182    |            |
| 🕘 💽 Databases                   | 82.0             | 4100.00            | 0.00           | nonzontar ona               |                        | 154.26          | 24182.7       | -7.2        | -15.8      | -28.41096    |            |
| 🕀 🔂 Grids                       | 83.0             | 4150.00            | 0.00           | vertical offs               | et 0                   | 153.99          | 24182.7       | -7.2        | -15.8      | -28.69604    |            |
| 🕀 🔛 Maps                        | 84.0             | 4200.00            | 0.00           | break on cane larger th     | 0                      | 153.72          | 24182.7       | -7.2        | -15.8      | -28.97634    |            |
| 🎦 ArcGIS MXDs                   | 85.0             | 4250.00            | 0.00           | break on gaps larger an     |                        | 153.46          | 24182.7       | -7.2        | -15.8      | -29.25126    |            |
|                                 | 86.0             | 4300.00            | 0.00           | thinning resolution (mr     | n) 0.02                | 153.20          | 24182.7       | -7.2        | -15.8      | -29.52028    |            |
|                                 | 87.0             | 4350.00            | 0.00           |                             |                        | 152.95          | 24182.7       | -7.2        | -15.8      | -29.78295    |            |
|                                 | 88.0             | 4400.00            | 0.00           |                             | OK Cancel              | 152.71          | 24182.7       | -7.2        | -15.8      | -30.03891    |            |
|                                 | 89.0             | 4450.00            | 0.00           |                             |                        | 152.47          | 24182.8       | -7.2        | -15.8      | -30.28786    |            |
|                                 | 90.0             | 4500.00            | 0.00           | 0.02549 -11.25              | .54.39 -57.33.42.42    | 24152.24        | 24182.8       | -7.2        | -15.8      | -30.52958    |            |
|                                 | 91.0             | 4550.00            | 0.00           | 0.02478 -11.25              | .54.39 -57.33.44.07    | 24152.02        | 24182.8       | -7.2        | -15.8      | -30.76389    |            |
|                                 | 92.0             | 4600.00            | 0.00           | 0.02409 -11.25              | .54.39 -57.33.45.72    | 24151.81        | 24182.8       | -7.2        | -15.8      | -30.99067    |            |
|                                 | 93.0             | 4650.00            | 0.00           | 0.02342 -11.25              | .54.39 -57.33.47.37    | 24151.60        | 24182.8       | -7.2        | -15.8      | -31.20987    |            |
|                                 | 94.0             | 4700.00            | 0.00           | 0.02276 -11.25              | .54.39 -57.33.49.02    | 24151.40        | 24182.8       | -7.2        | -15.8      | -31.42146    | -          |
|                                 | •                |                    |                |                             |                        |                 |               |             |            | -1           | +          |
| Tools                           | Cell             | 24182.88197        | 00259          |                             |                        |                 |               |             |            |              |            |
| For Help, press F1              |                  |                    |                |                             |                        | D               | ata *ur       | nknown      |            | 1:62762.5754 |            |
| 🔗 🖻 🔉 🤅 🔭                       | 🕘 útil - Pesquis | a Goo 👔 ma         | pas            | 👔 Turmas da Monie           | :a 👼 Lista3SomaDeVeto. | 🥏 Oasis         | montaj - c:\u | . 🔟 cursoGe | eosoftMoni | < 諝 🌀 🔞 👩    | 09:27      |

Devido ao nosso dado ser de origem sintética, as linhas de levantamento não apresentão sinuosidade.

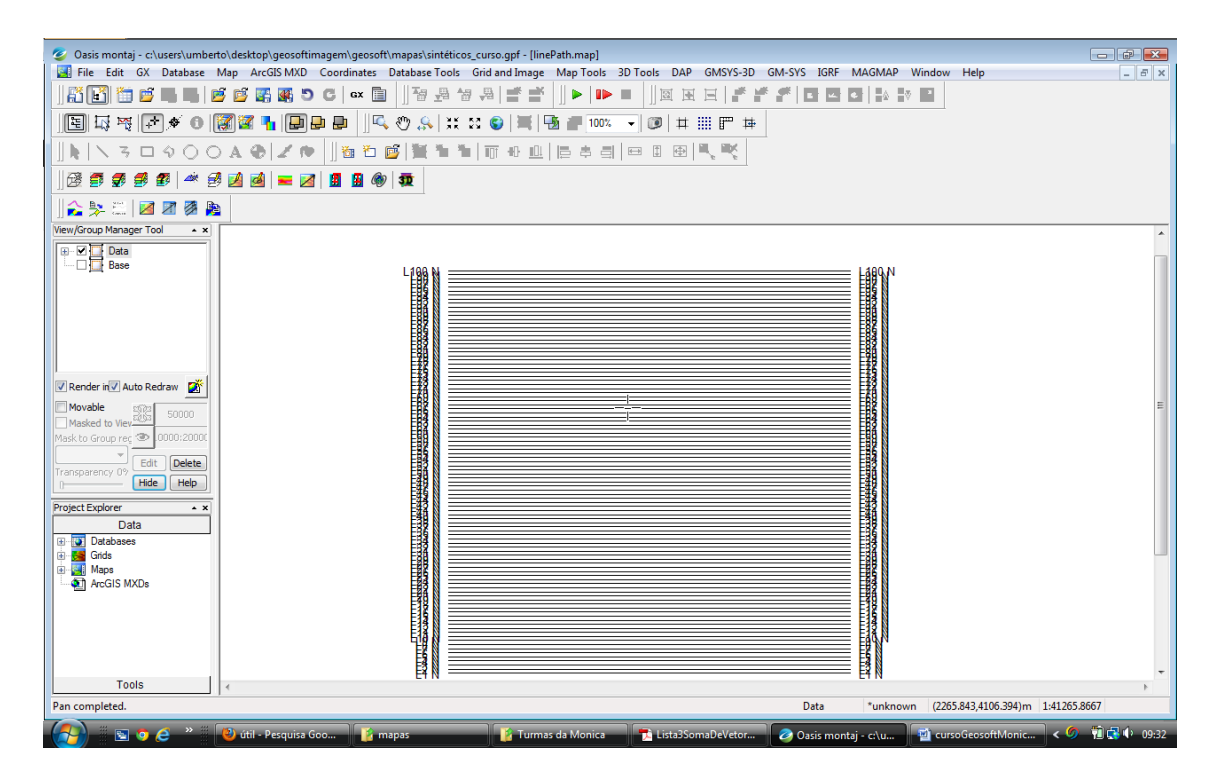

Para exemplificar um levantamento real, a figura abaixo apresenta as linhas de um pequeno levantamento realizado ao lado da biblioteca da Universidade de Brasília (UnB).

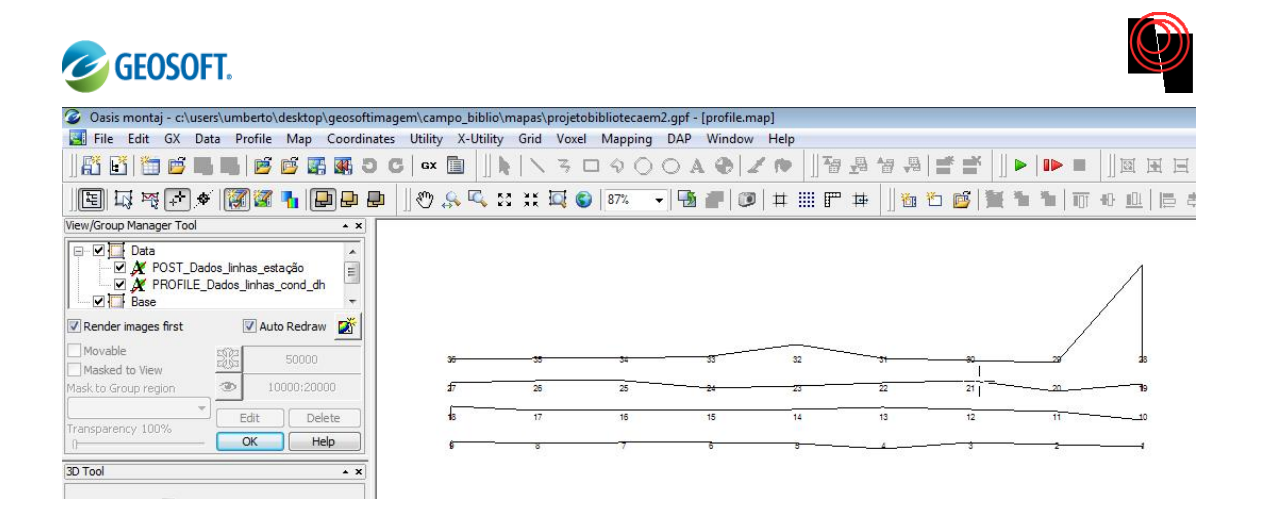

## 7.2 Obtenção de malhas

Neste item vamos aprender a realizar um amalha. O Geosoft dispõe de várias metodologias para a obtenção de uma malha, são elas: Mínima Curvatura, Krigagem, Bi – Direcional etc. Para este projeto iremos utilizar o método de mínima curvatura.

O geosoft recomenda:

Use o GX RANGRID para criar um arquivo nova grade usando um algorimo mínima curvatura.

## Canal a se obter a malha

Selecione um canal do banco de dados para ser reticulado. Parâmetro script: RANGRID.CHAN

## Nome do arquivo da nova grade

O grid de saída será colocado na pasta malha se for redirecionado. O tipo de arquivo pode ser controlado usando o [Procurar], que é acessível a partir do botão da lista. Parâmetro script: RANGRID.GRDNAME

## Tamanho da célula de grade

Especifique o tamanho da célula do grid. Este deve ser normalmente ½ a ¼ do intervalo de amostragem nominal. Se não especificado, os pontos de dados serão assumidos como uniformemente distribuídos e do tamanho da célula padrão será ¼ \* (sqrt (área de grade / # pontos de dados)). Parâmetro script: RANGRID.CS

Para fazer o grid clique em Grid and Image $\rightarrow$ Gridding $\rightarrow$ Minimun Curvature

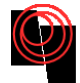

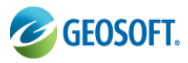

| 🥝 Oasis montaj - c:\users\umberto\desktop\geosoftimagen | n\geosoft\mapas' | sintéticos_cu | rso.gpf - [CMT_                | Eq_10D2            | 0neg_prisma]                                     |               |                                                 |                    |             |                 |
|---------------------------------------------------------|------------------|---------------|--------------------------------|--------------------|--------------------------------------------------|---------------|-------------------------------------------------|--------------------|-------------|-----------------|
| 👿 File Edit GX Database Map ArcGIS MXD Coor             | dinates Databas  | e Tools Gri   | d and Image 🛛 🕅                | /ap Too            | ols 3D Tools I                                   | DAP GMSYS-3D  | GM-SYS IGRF                                     | MAGMA              | P Window    | Help            |
|                                                         | GX 📗 🗌 🚰         | I 📲 者 📃       | G <u>r</u> idding              | •                  | <u>M</u> inimum Cur                              | vature        |                                                 |                    | V .         |                 |
| 国 新元   * × 0   第三日 # # #                                | I II 🔍 🐳 🖉       | N XX          | <u>D</u> isplay                | •                  | <u>B</u> i-Directional                           | Line Gridding |                                                 |                    |             |                 |
|                                                         | tin 🎦 💕 📜        | ( - 11a - 11  | <u>P</u> roperties<br>Metadata |                    | Kriging                                          |               |                                                 |                    |             |                 |
|                                                         | 📕 🎯 👼            |               | Grid <u>M</u> ath              |                    | Tinning                                          |               | •                                               |                    |             |                 |
|                                                         |                  |               | <u>U</u> tilities              | •                  | Re-Grid a Grid                                   |               | -                                               |                    |             |                 |
| 3D Tool                                                 | ¥ L24:0          | x             | <u>Filters</u>                 | 2                  | Trend Enforce                                    | ment          | > 10ng                                          |                    | IGRE        | I               |
|                                                         | 0.0              |               | Grid Knitting                  | _                  | From Control                                     | File          | + -57.31.1                                      | 3.91               | 24143.7     | -7              |
| Project Explorer • ×                                    | 1.0              | 50.0          | 30 1150.                       | 30 -               | 8.83741                                          | -11.26.31.1   | डय -57.31.1                                     | 15.56              | 24143.7     | -7              |
| Tools                                                   | 2.0              | 100.0         | 30 1150.                       | 30                 | 0.03911                                          | -11.26.31.    | 84 -57.31.1                                     | 7.21               | 24143.7     | -7              |
|                                                         | 3.0              | 150.0         | 00 1150.                       | 30                 | 0.04090                                          | -11.26.31.0   | 84 -57.31.1                                     | 8.86               | 24143.7     | -7              |
| View/Group Manager Tool                                 | 4.0              | 200.0         | 00 1150.I                      | 30                 | 0.04279                                          | -11.26.31.0   | 84 -57.31.2                                     | 20.51              | 24143.7     | -7              |
| 🖃 🗹 🗋 Data                                              | 5.0              | 250.0         | 00 1150.                       | 30                 | 0.04479                                          | -11.26.31.0   | 84 -57.31.2                                     | 2.16               | 24143.7     | -7              |
| 🖂 🗹 💐 Grid                                              | 6.0              | 300.0         | 30 1150.                       | 30                 | 0.04689                                          | -11.26.31.0   | 84 -57.31.2                                     | :3.81              | 24143.7     | -7              |
|                                                         | 7.0              | 350.0         | 30 1150.                       | 30                 | 0.04912                                          | -11.26.31.    | 84 -57.31.2                                     | 25.46              | 24143.7     | -7              |
|                                                         | 8.0              | 400.0         | 30 1150.                       | 30                 | 0.05146                                          | -11.26.31.0   | 84 -57.31.2                                     | :7.11              | 24143.7     | -7              |
|                                                         | 9.0              | 450.0         | 30 1150.                       | 30                 | 0.05394                                          | -11.26.31.0   | 84 -57.31.2                                     | :8.76              | 24143.8     | -7              |
|                                                         | 10.0             | 500.0         | ao 1150.                       | 30                 | 0.05656                                          | -11.26.31.8   | 84 -57.31.8                                     | J0.41              | 24143.8     | -7              |
|                                                         | 11.0             | 550.0         | <u>30</u> 1150.                | 30                 | 0.05932                                          | -11.26.31.0   | 84 -57.31.8                                     | 2.06               | 24143.8     | -7              |
|                                                         | 12.0             | 600.0         | 30 1150.                       | 30                 | 0.06224                                          | -11.26.31.0   | 84 -57.31.3                                     | 3.71               | 24143.8     | -7              |
|                                                         | 13.0             | 650.0         | 30 1150.                       | 30                 | 0.06531                                          | -11.26.31.0   | 84 -57.31.3                                     | :5.36              | 24143.8     | -7              |
|                                                         | 14.0             | 700.0         | 30 1150.                       | 30                 | 0.06856                                          | -11.26.31.0   | 84 -57.31.3                                     | ;7.01              | 24143.8     | -7              |
|                                                         | 15.0             | 750.0         | 30 1150.                       | 30                 | 0.07198                                          | -11.26.31.0   | 84 -57.31.3                                     | <b>/8.66</b>       | 24143.8     | -7              |
|                                                         | 16.0             | 800.0         | 30 1150.                       | 30                 | 0.07559                                          | -11.26.31.0   | 84 -57.31.4                                     | 10.31              | 24143.8     | -7              |
|                                                         | 17.0             | 850.0         | 30 1150.                       | 30                 | 0.07940                                          | -11.26.31.0   | 84 -57.31.4                                     | 1.96               | 24143.8     | -7              |
|                                                         | 18.0             | 900.0         | 30 1150.                       | 30                 | 0.08340                                          | -11.26.31.0   | 84 -57.31.4                                     | 13.61              | 24143.9     | -7              |
|                                                         | •                |               |                                |                    |                                                  |               |                                                 |                    |             |                 |
|                                                         | 24180.62         |               |                                |                    |                                                  |               | - Constanting                                   |                    |             |                 |
| I Render images first Auto Redraw                       | 24156.60         |               |                                | <del>~&gt;~?</del> | <del>0000000000000000000000000000000000000</del> | <del></del>   | <b>~~</b><br>~~~~~~~~~~~~~~~~~~~~~~~~~~~~~~~~~~ | <del>,000000</del> | <del></del> | <del>~~~~</del> |
| I INOVADIE 2532                                         |                  |               |                                |                    |                                                  |               |                                                 |                    |             |                 |

Devido à dificuldade de se olhar um mapa qualquer e se lembrar de todas as informações usadas para criá-lo, recomenda-se *fortemente* que no nome do mapa se escreva todo o método utilizado para configurá-lo e salvar o mesmo na pasta malhas.

Para este exemplo selecionamos os dados de **GRAV** e do **CMA**, direcionamos para a pasta malhas e o nomeamos como: *CMA\_mc100*, onde *mc*= mínima curvatura e 100 é o tamanho da célula (*Grid cell size*).

| 🤣 Oasis montaj - c:\users\umberto\desktop\geosoftimagem\geosoft\mapas\sintéticos | _curso.gpf - [CN             | IT_Eq_10D20neg_prism | na]            |                        |         |           |          |           |                      |
|----------------------------------------------------------------------------------|------------------------------|----------------------|----------------|------------------------|---------|-----------|----------|-----------|----------------------|
| File Edit GX Database Map ArcGIS MXD Coordinates Database Tools                  | Grid and Image               | Map Tools 3D Too     | ols DAP GMSYS  | -3D GM-SYS IGF         | RF MAGM | AP Window | Help     |           | _ 5 ×                |
| ] 👬 🛃 🛱 🛱 🙀 💆 🚰 🖷 D C   🚥 🗎 🗍 🚟 🐣                                                | 🔒 📑 📑                        |                      |                | * * *  01              |         |           |          |           |                      |
| ∭ <b>≝</b> ₩₩ <b>₩0 ₩₩₩₩₩₩</b> ₩₩                                                | 8 <b>0   H   !</b>           | 126% 🔹               | •   #     F    | 神                      |         |           |          |           |                      |
|                                                                                  | <del>101</del> 40 <u>101</u> |                      | I 🕀 🔍 💘        |                        |         |           |          |           |                      |
| ] 🔀 🗐 🍠 🥌 🖉 🔺 🥩 🗾 🥶 🗮 🗾 🖉 🗮                                                      |                              |                      |                |                        |         |           |          |           |                      |
| ]] 숥 🛼 📖   🔟 🗷 🦉 🏨                                                               |                              |                      |                |                        |         |           |          |           |                      |
| 3D Tool ** Let need 1                                                            | CDQU                         | lat                  | long           | IGRF                   | I       | D         | CMA      | CMT       | CMR 🔺                |
| Minimum Curvature Gridding                                                       | . 03580                      | -11.26.31.84         | -57.31.13.9    | 1 24143.7              | -7.5    | -15.8     | -5.71    | 24137.95  | -0.55                |
| Project Explorer                                                                 | . 03741                      | -11.26.31.84         | -57.31.15.5    | 6 24143.7              | -7.5    | -15.8     | -5.92    | 24137.74  | -1.02                |
| Channel to grid CMA                                                              | .03911                       | R N C                |                |                        |         |           |          | 137.54    | -1.49                |
| Name of new grid file CMA_mc100.grd(GRD)                                         | Brows . 04090                | Warne of new gr      | id file        |                        |         |           |          | 137.32    | -1.97                |
| Grid cell size 100                                                               | .04279<br>84479              | Salvar em:           | 🍌 malhas       |                        | -       | G 🤌 📂 🕻   |          | 137.10    | -2.46                |
|                                                                                  | .04689                       |                      | Nome Mor       | lificado em Tin        |         | Tamanho   |          | - 136.64  | -3.44                |
| OK Advanced> Cancel                                                              | . 84912                      |                      |                | incodo cin inp         | •       | Tarrianio |          | 136.41    | -3.95                |
|                                                                                  | . 05146                      | Locais Recentes      | iii grav       |                        |         |           |          | 136.17    | -4.45                |
| 9.00.00                                                                          | 0.05394                      | Locals necentes      | gridVoxel      |                        |         |           |          | 135.92    | -4.96                |
| 19.00.90                                                                         | 0.05656                      |                      | ASA_mc100      |                        |         |           |          | 135.68    | -5.47                |
| 11.00.00                                                                         | 0.05932                      |                      | ASA_mc110      |                        |         |           |          | 135.43    | -5.98                |
| 12.00.00                                                                         | 0.06224                      | Desktop              | ASA_mc120      |                        |         |           |          | 135.19    | -6.49                |
| 13.00.00                                                                         | 0.06531                      | 100                  | ASA mc130      |                        |         |           |          | 134.95    | -7.00                |
| 14.00.00                                                                         | 0.06856                      |                      | CMT mc10       |                        |         |           |          | 134.72    | -7.50                |
| 15.00.00                                                                         | 0.07198                      | Umberto              | CMT            |                        |         |           |          | 134.49    | -7.99                |
| 16.00.00                                                                         | 0.07559                      |                      | prisma_civit   |                        |         |           |          | 134.28    | -8.47                |
| 17.00.00                                                                         | 0.07940                      |                      | prisma_CM1_GI  | RD_s                   |         |           |          | 134.08    | -8.93                |
| 18.00.00                                                                         | 0.08340                      | Committeday          | prisma_CMT_s1  | kcp600_l400            |         |           |          | 133.90    | -9.37                |
| •                                                                                |                              | Computation          | prisma_CMT_s1  | kkp600_l400            |         |           |          |           | F.                   |
| 26198 62                                                                         |                              | <b>N</b>             | 🔊 niema CMT el | Pre- 2600 1400         |         |           |          | ·         |                      |
| 24100.02                                                                         |                              |                      | lome:          | MA_mc100               |         |           | - Salvar |           |                      |
|                                                                                  |                              | Rede                 |                |                        |         |           |          | -         | <del>000000000</del> |
| Render images first Auto Redraw 🖉                                                |                              | '                    | ipo: G         | eosoft default (".grd) |         |           | Cancelar |           |                      |
| Movable 5523                                                                     |                              |                      |                |                        |         |           | Ajuda    |           |                      |
| Masked to View 24132.59                                                          |                              |                      |                |                        |         |           |          |           |                      |
| Mask to Group region (CMB -1.8                                                   |                              |                      |                | 58.8                   |         |           |          | _         | 181.8                |
| Fdit Delete (Fid)                                                                |                              |                      |                | 90.0                   |         |           |          |           |                      |
| Transparency 0% Opaque                                                           | 14 64 100 15 17              | 07                   |                |                        |         |           |          |           |                      |
| Hide Help Cell -1.0                                                              | 10401281510                  | 41                   |                |                        |         |           |          |           |                      |
| For Help, press F1                                                               |                              |                      |                | STACK_0 *              | unknown |           |          | 1:538.439 | 322                  |
| - 🚰 💿 🤌 👋 🙋 Oasis montaj - c:\us 😪 Reprodução Auto                               | m 👔 Tur                      | mas da Monica        | 🔄 cursoGeosoft | Monic                  |         |           |          | < 🏉 👌     | 16:04 🙀              |

O geosoft abrirá uma tela .grd com a malha.

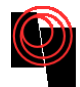

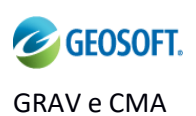

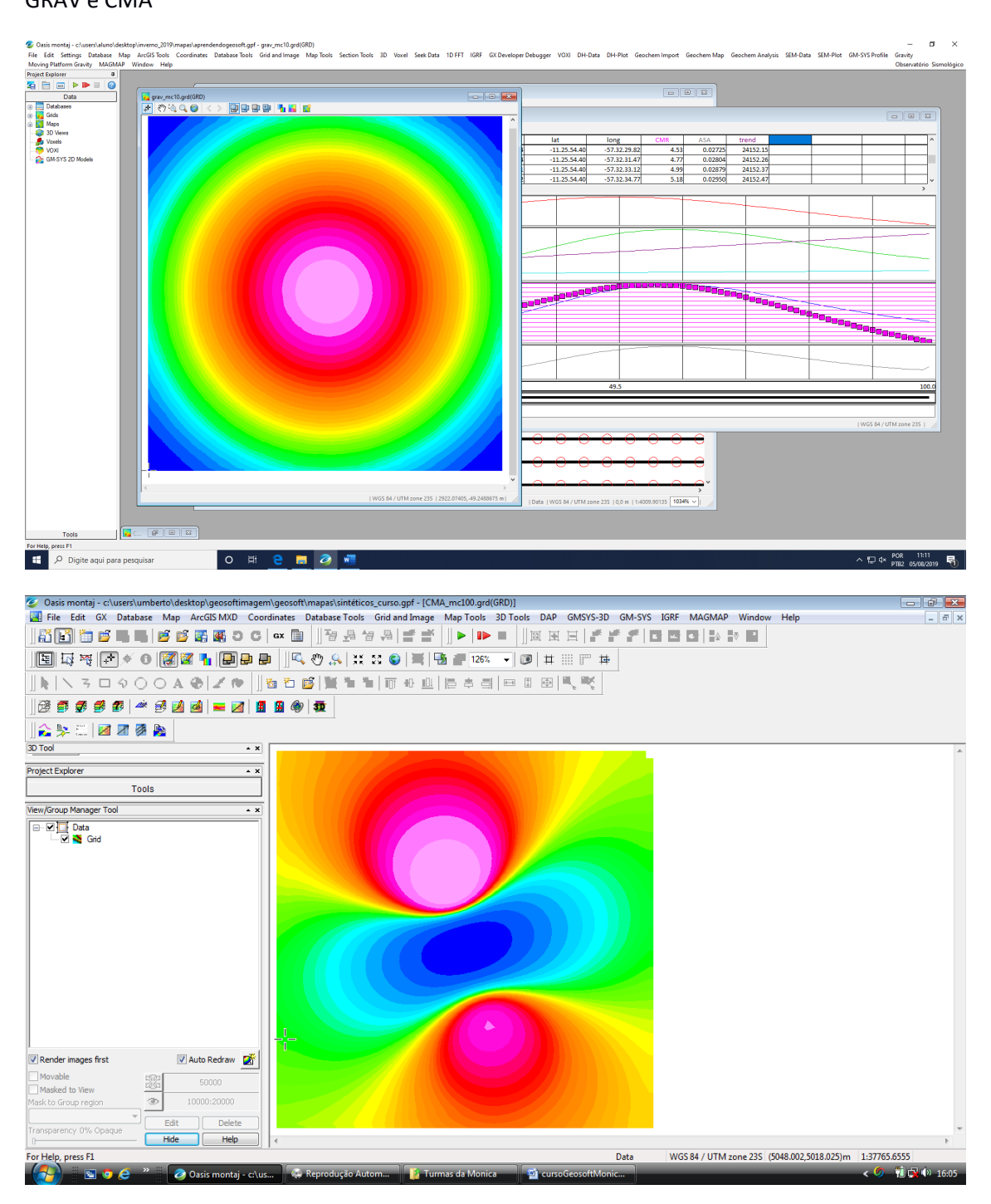

Salve a malha (.GRD) em um .MAP

GRId and Image $\rightarrow$ Display on map $\rightarrow$ grid

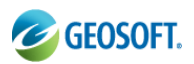

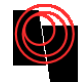

🥝 Oasis montaj - c:\users\aluno\desktop\inverno\_2019\mapas\aprendendogeosoft.gpf - grav\_mc10.grd(GRD)

File Edit Settings Database Map ArcGIS Tools Coordinates Database Tools Moving Platform Gravity MAGMAP Window Help Grid and Image Map Tools Section Tools 3D Voxel Seek Data 1D FFT IGRF GX Devel

|                                                                                                    |                                                | onduing                             | -      |                                                              |   |
|----------------------------------------------------------------------------------------------------|------------------------------------------------|-------------------------------------|--------|--------------------------------------------------------------|---|
| Project Explorer                                                                                                    |                                                | Display on Map                      | > 🔽    | Grid                                                         | 1 |
| Image: Second second secon | ि grav_mc10.grd(GRD)<br>[⊉] १९९ २५ २ 🕞 🔍 > 📴 🗄 | Properties<br>Metadata<br>Grid Math |        | lmage (bmp,tiff,etc.)<br>Colour Legend Bar<br>Grid Histogram |   |
| Maps     JD Views     Joseph Views     Joseph Voxels                                                                                                    |                                                | Utilities<br>Filters                | ><br>> | Ternary Image<br>Ternary Legend                              |   |
| GM-SYS 2D Models                                                                                                    |                                                |                                     |        | 2-Grid Composite<br>3-Grid Composite<br>4-Grid Composite     |   |
|                                                                                                    |                                                |                                     |        | Create Colour Zone File                                      |   |
|                                                                                                    |                                                | C                                   |        |                                                              |   |

Cosis montaj - c:\users\alumo\desktop\inverno\_2019\mapas\aprendendogeosoft.gpf - grav\_mc10.map File Edit Settings Database Map ArcGiS Tools Coordinates Database Tools Grid and Image Map Tools Section Tools 3D Voxel Seek Data 1D FFT IGRF GX Developer Debugger VOXI DH-Data DH-Pik Moving Platform Gravity MAGMAP Window Help

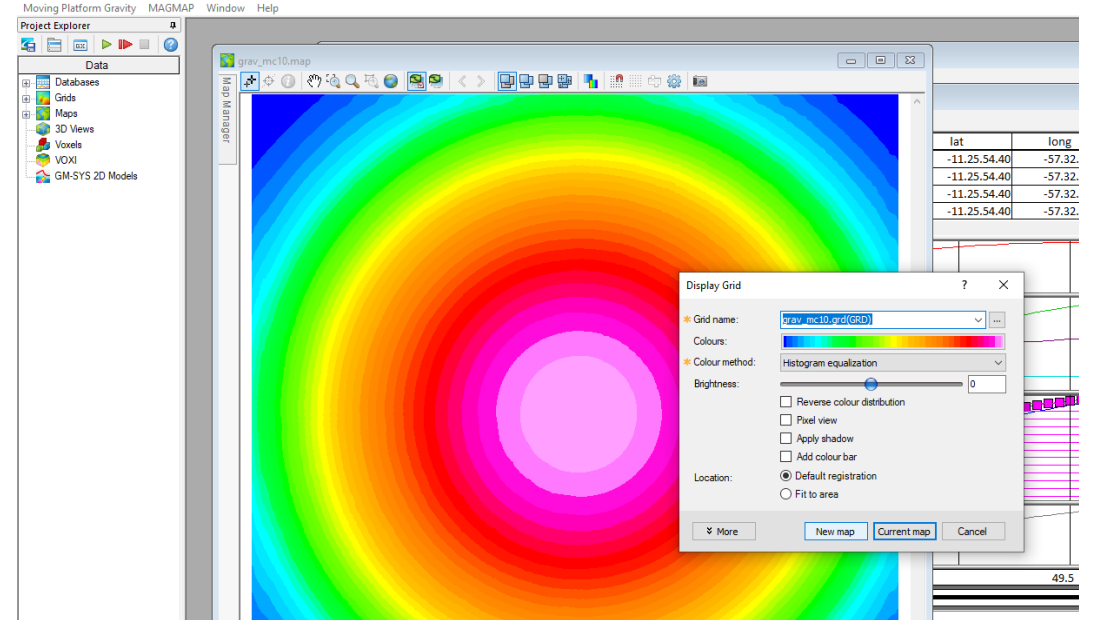

Para criar uma base para o mapa clique em *Map Tools→Base Map→Draw Base Map* 

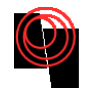

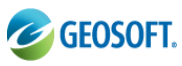

| Qasis montaj - c:\users\umberto\desktop\geosoftimagem\geosoft\mapas\sintéticos_curso.gpf - [C | MA_mc100.grd(GRD)]                                       |     |
|-----------------------------------------------------------------------------------------------|----------------------------------------------------------|-----|
| IFile Edit GX Database Map ArcGIS MXD Coordinates Database Tools Grid and Image               | e Map Tools 3D Tools DAP GMSYS-3D GM-SYS IGRF MAGMAP Win | dov |
| 👫 💽 🎽 🖷 📕 📴 🍯 🎆 🌉 D C   🖙 🛅 💾 🖓 🐥 🔤 🛒 🚔                                                       | New Map                                                  | 1   |
|                                                                                               | Base Map Draw Base Map                                   |     |
|                                                                                               | Map Template Jext Block                                  |     |
| ] <b>\</b>   \ ろロ�○○ <b>A �</b>   <b>Z ヤ</b>   ] 酒 컵 💕   著 ቕ   雨 ↔ 🏨                          | Automated Map Sheets Text <u>B</u> alloon                |     |
| 📴 🗐 🍠 🥌 🖆 🔺 🥩 🗾 🥶 🗮 🗾 🖉 🗮                                                                     | Re-Size to Data Extents                                  |     |
|                                                                                               | Set View X and Y Scaling                                 |     |
|                                                                                               | Default Data Drawing View                                |     |
|                                                                                               | Line Path                                                |     |
| Project Explorer                                                                              | Profile                                                  |     |
| Tools                                                                                         | Arrows                                                   |     |
| View/Group Manager Tool                                                                       | Posting                                                  |     |
|                                                                                               | Symbols •                                                |     |
| L 🖸 🗙 Grid                                                                                    | <u>C</u> ontour                                          |     |
|                                                                                               | Grid and Image Display                                   |     |
|                                                                                               | Import +                                                 |     |
|                                                                                               | Draw from PLY File                                       |     |
|                                                                                               | Create Fills for Closed Polylines                        |     |
|                                                                                               | CAD Tools                                                |     |
|                                                                                               | Masking                                                  |     |
|                                                                                               |                                                          |     |
|                                                                                               |                                                          |     |
|                                                                                               |                                                          |     |
|                                                                                               |                                                          |     |

O geosoft abrirá uma janela com opções de layout do seu mapa, tais como escala, fontes, margens, marcações, etc.

| 🖉 Oasis montai - c:\users\umberto\desktop\geosoftimagem\geosoft\mapa | as\sintéticos curso.gpf - [CMA_mc100.grd(GRD)]                        |
|----------------------------------------------------------------------|-----------------------------------------------------------------------|
| File Edit GX Database Map ArcGIS MXD Coordinates Datab               | pase Tools Grid and Image Map Tools 3D Tools DAP GMSYS-3D GM-SYS IGRF |
| <br>  ĨĨ┣Ĩ   ■ ■   ഈ   ௵ O C   ∝ ₪   ] <sup>3</sup>                  | ਯ & # @   # #     ▶   ▶ =     ∞ x t   # # #   t t t                   |
| () [] [] [] [] [] [] [] [] [] [] [] [] []                            | 유 💥 23 😮 🗮 🖪 🕋 🚛 126% 🔍 🞯 🕸 🏢 💬 🕸                                     |
| ]                                                                    | ▝▋▝▖▝▖▁▎▌▝▖▝▋▏曰▖▋▕▋▏▝▌、▝▓                                             |
| ]] 🕸 🗊 🝠 🥩 🗊   🚈 🥩 📝 🧖 🔤   💻 🖉   🖪 🌘   🏚                             | t                                                                     |
|                                                                      |                                                                       |
| 3D Tool **                                                           |                                                                       |
| Project Explorer                                                     | Baseman Jayout                                                        |
| Tools                                                                |                                                                       |
| View/Craup Manager Teal                                              | Map style map 🔻                                                       |
|                                                                      | Map scale 1: 17000                                                    |
|                                                                      | Map margins (cm.) bottom 0                                            |
|                                                                      | right 0                                                               |
|                                                                      | top 0                                                                 |
|                                                                      | left 0                                                                |
|                                                                      | inside data margin 0                                                  |
|                                                                      | Positive plot direction right                                         |
|                                                                      | Vertical reference angle 67.5                                         |
|                                                                      | Next> Cancel                                                          |
|                                                                      |                                                                       |
|                                                                      |                                                                       |
|                                                                      |                                                                       |

Em seguida uma tela de estilo do seu mapa.

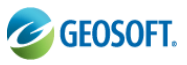

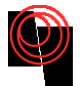

| 🥝 Oasis montaj - c:\users\umberto\desktop                                                                                                    | geosoftimagem\geosoft\mapas\sintétic                                                   | cos_curso.gpf - [CMT_mc10.grd(GRD)]     |                                                    |                                  |                      |       |  |  |  |  |
|----------------------------------------------------------------------------------------------------|----------------------------------------------------------------------------------------|-----------------------------------------|----------------------------------------------------|----------------------------------|----------------------|-------|--|--|--|--|
| Eile Edit GX Database Map Arco                                                                                                    | IS MXD <u>C</u> oordinates <u>D</u> atabase Tools                                      | s Grid and Image Map Tools <u>3</u> D T | pols DAP <u>G</u> MSYS-3D GM-S <u>Y</u> S <u>I</u> | GRF <u>M</u> AGMAP <u>W</u> indo | w <u>H</u> elp       | - 8 × |  |  |  |  |
|                                                                                                    | ₩ 5 C ax 🗎 月 🗄                                                                         | 월 월   🖆 🛒   ] ▶   ▶ ■                   |                                                    | <u>∠</u> €   ∆ ∛ ²               |                      |       |  |  |  |  |
| 🗏 🗔 🗟 🗗 🖉 🖪 🖉                                                                                                    | 国 は 琴    ● ◆ ●          ■ ● ●          ● ◆ 糸   :: ●   ≒   雪    雪    ■    □ +    目    = |                                         |                                                    |                                  |                      |       |  |  |  |  |
| ] <b>k</b>   N 3 □ 9 0 0 A ⊕                                                                                                    | 之仲    物 物 @  雅 和                                                                       | 117000164510                            |                                                    |                                  |                      |       |  |  |  |  |
| ] 🗟 🗿 🦸 🦸 💋 🔺 🥩 💋 ₫                                                                                                    | 28 叠 叠 叠 28 🛋 🗮 🔁 📓 🗮 38 🐠 🗮                                                           |                                         |                                                    |                                  |                      |       |  |  |  |  |
| 🏠 🐎 📖   🜌 🗷 🖉 🏂                                                                                                    | _                                                                                      |                                         |                                                    |                                  |                      |       |  |  |  |  |
| View/Group Manager Tool • ×                                                                                                    | Full                                                                                   | l map style base map                    | ? 💌                                                |                                  |                      | *     |  |  |  |  |
| Base                                                                                                    | N                                                                                      | orth direction (deg. Azimuth from Y)    | 0.0                                                |                                  |                      |       |  |  |  |  |
| Grid Strategy Grid                                                                                                    |                                                                                        | Reference grid                          | crosses 🔻                                          |                                  |                      |       |  |  |  |  |
|                                                                                                    |                                                                                        | Reference grid spacing                  |                                                    |                                  |                      |       |  |  |  |  |
|                                                                                                    |                                                                                        | Line thickness (microns)                | 150                                                |                                  |                      |       |  |  |  |  |
|                                                                                                    |                                                                                        | Line colour                             |                                                    |                                  |                      |       |  |  |  |  |
|                                                                                                    |                                                                                        | Y annotation orientation                | Vertical, tops out 👻                               |                                  |                      |       |  |  |  |  |
|                                                                                                    | A                                                                                      | dd compass direction to annotations     | No                                                 |                                  |                      |       |  |  |  |  |
|                                                                                                    |                                                                                        | Longitude, latitude annotations?        | No                                                 |                                  |                      |       |  |  |  |  |
| Render in Auto Redraw                                                                                                    |                                                                                        | Longitude increment (deg.mmss)          |                                                    |                                  |                      |       |  |  |  |  |
| Movable                                                                                                    |                                                                                        | Latitude increment (deg.mmss)           |                                                    |                                  |                      |       |  |  |  |  |
| Masked to Viev                                                                                                    |                                                                                        | Line thickness (microns)                | 150                                                |                                  |                      |       |  |  |  |  |
| Mask to Group rec 👁 All                                                                                                    |                                                                                        | Line colour                             |                                                    |                                  |                      |       |  |  |  |  |
| Transparency 10 Hide Help                                                                                                    |                                                                                        | <                                       | Back Next> Cancel                                  |                                  |                      |       |  |  |  |  |
| Project Explorer                                                                                                    |                                                                                        |                                         |                                                    |                                  |                      |       |  |  |  |  |
| Data Databases Databases D |                                                                                        |                                         |                                                    |                                  |                      |       |  |  |  |  |
|                                                                                                    |                                                                                        |                                         |                                                    |                                  |                      |       |  |  |  |  |
| Tools                                                                                                    |                                                                                        |                                         |                                                    |                                  |                      |       |  |  |  |  |
| For Help, press F1                                                                                                    |                                                                                        |                                         | Data                                               | *unknown                         | 1:36728.9512         | 2     |  |  |  |  |
| 🕢 🔊 🖉 🐐 🕹 Face                                                                                                    | oook - Mo 🥻 Computador                                                                 | 👔 Turmas da Mo 👔 mapas                  | 💓 cursoGeosoftM                                    | 🏂 aula de process                | 🥏 Oasis montaj < 💋 🔞 | 22:54 |  |  |  |  |

A última tela se refere aos títulos do mapa, estes espaços não são de preenchimento obrigatório.

| 💋 Oasis montaj - c:\users\umberto\desktop\geosoftimagem\geosoft\mapas\sinté | os_curso.gpf - [CMA_mc100.grd(GRD)]                                      |                 |
|-----------------------------------------------------------------------------|--------------------------------------------------------------------------|-----------------|
| 🛃 File Edit GX Database Map ArcGIS MXD Coordinates Database Too             | Grid and Image Map Tools 3D Tools DAP GMSYS-3D GM-SYS IGRF MAGMAP Window | N Help          |
| ] 👬 🚰 📁 🖬 📕 🖉 🚰 🐺 5 C   🚥 🗎 🛛 🖓 🕾                                           | # #   ≝ ≝   ] ▶   ▶ =   ] ⊠ ℝ ⊟   # # #   ⊡ ⊡ ⊡   № № ₽                  |                 |
| ] 🔄 🐺 🐺 🕑 🖉 🖉 📲 📮 🖉 🕵 ; ;                                                   | 33 😮 🗮 🔚 🗃 126% 🔍 🞯 🛱 🏭 🎬 🗮                                              |                 |
| ▶   ヽ ゔ ロ � 〇 〇 A �   ∠ ゅ    酒 컵 @   質 智                                    |                                                                          |                 |
| 1 🕂 🗿 🥩 🕮 🔺 🥩 🗾 🥶 🗮 🖬 角 🌒 取                                                 |                                                                          |                 |
| ]] 🏠 🐎 📖   🜌 🗷 🧶 🎥                                                          |                                                                          |                 |
| 3D Tool * *                                                                 |                                                                          | *               |
| Project Explorer + ×                                                        | itle block                                                               |                 |
| Tools                                                                       |                                                                          |                 |
| Manufacture Managerer Taul                                                  | client Observatório Sismológico de Brasília - SIS                        |                 |
|                                                                             | map title CMA                                                            |                 |
| Gid                                                                         | sub-title                                                                |                 |
|                                                                             | sub-title                                                                |                 |
|                                                                             | ext line 1                                                               |                 |
|                                                                             | ext line 2                                                               |                 |
|                                                                             | avt line 3                                                               |                 |
|                                                                             | aut line 4                                                               |                 |
|                                                                             |                                                                          |                 |
|                                                                             | p creator Fulano                                                         |                 |
|                                                                             | <back cancel<="" finish="" td=""><td></td></back>                        |                 |
|                                                                             |                                                                          |                 |
|                                                                             |                                                                          |                 |
|                                                                             |                                                                          |                 |
|                                                                             |                                                                          |                 |
| V Render images first                                                       |                                                                          |                 |
| Movable 2003 50000                                                          |                                                                          |                 |
| Mask to Group region                                                        |                                                                          |                 |
| Fdit Delete                                                                 |                                                                          |                 |
| Transparency 0% Opaque                                                      |                                                                          |                 |
| For Help, press F1                                                          | Data WGS 84 / UTM zone 23S                                               | 1:37765.6555    |
| 🚱 💿 🤌 🔭 🥝 Oasis montaj - c:\us                                              | tom 🧯 Turmas da Monica 🔤 cursoGeosoftMonic                               | < 🥖 🛍 🙀 🕸 16:07 |

Como no perfil, o tamanho dos títulos e dos números do mapa podem ser editados. Clique sobre o número dos eixos, por exemplo, e quando selecionado clique com o botão direito, o geosoft abrirá uma barra de opções. Clique em *Select All*.

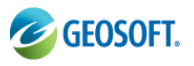

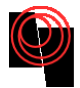

| 🥑 Oasis montaj - c:\users\umberto\desktop\geosoftimagem\geosoft\mapas\sintéticos_curso.gpf - [CMA_mc100.grd(GRD)]   |           |                      |         |      |                                         |
|----------------------------------------------------------------------------------------------------|-----------|----------------------|---------|------|-----------------------------------------|
| 📓 File Edit GX Database Map ArcGISMXD Coordinates DatabaseTools Grid and Image MapTools 3DTools DAP GMSYS-3D GM-SYS | E         | Toggle View/Group Ma | nager M |      | _ & ×                                   |
| ∰  ∰  ∰                                                                                                    |           | Select All           | Ctrl+A  |      |                                         |
| 国 義 長 水 彡 0   課 歴 見 見   □ ♀ ↓ ☆ ♡ ふ ☆ ☆ ◎   垣   □ 26% ▼ ◎   井 田 門 井                                                 |           | Next Item            | W       |      |                                         |
|                                                                                                    |           | Previous Item        | Q       |      |                                         |
|                                                                                                    |           | Attributes           |         |      |                                         |
|                                                                                                    | ~         | End Group Editing    | E       |      |                                         |
|                                                                                                    | 121       | Edit Vertices        | N       |      |                                         |
| 30 Tool • ×                                                                                                    | Ħ         | Add Vertices         | Num +   |      | *                                       |
| Project Explorer • ×                                                                                                | E         | Delete Vertices      | Num -   | I .  |                                         |
| Tools                                                                                                    |           | Render Order         | •       | 1    |                                         |
| View/Group Manager Tool                                                                                             |           | Nudge                | +       | I .  |                                         |
|                                                                                                    |           | Delete               | Del     | 1    |                                         |
| I A Tales                                                                                                    | 0         | Create Snapshot      |         |      |                                         |
|                                                                                                    |           | Snapshots            | •       | I .  |                                         |
| ⊢⊠ A Surround                                                                                                    | Ð         | Pan                  | Р       |      |                                         |
|                                                                                                    | Ş,        | Interactive Zoom     | Shift+Z | I .  |                                         |
| i v v s s s s s s s s s s s s s s s s s                                                                             | С,        | Zoom Box             | В       | I .  |                                         |
|                                                                                                    | 53        | Zoom Out             | х       | I .  |                                         |
|                                                                                                    | <u>як</u> | Zoom In              | Z       | I .  |                                         |
|                                                                                                    |           | Zoom to Selection    | S       | I .  |                                         |
|                                                                                                    | 6         | Zoom to Full Map     | F       | I .  |                                         |
|                                                                                                    | -         | Previous Extent      | L       | I .  |                                         |
| Loss 1980                                                                                                    | įĘ.       | Next Extent          | 0       | I .  |                                         |
|                                                                                                    | 2         | Redraw               | R       | I .  |                                         |
|                                                                                                    |           | Send Map To          |         | 1    |                                         |
| Render images first 🖓 Auto Redraw 📓                                                                                 | ×         | Cut                  | Ctrl+X  | 1    |                                         |
| Model Nore                                                                                                    |           | Сору                 | Ctrl+C  | I .  |                                         |
| Masked to View                                                                                                    | 63.       | Paste                | Ctrl+V  | I .  |                                         |
|                                                                                                    |           | Paste Georeferenced  | Ctrl+R  | I .  |                                         |
| Transparency 100% Opaque Hile Help                                                                                  |           | Measure              | Ctrl+L  |      | +                                       |
| For Help ness F1 Data) Coordinate                                                                                   |           | Measure Angle        | Ctrl+P  | 5)m  | 1-37936.0807                            |
| To they, preserve                                                                                                   |           | -                    |         | Phil | < 0 1 1 1 1 1 1 1 1 1 1 1 1 1 1 1 1 1 1 |
|                                                                                                    |           |                      |         |      |                                         |

Clique novamente com o botão direito sobre o mapa e as opções de configuração estarão liberadas, clique em *Text Attributes* 

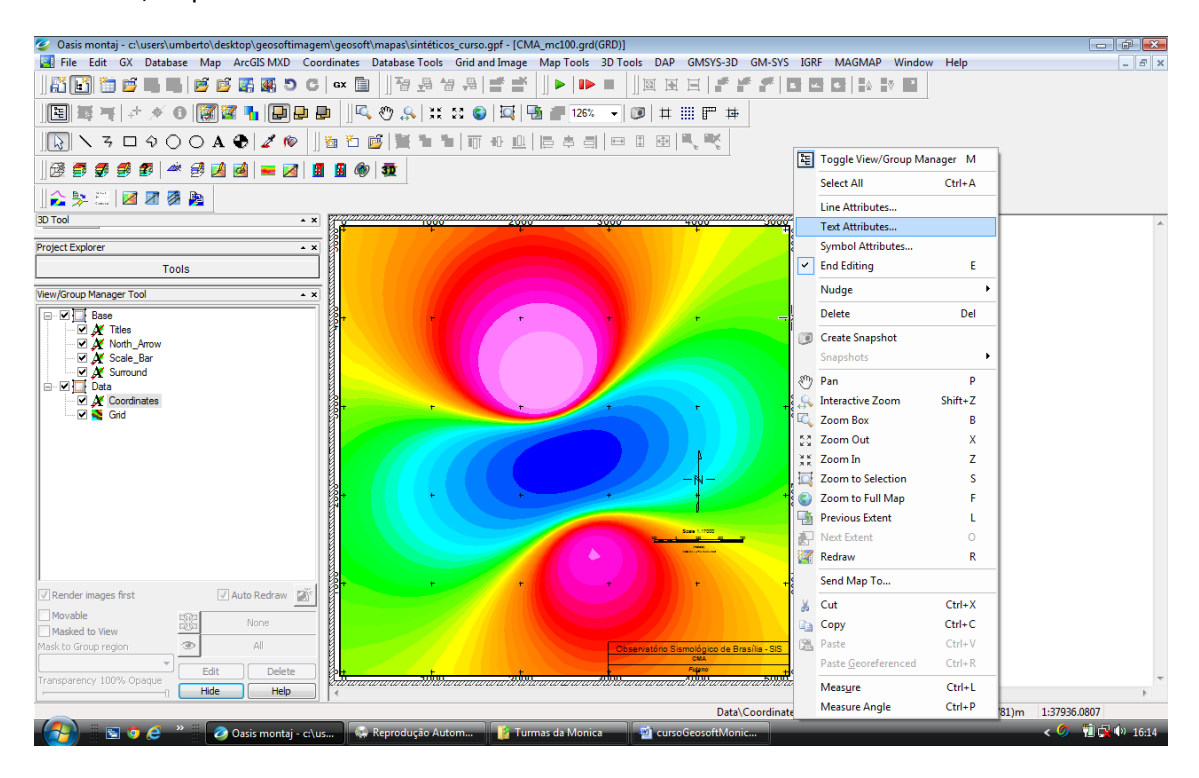

Edite o tamanho e fonte das letras como no Microsoft Officer Word

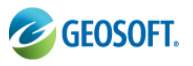

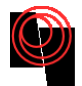

| Constraints     Constraints     Constrain                                                                                                    | 🥝 Oasis montaj - c:\users\umberto\desktop\geosoftimagem\geosoft\map | as\sintéticos_curso.gpf - [CMA_mc100.grd(GRD)]                                                                                                    |                 |
|----------------------------------------------------------------------------------------------------|---------------------------------------------------------------------|----------------------------------------------------------------------------------------------------|-----------------|
|                                                                                                    | File Edit GX Database Map ArcGIS MXD Coordinates Data               | base Tools Grid and Image Map Tools 3D Tools DAP GMSYS-3D GM-SYS IGRF MAGMAP Window Help                                                                                                    | _ & ×           |
| Since the set of the set of the s                                                                                                    | 👬 📔 🛅 📫 📕 🖉 🚰 🖉 🖉 C   🚥 📋                                           | ·····································                                                                                                    |                 |
| Image: Factor region       Image: Factor region         Image: Factor region       Image: Factor region         Image: Factor                                                                                                    | ] 🔄 🐺 📲 💉 🖉 🗑 🌠 🎦 🖨 📮 🗍 🔍 🖑                                         | 糸   茉 翠 😮   ဩ   15% 👻 🕑   井 🏢 🌚   井 🏢 🌚                                                                                                    |                 |
| Image: Fat:     Image: Fat:     Image: Fat: <td>  💫 🔨 उ 🗆 🗘 🔿 🔿 А 😨 🛛 🌌 🍅 🗍 🛅 🎽</td> <td>₩₩₩ 罰ま世  □=================</td> <td></td>                                                                                                    | 💫 🔨 उ 🗆 🗘 🔿 🔿 А 😨 🛛 🌌 🍅 🗍 🛅 🎽                                       | ₩₩₩ 罰ま世  □=================                                                                                                    |                 |
| Prote     Prote     Prote     Tols     Very Grave Monager fool     Prote     Prote        Prote           Prote <td>]]28 🗊 🗊 🥩 🗊   🛩 🛃 🔟 🧖   💻 🖉   🗊</td> <td></td> <td></td>                                                                                                    | ]]28 🗊 🗊 🥩 🗊   🛩 🛃 🔟 🧖   💻 🖉   🗊                                    |                                                                                                    |                 |
| B) Tol<br>Protections<br>Tools<br>Tools<br>To                                                                                           | ] 술 🐎 🕮 🛛 🗷 🦉 🎥                                                     |                                                                                                    |                 |
| Project Explore:     Tools     Vew/Group Manager Tool     Vew/Group Manager Tool     Vew/Gr                                                                                                    | 3D Tool * ×                                                         | nanangganananangganananangganananangganananangganan                                                                                                    | *               |
| Tools     Yew/Grap/Manager Tool     Yew/Grap/Manager Tool <td>Project Explorer</td> <td>Font Attributes</td> <td></td>                                                                                                    | Project Explorer                                                    | Font Attributes                                                                                                    |                 |
| Werkförup Mensger Tod         Werkförup Mensger Tod         Werkförup Mensger Tod <td< td=""><td>Tools</td><td>Font Reference</td><td></td></td<>                                                                                                    | Tools                                                               | Font Reference                                                                                                    |                 |
| See pt     Weight     Weight     Ital:     Ital:    Ital:     Ital:     Ital:     Ital:     Ital:     Ital:     Ital:     Ital:     Ital:     Ital:     Ital:     Ital:     Ital:     Ital: <t< td=""><td>View/Group Manager Tool</td><td>Th Arial</td><td></td></t<>                                                                                                    | View/Group Manager Tool                                             | Th Arial                                                                                                    |                 |
| Render mages first       I Auto Redraw III         Movable       None         Movable       None         Masked to Year       IIIIIIIIIIIIIIIIIIIIIIIIIIIIIIIIIIII                                                                                                    |                                                                     | Sze     Pt.     Weight     Color     Relation       5.00     mm     Light     Intel     Intel       1     1     1     1     Intel       1     1     1     1     1       1     1     1     1     1       1     1     1     1     1       1     1     1     1     1       1     1     1     1     1       1     1     1     1     1       1     1     1     1     1       1     1     1     1     1       1     1     1     1     1       1     1     1     1     1       1     1     1     1     1       1     1     1     1     1       1     1     1     1     1       1     1     1     1     1       1     1     1     1     1       1     1     1     1     1       1     1     1     1     1       1     1     1     1     1       1     1     1     1     1       1 |                 |
| Implementation of the state of the state of the sta                                                                                                    | ☑ Render images first                                               |                                                                                                    |                 |
| Maske to View<br>Maske to Group region<br>Case<br>Case | Movable None None                                                   |                                                                                                    |                 |
| Edit         Delete         Max         No         No                                                                                                    | Mask to Group region I All                                          | Observatóro Sismológico de Brasilia - SIS                                                                                                    |                 |
| Transparency 100% Opsign         Help         Mail         Help         Mail         Help         Mail         Help         Mail         Help         Mail         Help         Mail         Help         Mail         Help         Mail         Help         Mail         Help         Mail         Help         Mail         Help         Mail         Help         Mail         Mail         M                                                                                                    | Edit Delete                                                         | CMA<br>Rightson Hol                                                                                                    |                 |
| For Help, press F1         Data/Coordinates         WG5 84 / UTM zone 235         (5110.307,4797.911)m         1:37935.0807           Image: State Coordinates         Image: State Coordinates         Image: State Coordina                                                                                                    | Transparency 100% Opaque                                            | <i>งลามีปีชี่มีของสามสามีปีชี้สามาสามาสามีปีชี้สองสามาสามีปีชี้สามาสามาสามีปีชี้สา</i> น                                                                                                    |                 |
| 🚱 🖕 🐑 🕈 😂 🕐 🖉 Oasis montaj - c.lus 🖡 Reprodução Autom 👔 Turmas da Monica 📑 😭 cursoGeosoftMonic 🔍 🗸 🎸 🔞 1617                                                                                                    | For Help, press F1                                                  | Data\Coordinates WGS 84 / UTM zone 235 (5110.307,4797.911)m                                                                                                    | 1:37936.0807    |
|                                                                                                    | 🛛 🚱 💿 🧔 🐣 🔭 🖉 🖉 Oasis montaj - c:\us                                | odução Autom 👔 Turmas da Monica 🛛 🗃 cursoGeosoftMonic                                                                                                    | < 🤌 🔞 🙀 🕼 16:17 |

A legenda também pode ser inserida no mapa com o comando Map Tools $\rightarrow$ Symbols $\rightarrow$ Color Legend Bar...

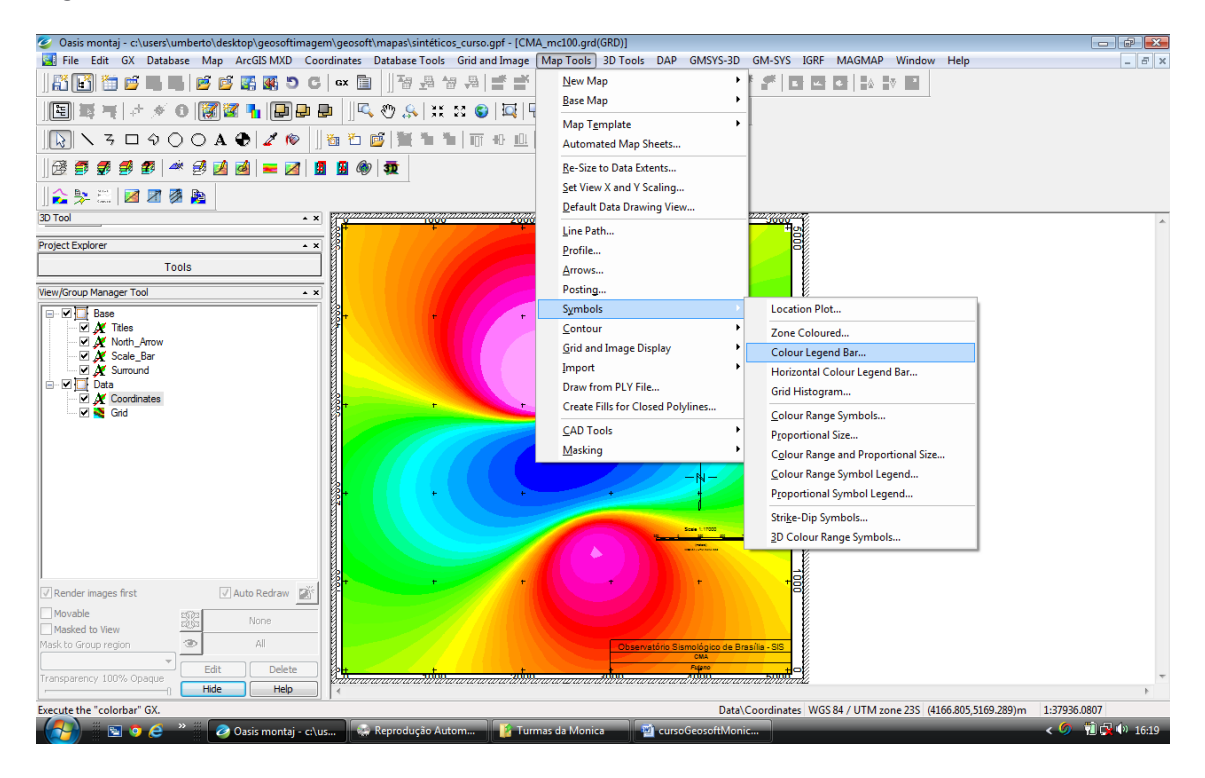

A legenda pode ser configurada clicando com o botão direito sobre a mesma e clicando novamente em *Color Bar...* 

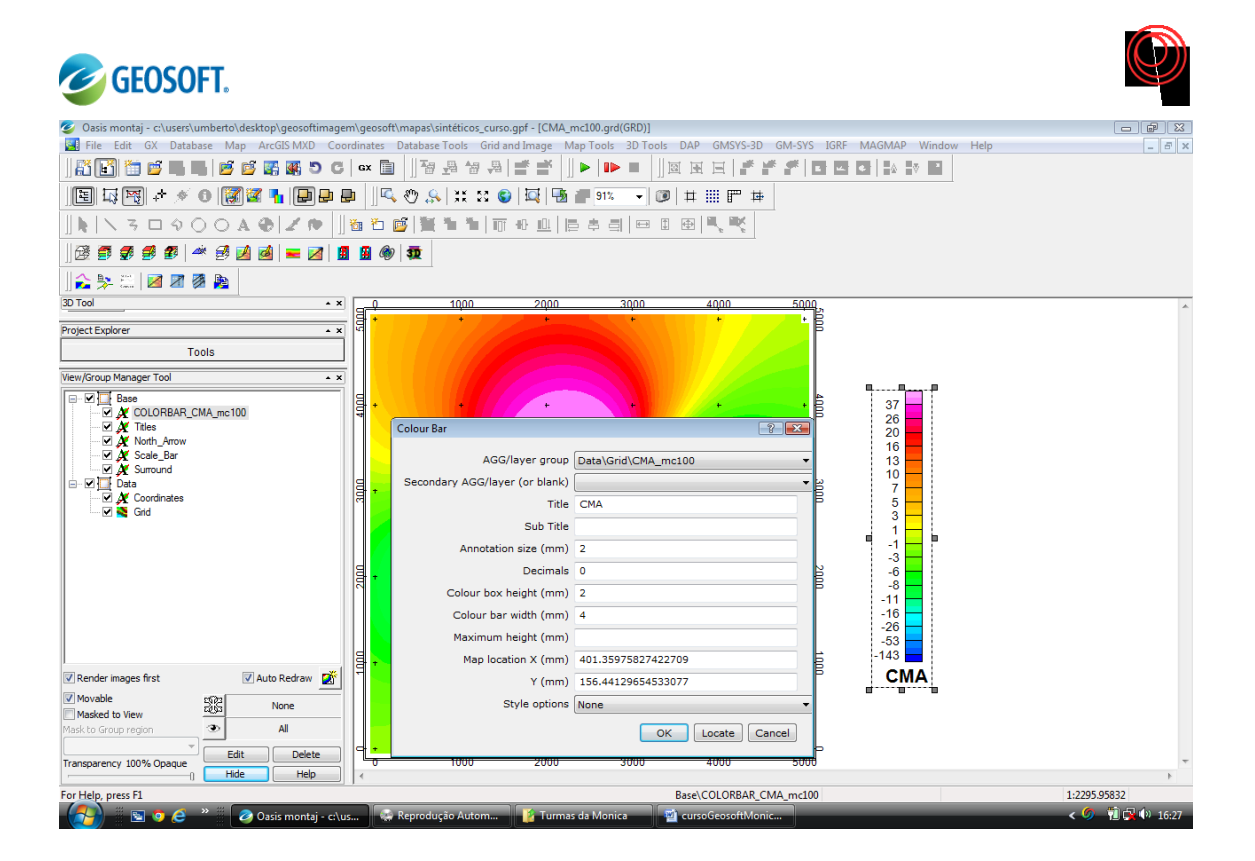

## 8. Sincronizando os mapas e banco de dados

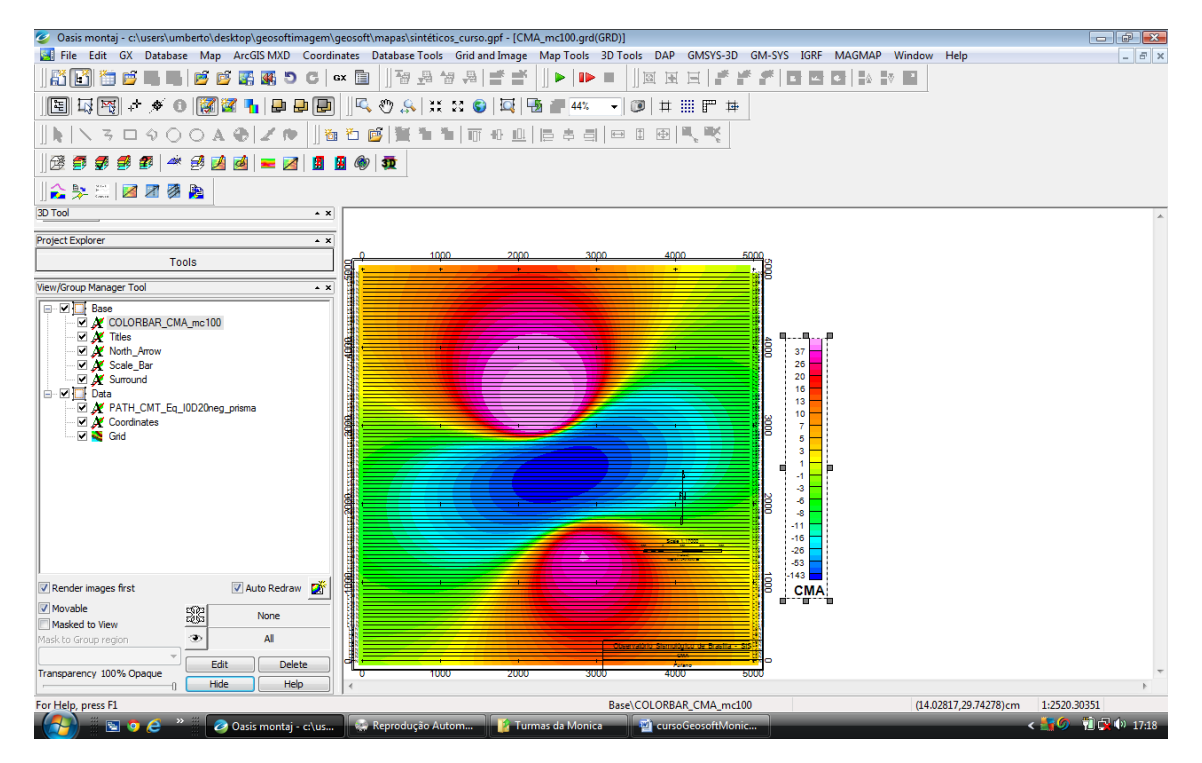

Para sincronizar o banco de dados com o mapa, coloque o Line path no mapa CMA\_mc100.

Em seguida abra o mapa e o banco de dados na mesma tela. Clicando em *Window* $\rightarrow$ *Title Vertically* o geosoft irá redistribuir as telas de forma mais organizada e proporcional.

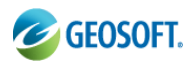

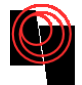

| 🥝 Oasis montaj - c:\us                 | ers\umberto\desktop\geosoftimagem\geosoft\mapas\sintéticos_curso.gpf - CMA_mc10 | 00.grd(GRD)                                | - · · ·                                         |
|----------------------------------------|---------------------------------------------------------------------------------|--------------------------------------------|-------------------------------------------------|
| File Edit GX Datab                     | base Map ArcGIS MXD Coordinates Database Tools Grid and Image Map Tool          | s 3D Tools DAP GMSYS-3D GM-SYS IGRF MAGMAP | Window Help                                     |
| 👪 🛃 🛅 💕 🛯                              | ■   🖉 🖉 🎆 🖉 O C   🛛 🖬   ] 🗃 🖉 🗐 📑 🛒   ] ►                                       |                                            | New Window                                      |
| 표 🖾 💌 🚊                                | 💉 O 🕼 🖉 🚹 🖨 🖨 🔚 🔍 🗞 💥 🏽 🚱 🖾 🖷                                                   | 44% 🔻 🕖 🛱 🏭 严 🛱                            | Cascade                                         |
|                                        |                                                                                 |                                            | Tile <u>H</u> orizontally                       |
|                                        | VOOAVIZ™ ]™D™D™I™™Ш ⊟≀                                                          | ¢∃ ¤u⊞ ₹₹                                  | <u>T</u> ile Vertically                         |
| 1 🛱 🗊 🍠 🥩 ք                            | ) 🛎 🛃 🛃 🚘 🛃 📲 🕼 🕼 🦚 📅                                                           |                                            | <u>A</u> rrange Icons                           |
|                                        | 7 7 1                                                                           |                                            | Close All                                       |
| ] 🏊 📯 📖   📶 8                          |                                                                                 |                                            | 1 CMT_Eq_I0D20neg_prisma                        |
| 3D Toc • ×                             |                                                                                 |                                            | 2 ASA_mc100.grd(GRD)                            |
| Project • ×                            | CMT_Eq_UDZUNEg_prisma                                                           | CMA_mc100.grd(GRD)                         | 3 CMT_Eq_I0D20neg_prisma_L24.map                |
| Tools                                  | VL09:0 D CHH CHH CHH CHK 91                                                     |                                            | <ul> <li><u>4</u> CMA_mc100.grd(GRD)</li> </ul> |
|                                        | 88.05 -15.8 -11.44 24128.82 -15.18                                              |                                            |                                                 |
| View/G • ×                             | 89.05 -15.8 -10.98 24129.29 -14.35                                              |                                            |                                                 |
|                                        | 90.05 -15.8 -10.53 24129.75 -13.53                                              |                                            |                                                 |
|                                        |                                                                                 |                                            | 8 37                                            |
| 🗹                                      | 93.05 -15.8 -9.27 24131.05 -11.17                                               |                                            | 20                                              |
| ······································ | 94.05 -15.8 -8.88 24131.45 -10.41                                               |                                            | 16                                              |
|                                        | 95.05 -15.8 -8.50 24131.84 -9.66                                                |                                            | ω 10 -                                          |
|                                        | 96.05 -15.8 -8.14 24132.22 -8.93<br>07.05 -15.8 -7.70 20132.57 -8.22            |                                            |                                                 |
|                                        | 98.05 -15.8 -7.46 24132.92 -7.52                                                |                                            | 3                                               |
| E .                                    | 99.05 -15.8 -7.14 24133.25 -6.84                                                |                                            |                                                 |
|                                        | <                                                                               |                                            | 3                                               |
|                                        | 24229.44                                                                        |                                            |                                                 |
|                                        |                                                                                 |                                            | -11                                             |
|                                        |                                                                                 |                                            | -26                                             |
|                                        | 24175.57                                                                        |                                            | -63                                             |
| <                                      | ······································                                          |                                            | CMA                                             |
| draw 🕂                                 | 24121 71                                                                        |                                            |                                                 |
| Mics (2)                               |                                                                                 |                                            |                                                 |
| M2 12 133                              | CHR -1.0 50.0                                                                   | Obertaibit: Ster                           | digito de Brastia - SIS                         |
| Mask 👁 I                               | (Fid) 4                                                                         | 1 1 1 1 1 1 1 1 1 1 1 1 1 1 1 1 1 1 1      |                                                 |
| A 🖬 📃 🔄                                | Cell 26.2868130387287                                                           | 2000 3000 4                                | ►                                               |
| ASA                                    | . Č . X 🛃 (MT Č . E X )                                                         |                                            |                                                 |
| Arrange windows as non                 | -overlapping tiles                                                              | Base\COLORBAR_CMA_mc100                    | (15.76193,30.47629)cm 1:2520.30351              |
| - 🚱 🛛 🖻 🔹 🗸                            | 🧉 🎽 🖉 Oasis montaj - c:\us 🔤 Reprodução Autom 🎼 Turmas da                       | Monica 🚽 cursoGeosoftMonic                 | < 🌠 🖉 👘 17:22                                   |

Clicando no comando *Shadow Cursor Data Linking Tool*. O geosoft irá lincar o banco de dados, o perfil e o mapa ao mesmo tempo.

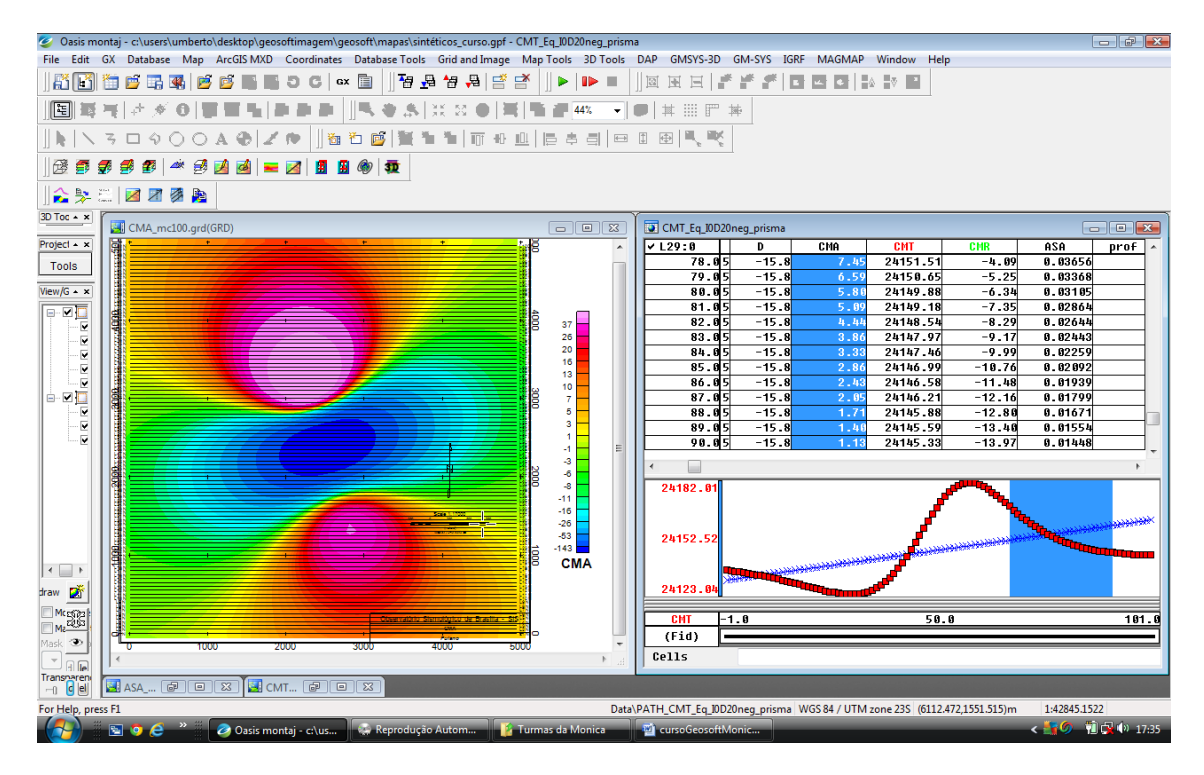

## 9. Criando 3D

Para realizar a malha 3D, o Geosoft utiliza um algoritmo de krigagem estatística básica para criar um modelo 3D dos dados (arquivo GDB). As colunas do banco de dados devem ser selecionadas de acordo com o sistema de coordenadas x, y e z.

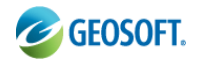

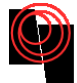

#### Mostraremos dois caminhos:

## 9.1 Voxel $\rightarrow$ New voxel $\rightarrow$ kriging

| Ð           | cursoGeosoftMonica_v2.docx - LibreOffice Writer                                                      |                                                                                                    |                   |               |                      |        |            |               |        |      |                  |                       |                |
|-------------|----------------------------------------------------------------------------------------------------|----------------------------------------------------------------------------------------------------|-------------------|---------------|----------------------|--------|------------|---------------|--------|------|------------------|-----------------------|----------------|
| <u>A</u> rq | uivo <u>E</u> ditar E <u>x</u> ibir <u>I</u> nserir <u>F</u> ormatar E <u>s</u> tilos <u>T</u> abela | Fe <u>r</u> ramentas <u>J</u> anela Aj <u>u</u> da                                                                                                    |                   |               |                      |        |            |               |        |      |                  |                       |                |
|             | 🖉 Oasis montaj - c:\usuarios\monica\pesquisas_brasil\s                                               | geosoft_arcgis_brasil\geosoft_b                                                                                                    | rasil\mapas\area_ | chris_fianco\ | chrisfianco.gpf - te | ste.ge | eosoft     | _3dv          |        |      |                  |                       | -              |
| 1           | File Edit Settings Database Map ArcGIS Tools                                                         | Coordinates Database Tools                                                                                                    | Grid and Image    | Map Tools     | Section Tools        | BD V   | oxel       | Seek Data     | 1D FFT | IGRF | Airborne QC      | GX Developer Debugger | VOXI           |
| -           | Project Explorer 4                                                                                   | inteste.geosoft 3dv                                                                                                    |                   |               |                      |        | <b>B</b> N | lew Voxel     | >      |      | Kriging          |                       |                |
| -           | ▲ ► ► ■ ② Data                                                                                       | Add to 3D Voxel Ger                                                                                                    | osurface Tools    | & Settings    | Export Help          | - 0    | <b>b</b> ( | )pen Voxel    |        |      | Direct Gridding  | j                     | ľ              |
|             | Databases                                                                                            | 3D Manager                                                                                                    | 4                 | 🛃 🖧           | 🖱 🔍 🖓 🗟 🍯            |        | 0          | lose Voxel    |        |      | Inverse Distance | ce Weighted Gridding  |                |
|             | Area_Projeto.gdb                                                                                     | 🛛 🕼 🌳 🛸                                                                                                    | (2)               |               | 1                    |        | 0          | lose All Voxe | els    | _    | Regrid a Voxel.  |                       |                |
|             | Dominios_Tec_Borborema_Chris.gdb                                                                     |                                                                                                    |                   | 1             | $  \rangle$          |        | P          | roperties     |        |      |                  | _                     | $\geq$         |
|             | Estacao_IBBR_prof_SIS.gdb                                                                            | International States International States Internati |                   |               |                      |        | Ν          | Aetadata      |        |      |                  |                       | Ĩ              |
|             | Estruturas_Prov_Borborema_Chris.gdb                                                                  |                                                                                                    |                   |               |                      |        | V          | oxel Math     |        | F    |                  |                       |                |
|             | euleri0t7w10 utm.adb                                                                                 |                                                                                                    |                   |               |                      |        | U          | Itilities     | >      |      |                  |                       | 1.             |
|             | euleri0t 7w10_utm_Perfil1.gdb                                                                        |                                                                                                    |                   |               |                      | 1      | C          | onversions    | >      |      |                  |                       | ₽ <sup>e</sup> |
|             | euleri0t7w10_utm_Perfil2.gdb                                                                         |                                                                                                    |                   |               |                      |        |            |               |        | -    | ĺ                |                       |                |

🥝 Oasis montaj - c:\users\aluno\desktop\inverno\_2019\mapas\aprendendogeosoft.gpf - gravimetria.geosoft\_3dv

File Edit Strings Database Map ArcGISTools Coordinates Database Tools Grid and Image Map Tools Section Tools 3D Voxel Seek Data 1D FFT IGRF GX Developer Debugger VC Moving Platform Gravity MAGMAP Window Help

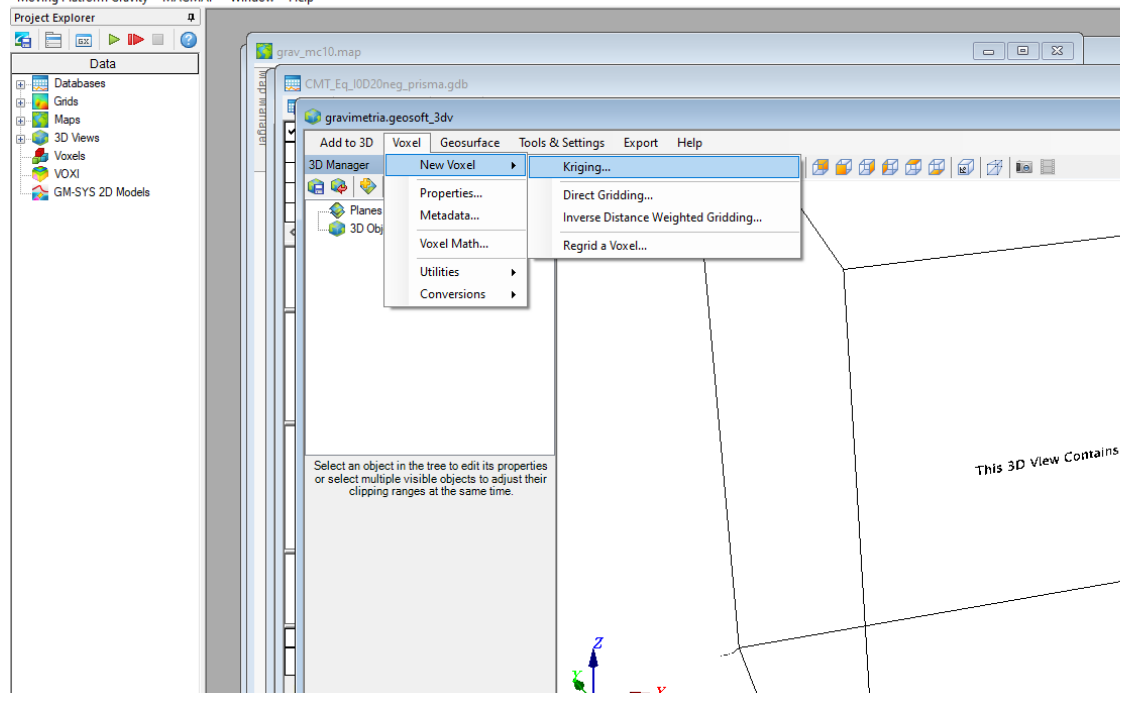

#### $9.2 \text{ 3D} \rightarrow \text{New 3D}$

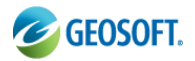

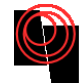

CursoGeosoftMonica\_v2.docx - LibreOffice Writer Arquivo Editar Exibir Inserir Formatar Estilos Tabela Ferramentas Janela Aiuda 🥝 Oasis montaj - c:\usuarios\monica\pesquisas\_brasil\geosoft\_arcgis\_brasil\geosoft\_brasil\mapas\area\_chris\_fianco\chrisfianco.gpf - CGB\_Brasil\_adicao\_SIRGAS.map Es File Edit Settings Database Map ArcGIS Tools Coordinates Database Tools Grid and Image Map Tools Section Tools 30 Voxel Seek Data 1D FFT IGRF Airborne QC GX Developer Debugger ņ Project Explorer New 3D View Ŀ. 2 S = < < < Open 3D View... View Overlay Display Profile Gradients File Data Display 3D View on Current Map... Undo/Redo Histor ap Manager Databases Databases Protection of the set of the set Save Changes Discard Changes. 🏠 Chris 3 🛃 🖑 🝳 🕥 < > 🔛 🖳 🔛 🚮 🚹 Save 3D View As... 😃 euleri0t7w File Close 3D View 🔁 📭 🗆 🗸 🗸 Close All 3D Views Solutions Y 10469.0 90 euleri0t7w10\_utm.gdb euleri0t7w10\_utm\_gdb euleri0t7w10\_utm\_Perfil1.gdb euleri0t7w10\_utm\_Perfil2.gdb euleri0t7w10\_utm\_Perfil3.gdb Georuface 10470. Pack and Send 3D View To... 10471. Pack 3D View Files 10472. euleri0t7w10 utm Perfil4.adb E 📮 🗮 Unnack 3D View Files 10473 euleri0t7w10 utm Perfil5 adb euleri0t7w10\_utm\_Perfil6.gdb 10474. Orient a Grid... ✓ Area Pro euleri 1t 10w 10\_utm\_Perfil6.gd euleri 1t 10w 10.gdb euleri 1t 7w 10\_utm.gdb euleri 1t 7w 10\_utm\_PERFIL1.gdb 10475. 10476. Grid Array Data... Run SEG-Y Reader... 10477. eulen it //w 10\_utm\_PERFIL1.gdb eulen it //w 10\_utm\_PERFIL2.gdb eulen it //w 10\_utm\_PERFIL2.gdb eulen it //w 10\_utm\_PERFIL3.gdb eulen it //w 10\_utm\_PERFIL4.gdb eulen it //w 10\_utm\_PERFIL5.gdb Import 3D SEG-Y... 10478. 10479. 20 10480. 10481. 10482 euleri1t7w10\_utm\_PERFIL6.gdb eulen it 7w 10\_dum\_rERFILe.gdb eulen 1t 7w 7.gdb eulen 2t 10w 10.gdb eulen 2t 7w 7.gdb Geologia\_PB\_oliveira\_2010.gdb 10483. 10484 .... 10485. 90 .... 10486.0 90

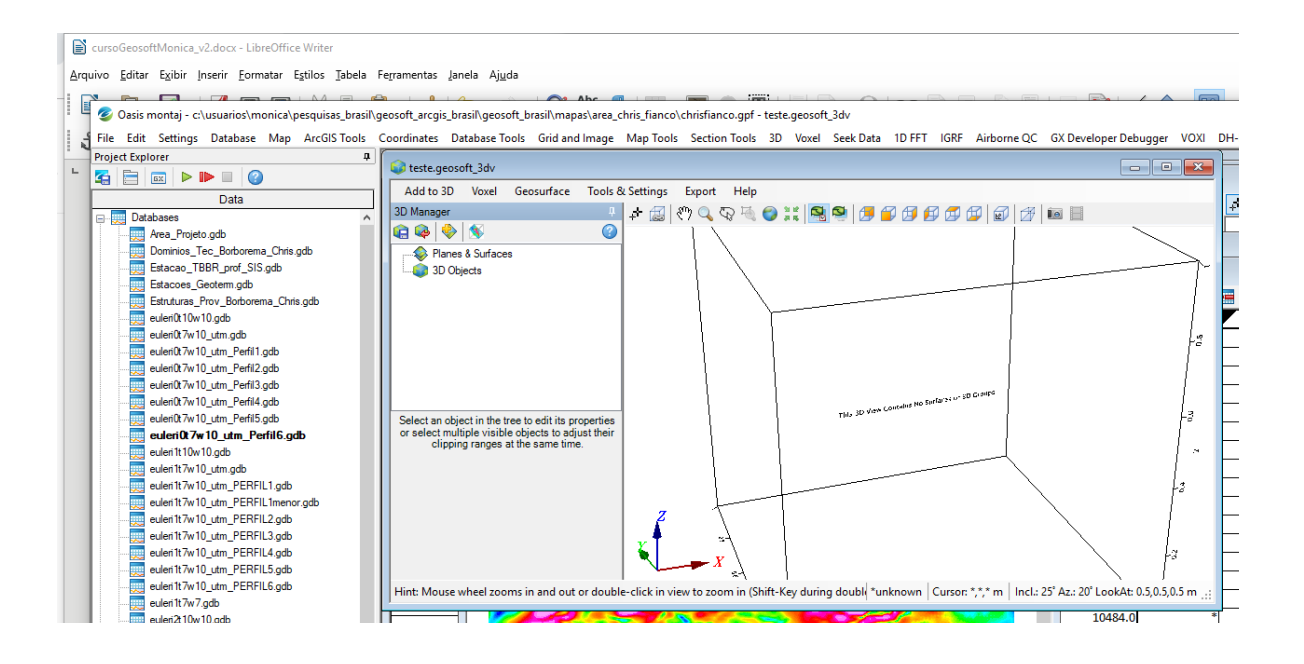

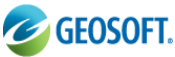

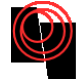

| 📄 cursoGeosoftMonica_v2.docx - LibreOffice Writer<br>Arquivo Editar Egibir Inserir Formatar Egillos Jabela Ferramentas Janela Aiuda                                                                                                    |             |
|----------------------------------------------------------------------------------------------------|-------------|
| Arquivo Editar Exibir Inserir Formatar Estilos Tabela Ferramentas Janela Ajuda                                                                                                    |             |
|                                                                                                    |             |
|                                                                                                    |             |
| 🔋 🗏 🥝 Oasis montaj - c:\usuarios:\monica\pesquisas_brasif\geosoft_arcgis_brasif\geosoft_brasif\mapas\area_chris_fianco\chrisfianco.gpf - teste.geosoft_3dv                                                                                                    |             |
| E File Edit Settings Database Map ArcGIS Tools Coordinates Database Tools Grid and Image Map Tools Section Tools 3D Voxel Seek Data 1D FFT IGRF Airborne QC GX Developer Debugger VOXI DH-Da                                                                                                    | ata DH-Plot |
| Project Explorer a                                                                                                    |             |
|                                                                                                    |             |
| Data Add to 3D Voxel Geosurface Tools & Settings Export Help                                                                                                    | ക്തി കുട    |
| □ □ Databases                                                                                                    |             |
| 🛃 Area_Projeto.gdb Properties Direct Gridding                                                                                                    |             |
| Dominios_Tec_Borborma_Chris.gdb Metadata Inverse Distance Weighted Gridding                                                                                                    |             |
| Etatasa (1994) rota (1994)                                                                                                    |             |
| Enablistics Device information Register a Voxel in Register a Voxel in Register a Voxe |             |
| uter(0:110v10.gdb Utilities ►                                                                                                    | Depth Ba    |
| euler(0,7w10_utm.gdb Conversions >                                                                                                    | 22101.30    |
| euler(0,7w10_utm_Perfi1.pdb                                                                                                    | 25118.75    |
| euent(X7w10_utm_Perfl2.gdb                                                                                                    | 27643.04    |
|                                                                                                    | 29633.49    |
| a cuent wir u dan _ rein wy goo                                                                                                    | 31153.08    |
| weind Y v10 um Perilla db or select an ubject in me inter vent so digits their                                                                                                    | 32281.89    |
| clipping ranges at the same time.                                                                                                    | 33087.74    |
| euleri 17 /v10_utm.gdb                                                                                                    | 33621.32    |
| euleri 17.7v10_u/m_PERFIL1.gdb                                                                                                    | 33926.23    |
| edent TXv10_utm_PERFILTmenor.gdb                                                                                                    | 34026.04    |
|                                                                                                    | 33932.15    |
| selection of call of PERFIL add                                                                                                    | 33630.51    |
|                                                                                                    | 33063.15    |
| eulerit 7/w10_utm_PERFIL6.gdb Hint: Alternate hotkey for pan is SpaceBar and for rotate is X-Key. *unknown Cursor *** m Incl: 25'Az: 20' LookAt: 0.5.0.5.0.5 m .;                                                                                                    | 32123.20    |
| eulen 117w7.gdb                                                                                                    | 30690.75    |
| euera 100/10.gdb                                                                                                    | 29045.02    |
| euend (W / goo                                                                                                    | 28278.35    |

## 3D

## Dados do gride

Selecione a coluna de dados a ser indicada para o 3D. Trata-se de uma matriz de canal, em seguida, selecione o canal "Z" o canal deve ter o mesmo número de colunas, de modo que cada valor de dados é atribuído o valor correspondente de Z.

## Parâmetro script: GRIDVOX.CHAN

## Voxel arquivo de saída

Selecione o nome do arquivo *New Voxel*. O nome padrão é construído a partir do nome do banco de dados e os dados que estão sendo gradeada.

## Parâmetro script: GRIDVOX.VOX

## Exibir

Selecione "*new*" para criar um novo mapa para mostrar a voxel, ou se um mapa já está aberto no seu espaço de trabalho, você pode selecionar "corrente" para exibir a voxel no mapa atual. Se o voxel é exibido no mapa atual, vai ser desenhado em uma vista 3D, se houver. Se uma vista 3D não existir ela será criada.

## Parâmetro script: GRIDVOX.DISPLAY

## Tamanho da célula

Especificar um tamanho de célula de voxel nas unidades da X, Y, Z do sistema de coordenadas dos dados. O botão [Calc] direito do controle irá calcular um valor padrão para os dados com base nas extensões X, Y, Z espaciais dos dados. Um volume é calculado a partir das extensões.

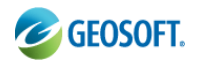

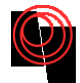

O tamanho da célula é calculado para um único cubo, assumindo que o volume é dividido em 10.000 cubos individuais.

Parâmetro script: GRIDVOX.CELLSIZE

## Gridding 3D – Avançado

## O tamanho das células para Z

Por padrão, o tamanho das células do voxel na direcção Z será o mesmo que o tamanho da célula para as direcções X e Y especificadas nos parâmetros básicos. Você pode optar por ter o tamanho de célula diferente nesta direção, especificando um valor. Parâmetro script: GRIDVOX.CELLSIZEZ. Mais informações no *Help* do geosoft

Na janela do Kriging e em *Channel to grid* selecione *SUS*.

Em *Output voxel file* dê o nome do grid que deseja criar e não se esqueça de direcioná-lo para a pasta malhas. Dentro da pasta malhas o usuário pode criar uma pasta para os Voxels.

Em *Display* é conveniente mudar para *New map* para que o Geosoft não crie os mapas sobre o último mapa que o usuário criou.

Em *Cell size* o usuário entrará com o tamanho da célula a ser usada para gridar, o Geosoft possui uma calculadora que estima o tamanho da célula, basta clicar no símbolo da calculadora e aparecerá o valor recomendado pelo Geosoft. Para nossa demonstração entraremos com uma cela de tamanho 100 unidades de medidas.

**Atenção:** Caso usuário entre com uma célula muito pequena é possível que o PC trave, ou leve muito tempo para realizar o processo que causará uma falha no final do tempo estimado.

| Concis mant          |                  | umborto) de     | osleton) con     | coffice    | 20000/0000         | oft\massa         | vs\ cintéti  |                 | ro anf - ICM           | T Eg 1003  | Open prim          |             |               |         |                            |
|----------------------|------------------|-----------------|------------------|------------|--------------------|-------------------|--------------|-----------------|------------------------|------------|--------------------|-------------|---------------|---------|----------------------------|
|                      | CV D.            | umberto/de      | esktop/geo       |            | agem (geos         | ont (mapa         | is (sinteti  | cos_cui         | solgpi - [Civi         | _Eq_10D2   | oneg_prisi         |             | Charles       | 20.014  |                            |
| Elle Edit            | G <u>X</u> Datab | ase <u>M</u> ap | <u>A</u> rcGIS N | AXD .      | <u>C</u> oordinate | s <u>D</u> atab   | ase I ool    | s G <u>r</u> io | l and Image            | Map I od   | DIS <u>3</u> D I C | DOIS DAP    | <u>G</u> M5Y5 | -3D GM- | -5 <u>7</u> 5 <u>I</u> GRF |
|                      | i 💕 📑 B          | <b>R</b>   🖻 🛙  | <u> </u>         | 5          | C GX               | ∎  ] <sup>7</sup> | 8 😽          | *8 ₽            | •   😤 🛃                | ▲          |                    |             |               | * * *   |                            |
|                      | E 🛃 🚿            | 0   1           |                  |            |                    | <b>4</b> P        | <b>\$</b>  3 | E 53            | •   #   1              | 3          | 9% 👻               | •   # ;     | r             | 譁       |                            |
|                      | 5 🗆 🛇 (          |                 | •                | 1          | ] ੈ∎ ₹             | ) 📑 🕴             | i Fili       | <b>"in   T</b>  | <u>.</u> 40 <u>101</u> | □ ♣        |                    | 1           | i, ik         |         |                            |
| ] 🗟 🝠 🍠              | <i>5</i> 27 -    | * 🥩 💋           | 1 🛃 🗖            |            | <b>#</b>           | ۱                 |              |                 |                        |            |                    |             |               |         |                            |
| ] 🔒 ⋟ 🚞              | 🔀 🗷 🕴            | 🏂 🏊             |                  |            |                    |                   |              |                 |                        |            |                    |             |               |         |                            |
| 3D Tool              |                  | 1               |                  | <b>▲ X</b> | ✓ L24:             | 8                 | x            | ×               | Y                      | C          | MR                 | GRAU        | U             | 1       | at                         |
| CD 🔍 🖑 👯             |                  |                 |                  |            |                    | 0.0               | 6            | ).00            | 1150.0                 | <u> </u>   | 5.70909            | 0.          | 03580         | -11.    | 26.31.84                   |
| <u>~</u> 3 ↔• \7 a s | - IS             |                 |                  |            |                    | 1.0               | 58           | ).00            | 1150.0                 | 0 -        | 5.92174            | 0.          | 03741         | -11.    | 26.31.84                   |
| Voxel:               | VOX_cmt_eq       | _i0d20neg_r     | pr 🔻             | Colour     |                    | 2.0               | 100          | ).00            |                        |            |                    | -           | 00044         |         | <b>31.8</b> <sup>1</sup>   |
|                      | Box              | Mesh            |                  | Statisti   |                    | 3.0               | 150          | ).00            | 3D Griddin             | ig         |                    |             |               | ? 💌     | 5.31.8 <sup>1</sup>        |
|                      |                  |                 |                  | stausu     |                    | 4.0               | 200          | ).00            | -                      |            |                    |             |               |         | 5.31.8                     |
|                      | 24063152         | 24240           | 0324             |            |                    | 5.0               | 250          | ).00            | * Data to              | grid:      | sus                |             |               | •       | 5.31.84                    |
| Clip Data:           |                  |                 |                  |            |                    | 6.0               | 300          | ).00            | * Output v             | oxel file: | SUS_c100           | .geosoft_vo | xel           |         | 5.31.8 <sup>1</sup>        |
| 23849.5              |                  | DI.             | KI 24            | 240.3      |                    | 7.0               | 356          | ).00            | Disalau                |            |                    |             |               |         | 5.31.8 <sup>1</sup>        |
| Transparency:        | 0                |                 |                  |            |                    | 8.0               | 400          | ).00            | Display:               |            | INEW map           |             |               |         | 5.31.8 <sup>1</sup>        |
| 0%                   | 0                |                 | 100%             | 6          |                    | 9.0               | 45 8         | ).00            | Cell size              | :          | 100                |             |               |         | 5.31.8 <sup>1</sup>        |
| Clip Axis            |                  |                 |                  |            |                    | 10.0              | 500          | ).00            |                        |            |                    |             |               |         | 5.31.8 <sup>1</sup>        |
| X:                   | -50              | 5               | 5050             |            |                    | 11.0              | 556          | ).00            |                        |            |                    |             |               |         | 5.31.8 <sup>1</sup>        |
|                      |                  |                 |                  |            |                    | 12.0              | 600          | ).00            | × Mo                   | ire        | . I                | OK          |               | ancel   | 5.31.8 <sup>1</sup>        |
| -50 0                | X                |                 | KI 50            | 50         |                    | 13.0              | 656          | ).00            |                        | 1          |                    |             |               |         | _6.31.8 <sup>1</sup>       |
| Y:                   | -50              | 5               | 5050             |            | _                  | 14.0              | 700          | ).00            | 1150.0                 | 9 –        | 9.09903            | 0.          | 06856         | -11.    | 26.31.8                    |
|                      |                  |                 |                  |            |                    | 40 0              | 76.6         | 0.0             | 1150 0                 | n          | 0 00000            |             | 07400         | _11     | 94 94 01                   |

O geosoft abrirá um voxel 3D dos seus dados e uma janela lateral onde é possível selecionar o que se deseja ver.

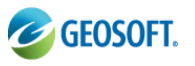

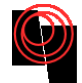

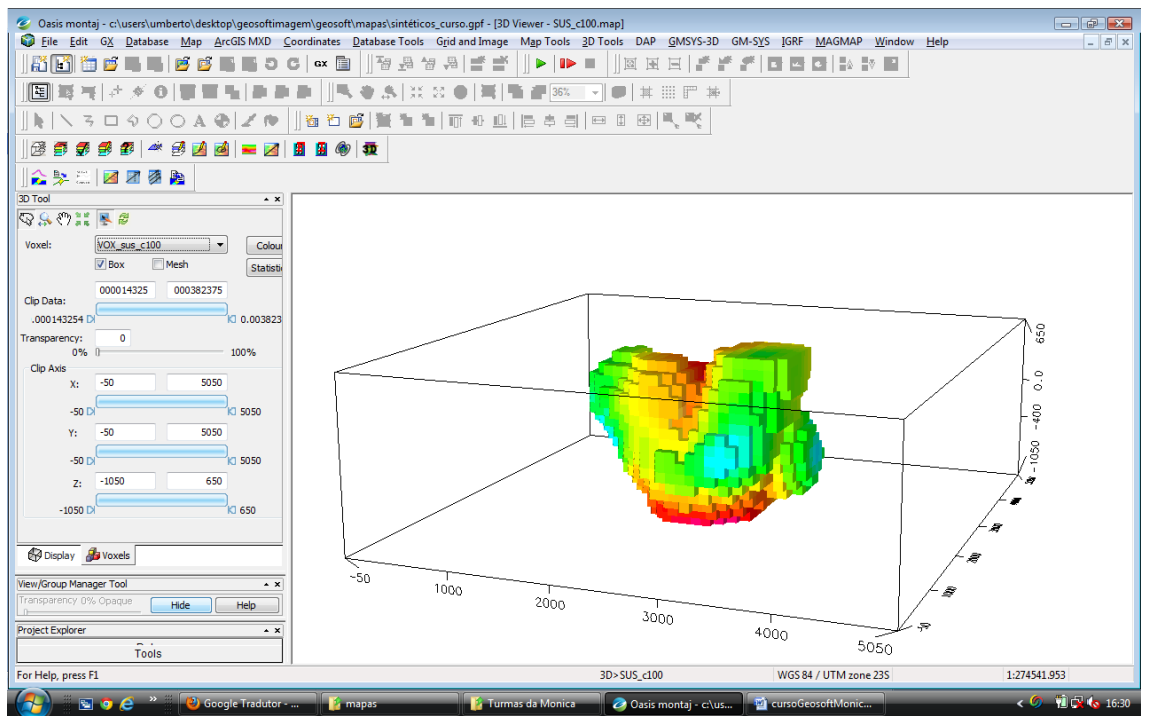

O usúario pode retirar do voxel os dados dos eixos *x*, *y e z*, bem como selecionar para mostrar as áreas mais e menos intensas no corpo, como se trara de um dado de susceptibilidade as regiões de cores mais frias são regiões de susceptibilidade menos intensa e as cores mais quentes são regiões de susceptibilidade mais intenso.

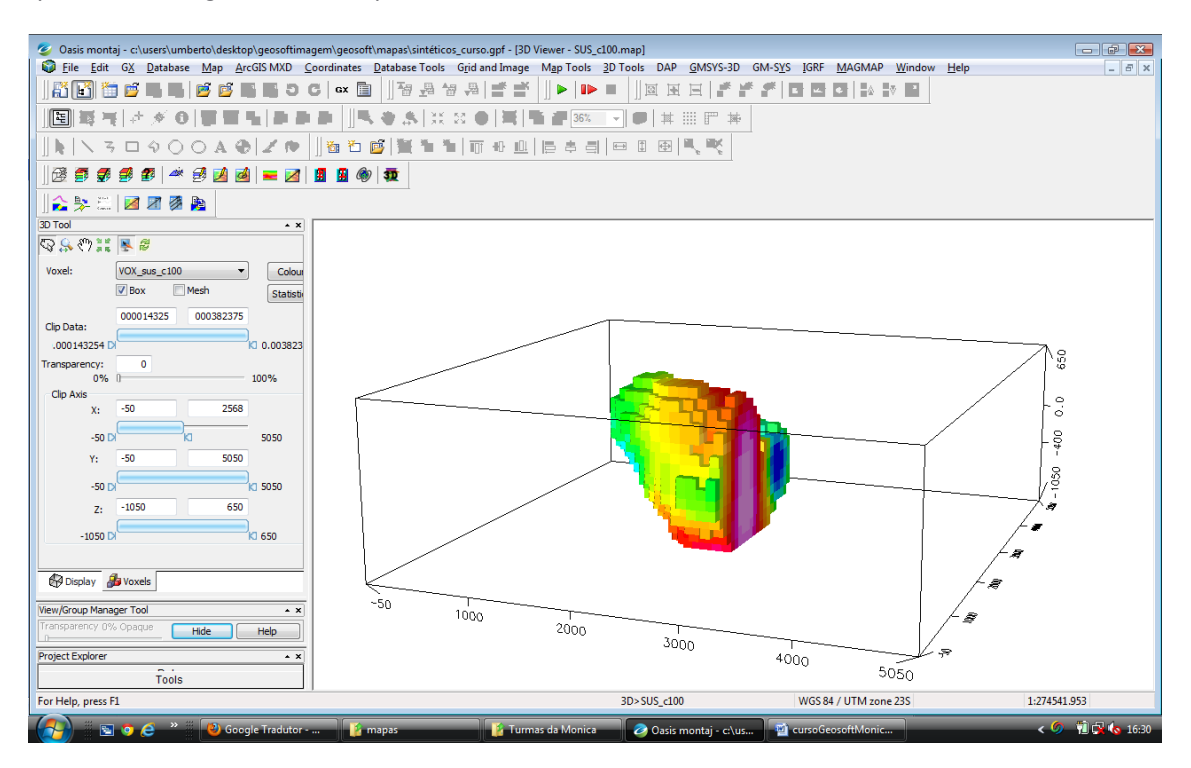

Corte do corpo no eixo x

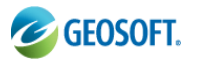

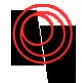

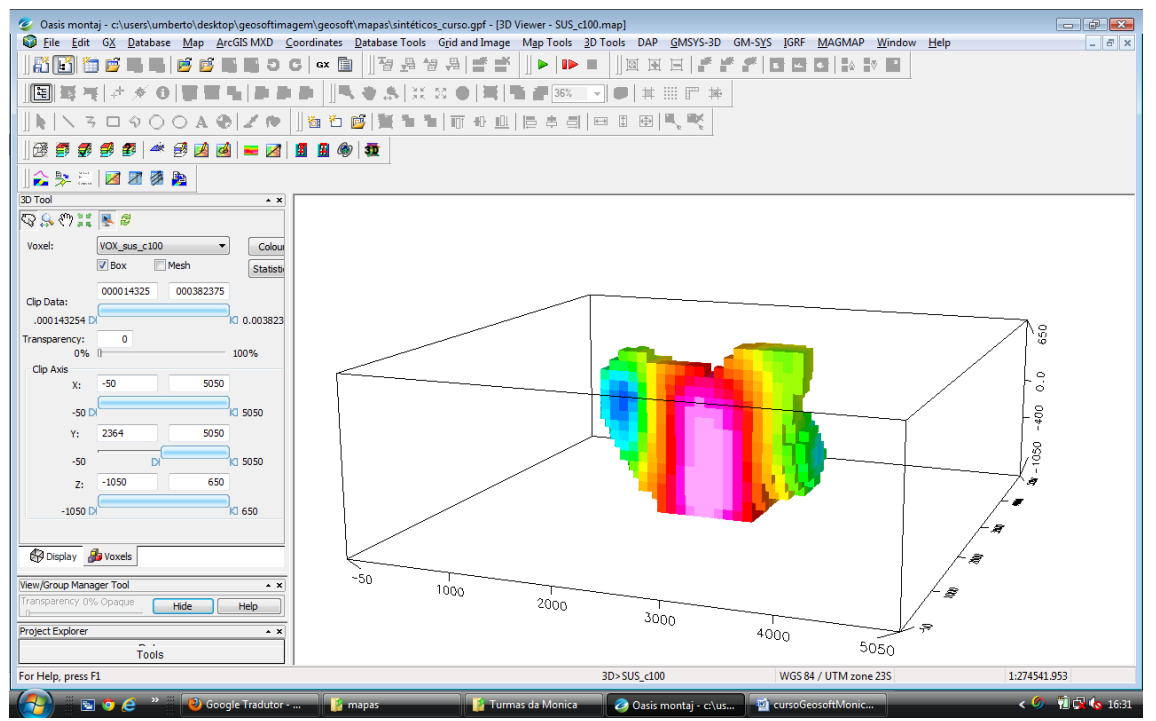

#### Corte do corpo no eixo y

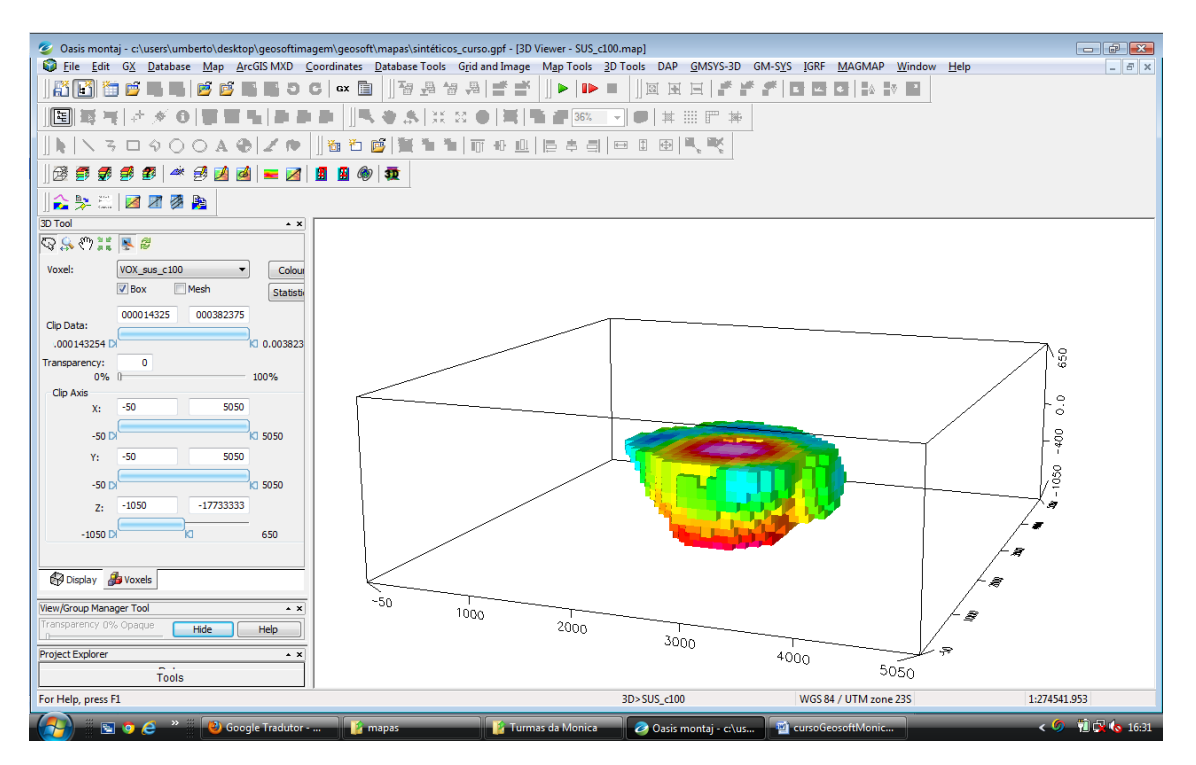

Corte do corpo no eixo Z

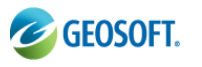

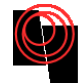

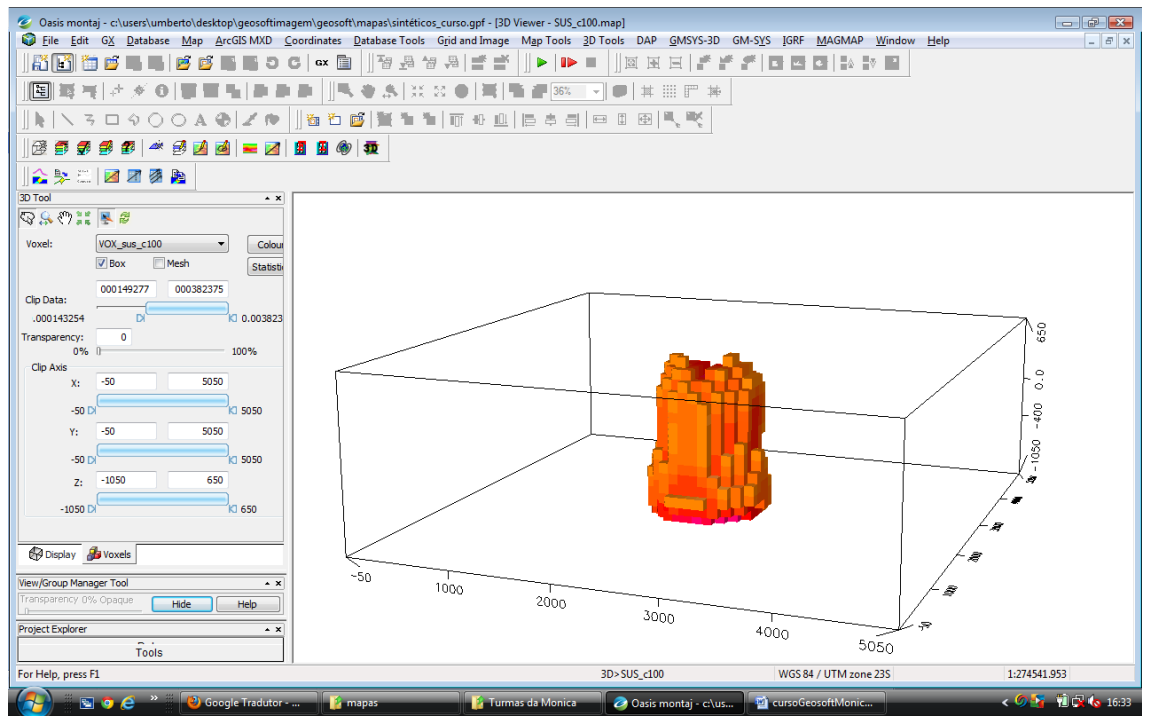

Retirado dos dados menos intenso.

## 10. Ambiente 3D (Slice)

Para criar os planos (Slice) é necessário criar os mapas no mesmo ambiente, para isso vamos utilizar o *current map*. Crie o mapa GRAV ou ASA com cell de 100. Clique em *Gridding and Image* $\rightarrow$ *Gridding* $\rightarrow$ *Minimum Curvature...* 

Selecione em *Channel to grid ASA,* utilize o *Browzer* para direcioná-lo para a pasta malhas e em seguida dê o nome correspondente: ASA\_mc100, e em *Grid cell size* entre com uma malha de *100*, por exemplo.

O usuário deverá criar um ambiente 3D ou utilizar aquele que já existe e poderá abrir neste ambiente 3D as malhas 2D que foram obtidas anteriormente.

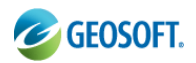

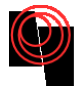

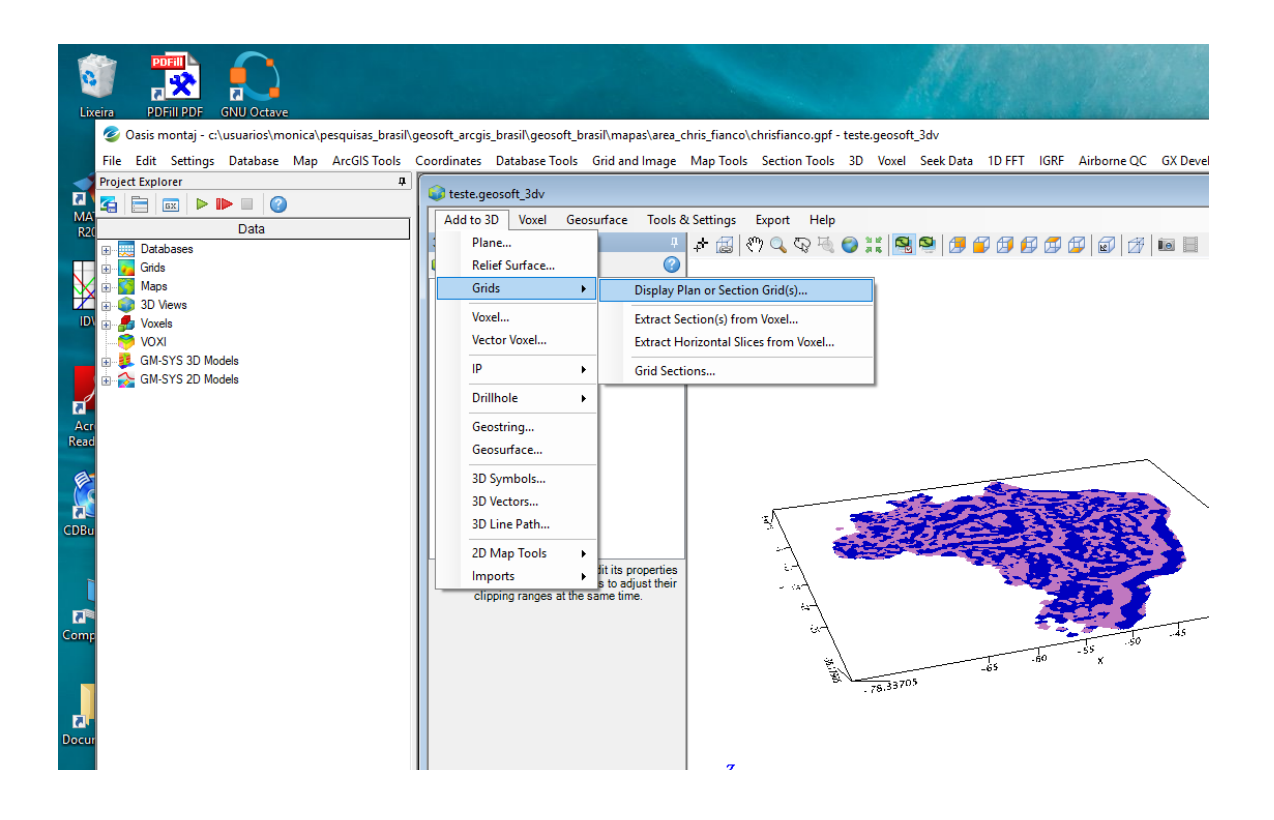

Ou

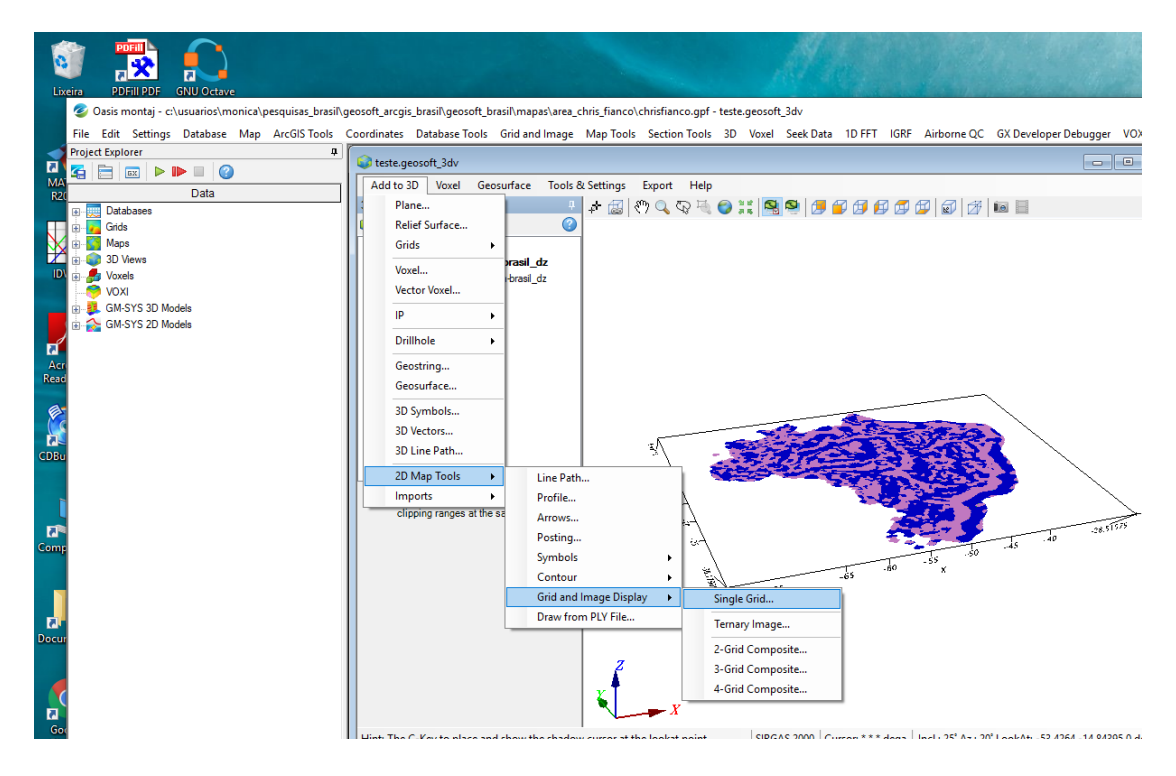

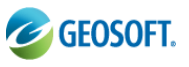

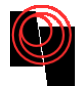

| 🥝 Oasis montaj - c:\users\umberto\desktop\geosoftir                                                 | nagem\geosoft\mapas\sintéticos_curso.gpf - [3D Viewer - CMA_mc100.grd(GRD)]                              | - 6 🔀                               |
|----------------------------------------------------------------------------------------------------|----------------------------------------------------------------------------------------------------|-------------------------------------|
| File Edit GX Database Map ArcGIS MXD                                                                | Coordinates Database Tools Grid and Image Map Tools 3D Tools DAP GMSYS-3D GM-SYS IGRF MAGMAP Window Help | - & ×                               |
| 👬 🚰 🎽 🖬 🖷 🖉 🗳 🖬 🖷 🤊                                                                                 | C   cx 🗎  ] 谐권성원( 출 출  ] ▶  ▶ ■  ] 図 표 표   출 분 주   대 전 대 차 파 표                                           |                                     |
| <b>■</b> \$ \$   <i>* \$</i> 0   \$ \$ \$ 1   <i>■</i>                                              | ▶▶    弐 令 ふ   米 ☆ ●   菁   鴨 連 31% - ▼  ●   非 田 即 神                                                       |                                     |
| $]     \land   \land \neg \square \land \bigcirc \bigcirc \land \land \oslash   \checkmark \bowtie$ | ]≝1000000000000000000000000000000000000                                                                  |                                     |
| ] 🗟 🗊 🕏 🥩 🕼   🔺 🥩 🖄 🔞   🖿 🛛                                                                         |                                                                                                    |                                     |
| 🏠 🛼 📖   🜌 🜌 🧶 🏨                                                                                     |                                                                                                    |                                     |
| 3D Tool 🔹 🗙                                                                                         |                                                                                                    |                                     |
| Project Explorer * ×                                                                                |                                                                                                    |                                     |
| Tools                                                                                               |                                                                                                    |                                     |
| View/Group Manager Tool                                                                             |                                                                                                    |                                     |
| ⊡ ₩ ∰ 30>5/U5_0100<br>□ ₩ ∰ 50 Data U ₩ ∰ Grid                                                      |                                                                                                    | 0005000<br>2 00057007<br>2 1 077267 |
| 🔍 Render images first 🛛 🗹 Auto Redraw 🖉                                                             | 2000                                                                                                    | -                                   |
| Movable None                                                                                        | 1000                                                                                                    |                                     |
| Mask to Group region I All                                                                          |                                                                                                    |                                     |
| Edit Delete                                                                                         |                                                                                                    |                                     |
| Transparency 100% Hide Help                                                                         |                                                                                                    |                                     |
| For Help, press F1                                                                                  | 3D>SUS_c100 WGS 84 / UTM zone 23S 1:223                                                                  | 153.455                             |
| - 🦰 📓 💿 🧉 🎽 🁔 Turmas da Mo                                                                          | vnica 👔 mapas 👔 Baixe Turbo Downl 🧐 26% de 1 arquivo 📲 cursoGeosoftMonic 🥥 Oasis montaj - cr\u <         | 10:33                               |

Novos planos podem ser adicionados seguindo o mesmo procedimento.

**Atenção:** Ao se plotar mais de plano, cerifique se a *surface1* foi passada para *surface2*, senão o Geosoft irá apenas substituir a seu mapa por outro no mesmo lugar.

**Atenção2**: Mesmo mudando o plano de superfície, não se esqueça de mudar a elevação do plano, sugestão, coloque dua distância grande para que se possa ver claramente que existem dois planos.

Visitando o Menu 3D você verá que pode fazer inúmeras junções tais como:

Voxel, planos, superfícies (mapas ou perfis), símbolos, linhas e etc

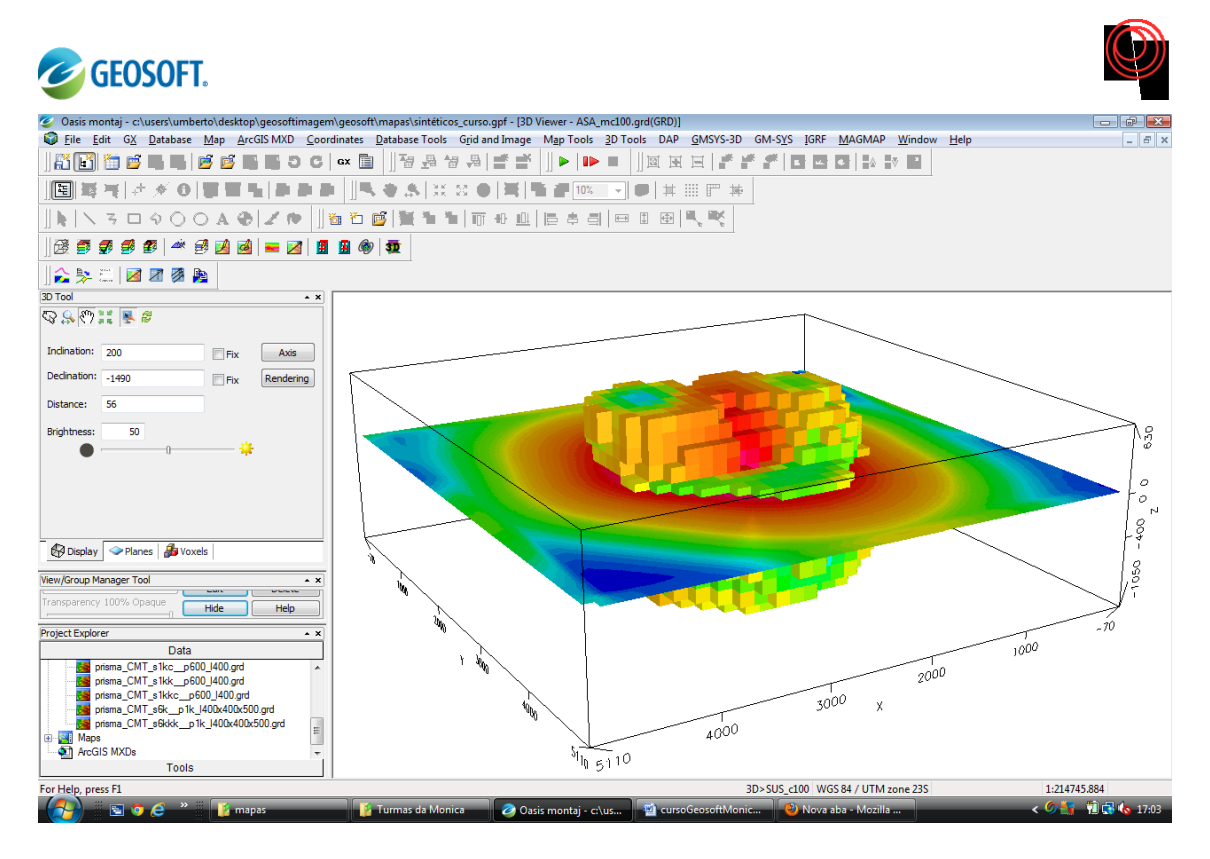

Uma característica interessante do geosoft é que ele é capaz de criar uma animação 3D em PDF. Basta clicar com o botão direito sobre o mapa e selecionar *Export 3D PDF...* 

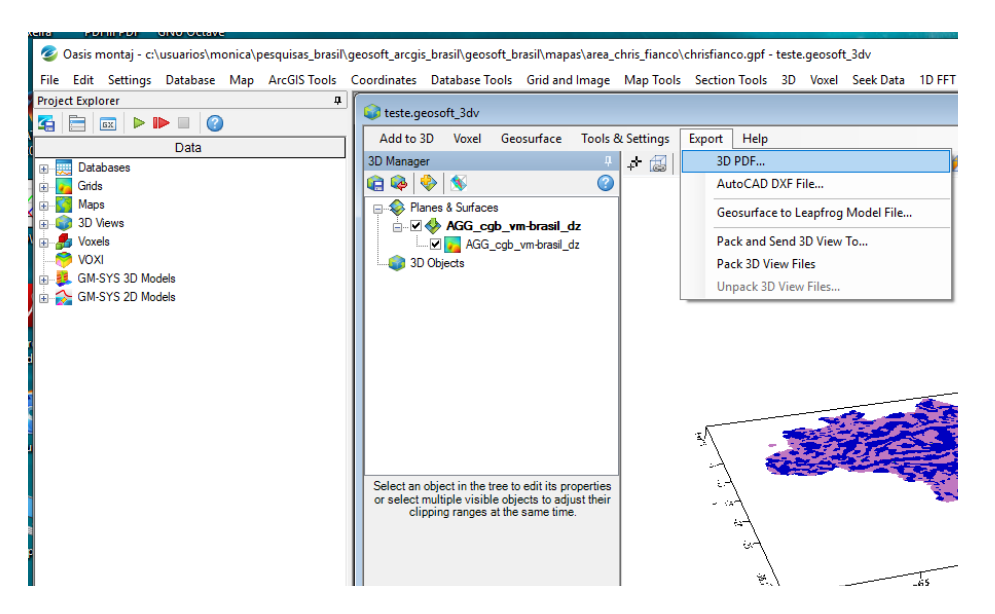

O arquivo será criado junto ao projeto ou onde o usuário definir o endereço.

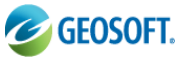

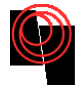

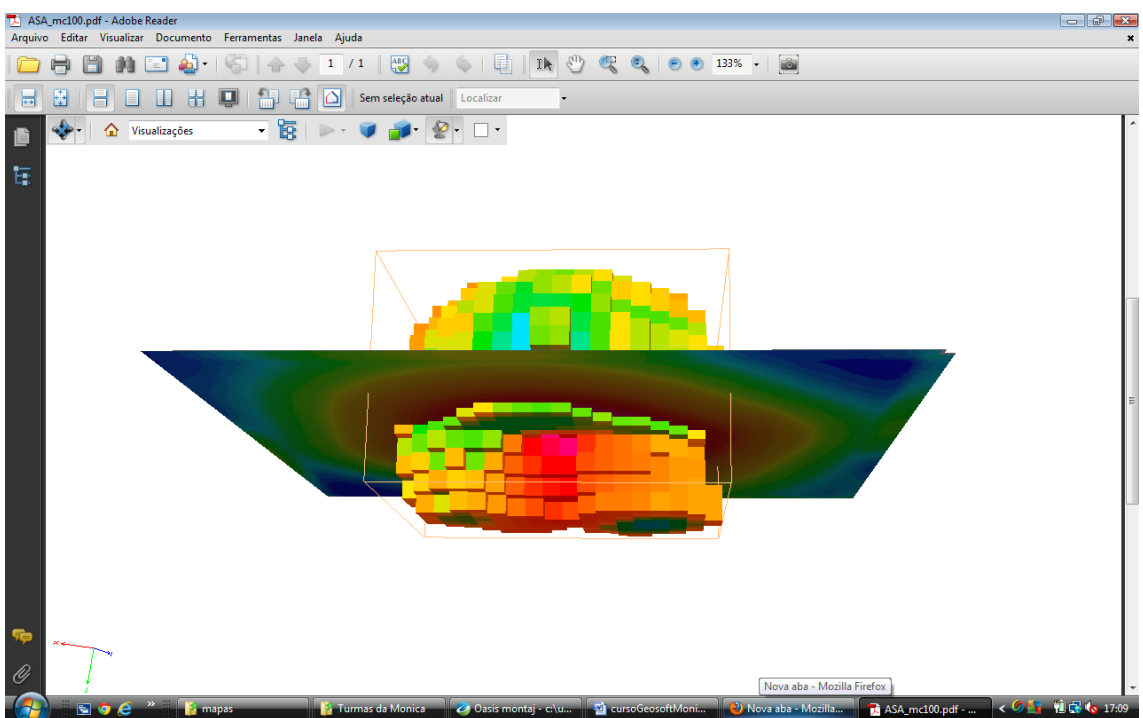

A figura em PDF pode ser rotacionada, aproximada ou afastada.

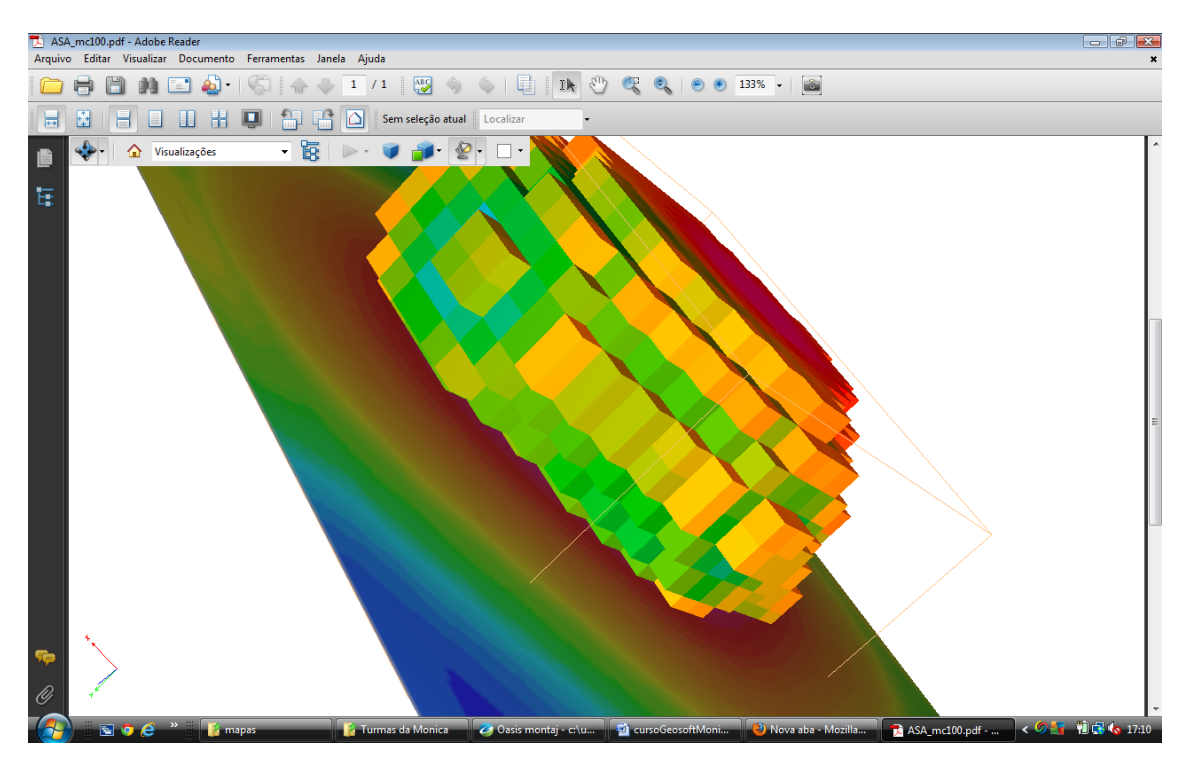